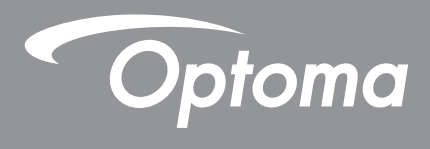

# Máy chiếu DLP®

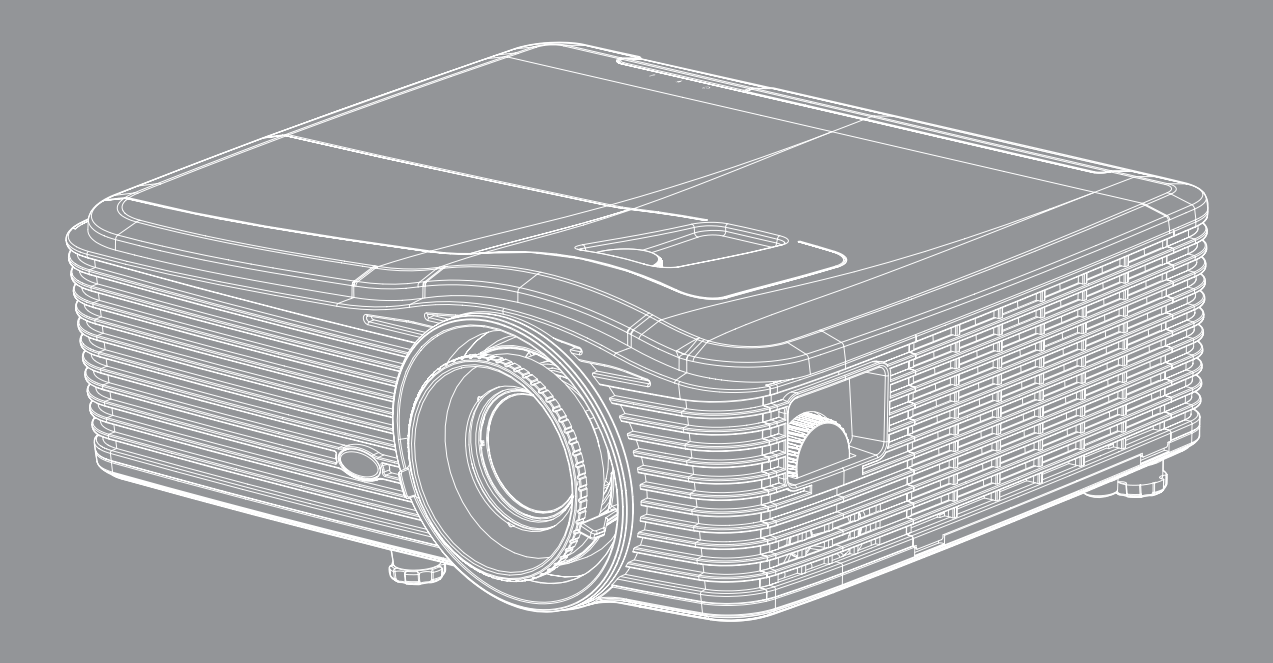

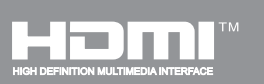

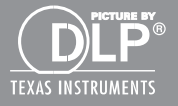

Sổ hướng dẫn sử dụng

## MỤC LỤC

| Hướng dẫn về an toàn quan trọng    4      Thông tin an toàn 3D    5      Bản quyển    6      Khườc từ trách nhiệm    6      Nhân biết thương hiệu    6      FCC    7      Tuyến bổ về sự phù hợp của các quốc gia Liên minh Châu Âu    7      WEEE    7      GIỚI THIỆU    8      Tổng quan về gói sản phẩm    8      Phụ kiện chuẩn    8      Phụ kiện chuẩn    8      Tổng quan về gói sản phẩm    8      Các đầu nổi    10      Bàn phim    11      Điều khiến từ xa    12      THIẾT LẬP VÀ LẤP ĐẬT    13      Lắp đặt máy chiếu    13      Kết nổi các nguồn tín hiệu với máy chiểu    14      Điều chính tinh an chiếu    15      Thiết lập điều khiến từ xa    16      Sử DỤNG MÁY CHIẾU    18      Bật/tất nguồn máy chiếu    18      Chọn nguồn đầu vào    20      Diều khiến từ xa    16      Sử DỤNG MÁY CHIẾU    18      Kết nguồn máy chiếu    18      Chọn nguồn đầu vào    20      2 | AN TOÀN                                                   | 4  |
|----------------------------------------------------------------------------------------------------|-----------------------------------------------------------|----|
| Thông tin an toàn 3D.    5      Bản quyên    6      Khước từ trách nhiệm.    6      Khảo từ trách nhiệm.    6      Khảo từ trách nhiệm.    6      FCC    7      Tuyên bố về sự phù hợp của các quốc gia Liên minh Châu Âu.    7      WEEE    7      GIỐI THIỆU    8      Tổng quan về gói sản phẩm.    8      Phụ kiện chuẩn.    8      Tổng quan về gói sản phẩm.    8      Phụ kiện chuẩn.    8      Tổng quan về Sản phẩm.    8      Phụ kiện chuẩn.    8      Tổng quan về Sản phẩm.    9      Các đầu nổi    10      Bàn phim.    10      Bàn phim.    11      Điều khiến từ xa    12      THIẾT LẬP VÀ LẤP ĐẶT    13      Kế thổi các nguồn tín hiệu với máy chiểu.    14      Điều khiến từ xa    15      Thiết lập điều khiến từ xa    16      Sử DỤNG MÁY CHIẾU    18      Bật/tất nguồn máy chiếu.    18      Chon nguồn đầu vào    20      Diều hướng menu và các tính năng    21      M | Hướng dẫn về an toàn quan trọng                           | 4  |
| Bán quyền    6      Khước từ trách nhiệm    6      Nhận biết thương hiệu    6      FCC    7      Tuyên bổ về sự phù hợp của các quốc gia Liên minh Châu Âu    7      WEEE    7      GIỚI THIỆU    8      Tổng quan về gói sản phẩm    8      Phụ kiện tùy chọn    8      Tổng quan về sản phẩm    8      Các đàu nói    10      Bản phim    11      Diễu khiến từ xa    12      THIẾT LẬP VÀ LẤP ĐẬT    13      Lắp đặt máy chiếu    14      Điều khiến từ xa    16      SỬ DỤNG MÁY CHIỀU    18      Bật/tắt nguồn máy chiếu    18      Chon nguồn đáy vào    20      Diều khiến từ xa    16      Sử DỤNG MÁY CHIỀU    18      Menu tình năng cao    20      Menu tìn hiệu cải tiến hình (RGB)    31      Menu tìn hiệu cải tiến hình (RGB)    34                                                                                                    | Thông tin an toàn 3D                                      | 5  |
| Khước từ trách nhiệm                                                                                                    | Bản quyền                                                 | 6  |
| Nhận biết thương hiệu    6      FCC    7      Tuyên bố về sự phù hợp của các quốc gia Liên minh Châu Âu    7      WEEE    7      GIỚI THIỆU    8      Tổng quan về gói sản phẩm    8      Phu kiện chuẩn    8      Phu kiện tùy chọn    8      Tổng quan về Sải phẩm    9      Cá đầu nối    9      Các đầu nối    10      Bàn phím    11      Điều khiển từ xa    12      THIẾT LẬP VÀ LẮP ĐẶT    13      Lắp đặt máy chiếu    13      Kết nối các nguồn tin hiệu với máy chiếu    14      Điều khiển từ xa    15      SỬ DỤNG MÁY CHIỀU    16      Bật'tất nguồn máy chiếu    18      Chọn nguồn đầu vào    20      Diều hưông menu và các tính năng    21      Sơ đồ menu OSD    22      Menu tìn hiệu cải tiến hình (RGB)    33      Menu tìn hiệu cải tiến hình (video)    34                                                                                                    | Khước từ trách nhiệm                                      | 6  |
| FCC    7      Tuyên bố về sự phù hợp của các quốc gia Liên minh Châu Âu    7      WEEE    7      GIỚI THIỆU    8      Tổng quan về gói sản phẩm    8      Phụ kiện chuẩn    8      Phụ kiện chuẩn    8      Phu kiện tủy chọn    8      Tổng quan về Sản phẩm    9      Các đàu nói    10      Bản phím    11      Điều khiển từ xa    12      THIẾT LẬP VÀ LẮP ĐẶT    13      Lắp đặt máy chiếu    13      Kết nối các nguồn tín hiệu với máy chiếu    14      Điều chính Hình ảnh chiếu    15      Thiết I ập đều khể ntừ xa    16      SỬ DỤNG MÁY CHIỀU    18      Bật/tắt nguồn máy chiếu    18      Chọn nguồn đầu vào    20      Điều hướng menu và các tính năng    21      Sơ đồ menu OSD    22      Menu tín hiệu cải tiến hình (RGB)    33      Menu tín hiệu cải tiến hình (video)    34                                                                                                | Nhận biết thương hiệu                                     | 6  |
| Tuyến bố về sự phù hợp của các quốc gia Liên minh Châu Âu    7      WEEE    7      GIỚI THIỆU    8      Tổng quan về gói sản phẩm    8      Phụ kiện chuẩn    8      Phụ kiện chuẩn    8      Phụ kiện chuẩn    8      Phụ kiện chuẩn    8      Phụ kiện chuẩn    8      Phụ kiện chuẩn    8      Phu kiện chuẩn    9      Các đàu nói    10      Bàn phím    11      Điều khiển từ xa    12      THIẾT LẬP VÀ LẤP ĐẬT    13      Lắp đặt máy chiếu    13      Kết nói các nguồn tín hiệu với máy chiếu    14      Điều khiển từ xa    16      SỬ DỤNG MÁY CHIẾU    18      Bật/tắt nguồn máy chiếu    18      Chọn nguồn đầu vào    20      Điều hình nâng cao    21      Sơ đò menu OSD    22      Menu tìn hiệu cải tiến hình (KGB)    33      Menu tìn hiệu cải tiến hình (video)    34                                                                                                    | FCC                                                       | 7  |
| WEEE    7      GIỚI THIỆU    8      Tổng quan về gói sản phẩm    8      Phụ kiện chuẩn    8      Phu kiện tùy chọn    8      Tổng quan về Sản phẩm    9      Các đầu nối    10      Bàn phím    11      Điều khiển từ xa    12      THIẾT LẬP VÀ LẤP ĐẶT    13      Lắp đặt máy chiếu    13      Kết nói các nguồn tín hiệu với máy chiếu    14      Điều chỉnh Hình ảnh chiếu    15      Thiết lập điều khiển từ xa    16      SỬ DỤNG MÁY CHIẾU    18      Bật/tất nguồn máy chiếu    18      Chọn nguồn đầu vào    20      Điều hình nâng cao    21      Menu tìn hiệu cải tiến hình (RGB)    33      Menu tìn hiệu cải tiến hình (video)    34                                                                                                    | Tuyên bố về sự phù hợp của các quốc gia Liên minh Châu Âu | 7  |
| GIỚI THIỆU    8      Tổng quan về gói sản phẩm    8      Phụ kiện chuẩn    8      Phụ kiện tùy chọn    8      Tổng quan về Sản phẩm    9      Các đầu nối    10      Bàn phím    11      Điều khiển từ xa    12      THIẾT LẬP VÀ LẮP ĐẶT    13      Lắp đặt máy chiếu    13      Kết nối các nguồn tín hiệu với máy chiếu    14      Điều khiển từ xa    15      Thiết lập điều khiển từ xa    16      SỬ DỤNG MÁY CHIẾU    18      Chọn nguồn đầu vào    20      Điều hướng menu và các tính năng    21      Sơ đỏ menu OSD    22      Menu hình nâng cao    31      Menu tín hiệu cải tiến hình (RGB)    33      Menu tín hiệu cải tiến hình (video)    34                                                                                                    | WÉEE                                                      | 7  |
| Tổng quan về gói sản phẩm                                                                                                    | GIỚI THIỆU                                                |    |
| Phụ kiện chuẩn    8      Phụ kiện tùy chọn    8      Tổng quan về Sản phẩm    9      Các đầu nối    10      Bàn phim    11      Điều khiển từ xa    12      THIẾT LẬP VÀ LẮP ĐẶT    13      Lắp đặt máy chiếu    13      Kết nối các nguồn tín hiệu với máy chiếu    14      Điều chính Hình ảnh chiếu    15      Thiết lập điều khiển từ xa    16      SỬ DỤNG MÁY CHIẾU    16      Bật/tắt nguồn máy chiếu    18      Chọn nguồn đầu vào    20      Điều hướng menu và các tính năng    21      Sơ ở menu OSD    22      Menu hình nâng cao    31      Menu tín hiệu cải tiến hình (RGB)    33      Menu tín hiệu cải tiến hình (video)    34                                                                                                    | Tổng quan về gói sản phẩm                                 |    |
| Phụ kiện tùy chọn    8      Tổng quan về Sản phẩm    9      Các đầu nối    10      Bàn phím    11      Điều khiển từ xa    12      THIẾT LẬP VÀ LẤP ĐẶT    13      Lắp đặt máy chiếu    13      Kết nổi các nguồn tín hiệu với máy chiếu    14      Điều chỉnh Hình ánh chiếu    15      Thiết lập điều khiển từ xa    16      SỬ DỤNG MÁY CHIẾU    18      Bật/tắt nguồn máy chiếu    18      Chộn nguồn đầu vào    20      Điều khiển từ xa    16      Menu hình    21      Sở ở menu QSD    21      Menu hình nâng cao    31      Menu tín hiệu cải tiến hình (RGB)    33      Menu tín hiệu cải tiến hình (video)    34                                                                                                    | Phụ kiện chuẩn                                            |    |
| Tổng quan về Sản phẩm    9      Các đầu nối    10      Bàn phím    11      Điều khiển từ xa    12      THIẾT LẬP VÀ LẮP ĐẶT    13      Lắp đặt máy chiếu    13      Kết nối các nguồn tín hiệu với máy chiếu    14      Điều chính Hình ảnh chiếu    15      Thiết lập điều khiển từ xa    16      SỬ DỤNG MÁY CHIẾU    18      Bật/tắt nguồn máy chiếu    18      Chọn nguồn đầu vào    20      Điều hướng menu và các tính năng    21      Sơ đồ menu OSD    22      Menu hình nâng cao    31      Menu tín hiệu cải tiến hình (RGB)    33      Menu tín hiệu cải tiến hình (video)    34                                                                                                    | Phụ kiện tùy chon                                         |    |
| Các đầu nối    10      Bàn phím    11      Điều khiển từ xa    12      THIẾT LẬP VÀ LẮP ĐẶT    13      Lắp đặt máy chiếu    13      Kết nối các nguồn tín hiệu với máy chiếu    14      Điều chính Hình ảnh chiếu    15      Thiết lập điều khiển từ xa    16      SỬ DỤNG MÁY CHIẾU    18      Chọn nguồn máy chiếu    18      Chọn nguồn đầu vào    20      Điều hướng menu và các tính năng    21      Sơ đồ menu OSD    22      Menu hình    31      Menu hình uâng cao    31      Menu tín hiệu cải tiến hình (RGB)    33      Menu tín hiệu cải tiến hình (video)    34                                                                                                    | Tổng quan về Sản phẩm                                     | 9  |
| Bàn phím    11      Điều khiển từ xa    12      THIẾT LẬP VÀ LẮP ĐẶT    13      Lắp đặt máy chiếu    13      Kết nổi các nguồn tín hiệu với máy chiếu    14      Điều chỉnh Hình ảnh chiếu    15      Thiết lập điều khiển từ xa    16      SỬ DỤNG MÁY CHIẾU    18      Bật/tắt nguồn máy chiếu    18      Chọn nguồn đầu vào    20      Điều hướng menu và các tính năng    21      Sơ đồ menu OSD    22      Menu hình    29      Menu hình    33      Menu hình năng cao    33      Menu tín hiệu cải tiến hình (RGB)    33      Menu tín hiệu cải tiến hình (video)    34                                                                                                    | Các đầu nối                                               |    |
| Điều khiển từ xa    12      THIẾT LẬP VÀ LẮP ĐẶT    13      Lắp đặt máy chiếu    13      Kết nối các nguồn tín hiệu với máy chiếu    14      Điều chỉnh Hình ảnh chiếu    15      Thiết lập điều khiển từ xa    16      SỬ DỤNG MÁY CHIẾU    18      Bật/tắt nguồn máy chiếu    18      Chọn nguồn đầu vào    20      Điều hướng menu và các tính năng    21      Sơ đồ menu OSD    22      Menu hình nâng cao    31      Menu hình nâng cao    31      Menu tín hiệu cải tiến hình (RGB)    33      Menu tín hiệu cải tiến hình (video)    34                                                                                                    | Bàn phím                                                  | 11 |
| THIẾT LẬP VÀ LẮP ĐẶT    13      Lắp đặt máy chiếu    13      Kết nối các nguồn tín hiệu với máy chiếu    14      Điều chỉnh Hình ảnh chiếu    15      Thiết lập điều khiển từ xa    16      SỬ DỤNG MÁY CHIẾU    18      Bật/tắt nguồn máy chiếu    18      Chọn nguồn đầu vào    20      Điều hình năng    21      Sơ đồ menu OSD    22      Menu hình nâng cao    31      Menu tín hiệu cải tiến hình (RGB)    33      Menu tín hiệu cải tiến hình (video)    34                                                                                                    | Điều khiển từ xa                                          | 12 |
| Lắp đặt máy chiếu13Kết nối các nguồn tín hiệu với máy chiếu14Điều chỉnh Hình ảnh chiếu15Thiết lập điều khiển từ xa16SỬ DỤNG MÁY CHIẾU18Bật/tắt nguồn máy chiếu18Chọn nguồn đầu vào20Điều hướng menu và các tính năng21Sơ đồ menu OSD22Menu hình29Menu hình nâng cao31Menu tín hiệu cải tiến hình (RGB)34Menu tín hiệu cải tiến hình (video)34                                                                                                    | THIẾT LẬP VÀ LẮP ĐẶT                                      | 13 |
| Kết nối các nguồn tín hiệu với máy chiếu    14      Điều chỉnh Hình ảnh chiếu    15      Thiết lập điều khiển từ xa    16      SỬ DỤNG MÁY CHIẾU    18      Bật/tắt nguồn máy chiếu    18      Chọn nguồn đầu vào    20      Điều hướng menu và các tính năng    21      Sơ đồ menu OSD    22      Menu hình    31      Menu tín hiệu cải tiến hình (RGB)    33      Menu tín hiệu cải tiến hình (video)    34                                                                                                    | Lắp đặt máy chiếu                                         |    |
| Điều chỉnh Hình ảnh chiếu    15      Thiết lập điều khiển từ xa    16      SỬ DỤNG MÁY CHIẾU    18      Bật/tắt nguồn máy chiếu    18      Chọn nguồn đầu vào    20      Điều hướng menu và các tính năng    21      Sơ đồ menu OSD    22      Menu hình    29      Menu hình nâng cao    31      Menu tín hiệu cải tiến hình (RGB)    33      Menu tín hiệu cải tiến hình (video)    34                                                                                                    | Kết nối các nguồn tín hiệu với máy chiếu                  | 14 |
| Thiết lập điều khiển từ xa    16      SỬ DỤNG MÁY CHIẾU    18      Bật/tắt nguồn máy chiếu    18      Chọn nguồn đầu vào    20      Điều hướng menu và các tính năng    21      Sơ đồ menu OSD    22      Menu hình    29      Menu tìn hiệu cải tiến hình (RGB)    33      Menu tín hiệu cải tiến hình (video)    34                                                                                                    | Điều chỉnh Hình ảnh chiếu                                 | 15 |
| SỬ DỤNG MÁY CHIẾU18Bật/tắt nguồn máy chiếu18Chọn nguồn đầu vào20Điều hướng menu và các tính năng21Sơ đồ menu OSD22Menu hình29Menu hình nâng cao31Menu tín hiệu cải tiến hình (RGB)33Menu tín hiệu cải tiến hình (video)34                                                                                                    | Thiết lập điều khiển từ xa                                |    |
| Bật/tắt nguồn máy chiếu                                                                                                    | SỬ DỤNG MÁY CHIẾU                                         |    |
| Chọn nguồn đầu vào20Điều hướng menu và các tính năng21Sơ đồ menu OSD22Menu hình29Menu hình nâng cao31Menu tín hiệu cải tiến hình (RGB)33Menu tín hiệu cải tiến hình (video)34                                                                                                    | Bật/tắt nguồn máv chiếu                                   |    |
| Điểu hướng menu và các tính năng21Sơ đồ menu OSD22Menu hình29Menu hình nâng cao31Menu tín hiệu cải tiến hình (RGB)33Menu tín hiệu cải tiến hình (video)34                                                                                                    | Chon nguồn đầu vào                                        |    |
| Sơ đồ menu OSD                                                                                                    | Điều hướng menu và các tính năng                          |    |
| Menu hình                                                                                                    | Sơ đồ menu OSD                                            | 22 |
| Menu hình nâng cao                                                                                                    | Menu hình                                                 |    |
| Menu tín hiệu cải tiến hình (RGB)                                                                                                    | Menu hình nâng cao                                        |    |
| Menu tín hiệu cải tiến hình (video)                                                                                                    | Menu tín hiệu cải tiến hình (RGB)                         | 33 |
|                                                                                                    | Menu tín hiệu cải tiến hình (video)                       |    |
| Hiển thi menu                                                                                                    | Hiển thi menu                                             | 35 |
| Hiển thi menu 3D                                                                                                    | Hiển thi menu 3D                                          | 39 |
| Menu thiết lập                                                                                                    | Menu thiết lập                                            | 40 |
| Menu Thiết lập Cài đặt Âm thanh                                                                                                    | Menu Thiết lập Cài đặt Âm thanh                           | 42 |
| Menu Thiết lập Bảo mật                                                                                                    | Menu Thiết lập Bảo mật                                    | 43 |
| Menu Thiết lập cài đặt mạng LAN                                                                                                    | Menu Thiết lập cài đặt mạng LAN                           | 45 |

| Menu Thiết lập cài đặt kiểm soát mạng.<br>Menu Thiết lập cài đặt kiểm soát mạng.<br>Menu Thiết lập nâng cao.<br>Menu Tùy chọn.<br>Menu Tùy chọn.<br>Menu Tùy chọn.<br>Tùy chọn menu cài đặt đèn.<br>Tùy chọn menu cài đặt từ xa.<br>Tùy chọn menu cài đặt từ xa.<br>Tùy chọn menu cài đặt tộ lọc tùy chọn.<br>Tùy chọn menu cài đặt bộ lọc tùy chọn.<br>Thiết lập 3D. | 47<br>48<br>54<br>55<br>56<br>57<br>58<br>59<br>61<br>62<br>63 |
|----------------------------------------------------------------------------------------------------|----------------------------------------------------------------|
| BẢO DƯÕNG                                                                                                    | 64                                                             |
| Thay bóng đèn<br>Thay mới đèn (tiếp theo)<br>Lắp đặt và vệ sinh tấm lọc bụi                                                                                                    | 64<br>65<br>66                                                 |
| THÔNG TIN BỔ SUNG                                                                                                    | 67                                                             |
| Độ phân giải tương thích<br>Cỡ hình và khoảng cách chiếu<br>Xác định vị trí tâm dịch chuyển ống kính<br>Kích thước máy chiếu và lắp đặt giá treo trần<br>Danh sách chức năng giao thức RS232<br>Mã điều khiển từ xa hồng ngoại<br>Sử dụng nút Thông tin<br>Khắc phục sự cố<br>Chỉ báo cảnh báo<br>Thông số kỹ thuật<br>Văn phòng toàn cầu của Optoma                  | 67<br>70<br>73<br>76<br>77<br>85<br>88<br>89<br>91<br>93<br>95 |

## AN TOÀN

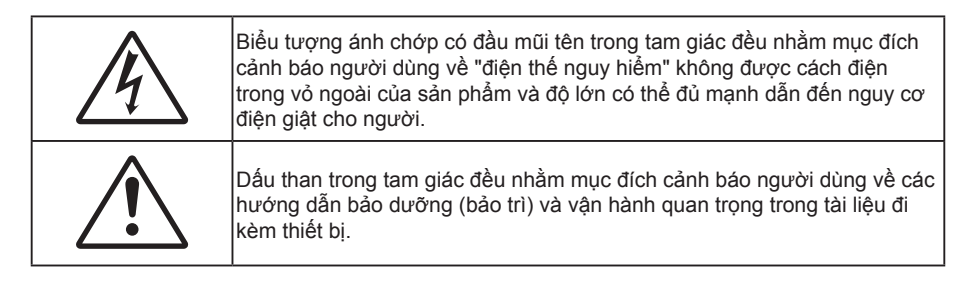

Vui lòng thực hiện theo mọi cảnh báo, thận trọng và bảo dưỡng được khuyến nghị trong sách hướng dẫn sử dụng này.

## Hướng dẫn về an toàn quan trọng

- Không chặn các lỗ thông khí. Để đảm bảo hoạt động đáng tin cậy của máy chiếu và để bảo vệ chống quá nhiệt, bạn nên đặt máy chiếu ở vị trí không chặn lỗ thông khí. Ví dụ, không đặt máy chiếu trên bàn cà phê, ghế sofa, giường, v.v. chật chội. Không đặt máy chiếu ở nơi bí như giá sách hoặc ngăn kéo hạn chế luồng khí.
- Để giảm nguy cơ cháy và/hoặc điện giật, không để máy chiếu dính nước hoặc hơi ẩm. Không đặt gần các nguồn nhiệt như bộ tản nhiệt, máy sưởi, lò sấy hoặc bất kỳ thiết bị nào khác như bộ khuếch đại có tỏa nhiệt.
- Không để đồ vật hoặc chất lỏng lọt vào máy chiếu. Chúng có thể chạm vào các điểm điện thế nguy hiểm và làm ngắn mạch các bộ phận có thể dẫn đến cháy hoặc điện giật.
- Không sử dụng trong các điều kiện sau:
  - Trong môi trường nóng, lạnh hoặc ẩm khắc nghiệt.
    - (i) Đảm bảo nhiệt độ xung quanh phòng là 5°C ~ 40°C
    - (ii) Độ ẩm tương đối là 10% ~ 85%
  - Ở khu vực dễ có nhiều bụi bặm.
  - Gần một thiết bị phát ra từ trường mạnh.
  - Dưới ánh nắng trực tiếp.
- Không dùng máy chiếu ở những nơi có thể xuất hiện các loại khí dễ cháy nổ trong môi trường. Đèn bên trong máy chiếu trở nên rất nóng khi đang sử dụng và khí có thể bốc cháy và gây ra hỏa hoản.
- Không sử dụng nắp thấu kính khi máy chiếu đang hoạt động.
- Không sử dụng thiết bị nếu nó đã bị hỏng hoặc lạm dụng về mặt vật lý. Hư hỏng/lạm dụng vật lý có thể là (nhưng không giới hạn ở):
  - Thiết bị bị rơi.
  - Dây nguồn hoặc phích cắm bị hỏng.
  - Chất lỏng bị đổ vào máy chiếu.
  - Máy chiếu bị dính nước mưa hoặc hơi ẩm.
  - Một số vật rơi vào trong máy chiếu hoặc một số chi tiết bên trong bị lỏng.
- Không đặt máy chiếu trên bề mặt không ổn định. Máy chiếu có thể rơi và gây chấn thương cho mọi người hoặc máy chiếu có thể bị hỏng.
- Đừng che kín ánh sáng thoát ra từ ống kính máy chiếu khi đang hoạt động. Ánh sáng có thể làm nóng chảy vật dụng, gây bỏng hoặc phát cháy.
- Vui lòng không mở hoặc tháo rời máy chiếu vì việc này có thể dẫn đến điện giật.
- Không cố tự bảo dưỡng thiết bị. Mở hoặc tháo vỏ có thể làm bạn bị điện giật hoặc gặp rủi ro khác. Vui lòng liên hệ với Optoma trước khi bạn gửi thiết bị để sửa chữa.
- Xem vỏ ngoài của máy chiếu để biết các ký hiệu liên quan.

- Thiết bị chỉ được sửa chữa bởi nhân viên bảo dưỡng phù hợp.
- Chỉ sử dụng phụ tùng/phụ kiện do nhà sản xuất chỉ định.
- Không nhìn thẳng vào ống kính máy chiếu trong khi sử dụng. Ánh sáng chói có thể làm mắt bạn bị tổn thương.
- Hãy để thiết bị nguội trước khi thay đèn. Thực hiện theo các hướng dẫn như mô tả ở các trang 64-65.
- Máy chiếu này sẽ tự phát hiện tuổi thọ của bóng đèn. Vui lòng đảm bảo thay bóng đèn khi nó hiển thị các thông báo cảnh báo.
- Đặt lại chức năng "Thiết lập lại đèn" từ menu hiển thị trên màn hình "Tùy chọn|Các chế độ của bóng đèn" sau khi thay cụm đèn (tham khảo trang 58).
- Khi tắt máy chiếu, vui lòng đảm bảo hoàn tất chu kỳ làm mát trước khi ngắt điện. Chờ 90 giây để máy chiếu nguội.
- Khi đèn đạt đến mức hết hạn sử dụng, thông báo "Vượt quá tuổi thọ đèn." sẽ hiển thị trên màn hình.
  Vui lòng liên hệ với đại lý bán hàng hoặc trung tâm bảo hành trong nước để được thay đèn càng sớm càng tốt.
- Tắt máy và rút phích cắm khỏi ổ cắm AC trước khi lau sản phẩm.
- Dùng khăn khô mềm với chất tẩy rửa nhẹ để lau hốc hiển thị. Sử dụng các chất tẩy rửa ăn mòn, chất sáp hoặc dung môi để vệ sinh thiết bị.
- Ngắt phích cắm khỏi ổ cắm AC nếu không sử dụng sản phẩm trong thời gian dài.

Lưu ý: Khi bóng đèn hết tuổi thọ sử dụng, máy chiếu sẽ không bật được cho đến khi cụm đèn được thay. Để thay mới đèn, hãy thực hiện theo quy trình trong phần "Thay mới đèn" ở trang 64-65.

- Không lắp đặt máy chiếu ở những nơi có thể bị rung động hoặc va đập.
- Không chạm vào ống kính bằng tay trần.
- Tháo (các) cục pin ra khỏi điều khiển từ xa trước khi cất giữ. Nếu (các) cục pin vẫn để lại trong điều khiển từ xa trong thời gian dài, chúng có thể rò rỉ.
- Không sử dụng hoặc cất giữ máy chiếu ở những nơi có thể xuất hiện khói từ dầu hoặc thuốc lá, vì khói có thể ảnh hưởng bất lợi đến chất lượng hoạt động của máy chiếu.
- Hãy tuân thủ cách lắp đặt hướng máy chiếu thích hợp vì lắp đặt không quy chuẩn có thể ảnh hưởng đến hiệu suất máy chiếu.

### Thông tin an toàn 3D

Hãy tuân thủ mọi cảnh báo và cách phòng ngừa như khuyến nghị trước khi bạn hoặc con mình sử dụng chức năng 3D.

### Cảnh báo

Trẻ em và thanh thiếu niên có thể dễ gặp các vấn đề sức khỏe liên quan đến việc xem 3D hơn và cần được giám sát chặt khi xem các hình ảnh này.

#### Cảnh báo về Co giật Do Nhạy cảm với Ánh sáng và Các Nguy cơ Sức khỏe Khác

- Một số người xem có thể bị co giật động kinh hay đột quỵ khi tiếp xúc với một số hình ảnh hay ánh sáng nhấp nháy có trong một số hình ảnh từ Máy chiếu hoặc trò chơi điện tử. Nếu bạn bị như vậy hoặc có tiền sử gia đình về động kinh hay đột quỵ, vui lòng tham khảo ý kiến chuyên gia y tế trước khi sử dụng chức năng 3D.
- Thậm chí những người không có tiền sử cá nhân hay gia đình về động kinh hoặc đột quỵ cũng có thể có tình trạng chưa được chẩn đoán có thể gây ra co giật động kinh do nhạy cảm với ảnh sáng.
- Phụ nữ có thai, người già, người mắc các bệnh trạng nghiêm trọng, người ngủ do hoặc chịu ảnh hưởng của rượu cần tránh sử dụng chức năng 3D của thiết bị.
- Nếu quý vị có bất kỳ triệu chứng nào sau đây, hãy ngừng xem ảnh 3D ngay lập tức và tham khảo ý kiến chuyên gia y tế: (1) thay đổi thị lực; (2) váng đầu; (3) chóng mặt; (4) cử động không chủ ý như mắt hoặc cơ bị giật; (5) lẫn lộn; (6) buồn nôn; (7) mất nhận thức; (8) co giật; (9) chuột rút; và/ hoặc (10) mất phương hướng. Trẻ em và thanh thiếu niên có nhiều khả năng bị những triệu chứng này hơn người lớn. Cha mẹ cần theo dõi con em mình và hỏi trẻ có bị những triệu chứng này không.

- Việc xem hình chiếu 3D cũng có thể gây ra tình trạng bệnh do chuyển động, tác động cảm giác sau đó, mất phương hướng, căng mắt và giảm ổn định về tư thế. Người dùng cần thường xuyên nghỉ giải lao để giảm khả năng xảy ra các tác động này. Nếu mắt bạn có dấu hiệu mệt mỏi hoặc kho, hay nếu bạn có bất kỳ triệu chứng nào nêu trên, hãy dừng sử dụng thiết bị này ngay lập tức và không dùng lại trong ít nhất ba mươi phút sau khi các triệu chứng đã giảm bớt.
- Việc xem hình chiếu 3D khi ngồi quá gần với màn hình trong thời gian kéo dài có thể làm hỏng thị lực của bạn. Khoảng cách xem lý tưởng tối thiểu bằng ba lần chiều cao màn hình. Tầm mắt của người xem cần ngang bằng với màn hình.
- Việc xem hình chiếu 3D trong khi đeo kính 3D trong thời gian kéo dài có thể gây đau đầu hay mệt mỏi.
  Nếu bạn bị đau đầu, mệt mỏi hoặc chóng mặt, hãy dừng xem hình chiếu 3D và nghỉ ngơi.
- Không sử dụng kính 3D cho bất kỳ mục đích nào khác ngoài việc xem hình chiếu 3D.
- Việc đeo kính 3D cho bất kỳ mục đích nào khác (như kính mắt nói chung, kính râm, kính bảo hộ, v.v.) có thể có hại cho thể chất của bạn và làm yếu thị lực.
- Việc xem hình chiếu 3D có thể gây mất phương hướng cho một số người xem. Do đó, KHÔNG để MÁY CHIEU 3D gần khu vực cầu thang mở, dây cáp, ban công hay các vật thể khác có thể bị vấp phải, mắc vào, húc ngã, võ hay rơi.

### Bản quyền

Ấn bản này, kể cả mọi hình ảnh, minh họa và phần mềm, được bảo vệ theo các luật bản quyền quốc tế với mọi bản quyền được bảo lưu. Cấm tái bản sổ tay này cũng như bất cứ phần nào chứa bên trong mà không có sự đồng ý bằng văn bản của tác giả.

© Bản quyền 2015

### Khước từ trách nhiệm

Thông tin trong tài liệu này có thể chịu sự thay đổi mà không cần thông báo trước. Nhà sản xuất không đưa ra bất cứ tuyên bố hoặc chính sách bảo hành nào đối với các nội dung liên quan và đặc biệt khước từ mọi chính sách bảo hành gián tiếp về tính thương mại hay khả năng tương thích của sản phẩm cho bất kỳ mục đích cụ thể nào. Nhà sản xuất có quyền sửa đổi ấn bản này và thỉnh thoảng thay đổi nội dung liên quan mà không có trách nhiệm thông báo cho bất cứ cá nhân nào về những chỉnh sửa hay thay đổi đó.

## Nhận biết thương hiệu

Kensington là thương hiệu đã đăng ký tại Mỹ của ACCO Brand Corporation với các số đăng ký đã được cấp và các ứng dụng đang chờ cấp bằng sáng chế ở những nước khác trên toàn thế giới.

HDMI, Logo HDMI và High-Definition Multimedia Interface (Giao diện đa phương tiện độ nét cao) là các thương hiệu đã đăng ký của HDMI Licensing LLC ở Mỹ và các nước khác.

IBM là thương hiệu hoặc thương hiệu đã đăng ký của Công ty Business Machines. Microsoft, PowerPoint và Windows là các thương hiệu hoặc thương hiệu đã đăng ký của Tập đoàn Microsoft.

Adobe và Acrobat là các thương hiệu hoặc thương hiệu đã đăng ký của Công ty Adobe Systems.

DLP<sup>®</sup>, DLP Link và logo DLP là các thương hiệu đã đăng ký của Texas Instruments, và BrilliantColor™ là thương hiệu của Texas Instruments.

Tất cả các tên sản phẩm khác sử dụng trong sổ hướng dẫn này là tài sản của các công ty sở hữu riêng và đã được công nhận.

## FCC

Thiết bị này đã được kiểm thử và chứng tỏ tuân thủ các giới hạn đối với thiết bị kỹ thuật số loại B chiểu theo Phần 15 của quy định FCC. Các giới hạn này nhằm cung cấp sự bảo vệ hợp lý trước nhiễu sóng có hại trong lắp đặt tại gia đình. Thiết bị này tạo ra, sử dụng và có thể phát ra năng lượng có tần số radio và, nếu không được lắp đặt và sử dụng theo đúng hướng dẫn, nó có thể làm nhiễu sóng có hại đối với liên lạc bằng radio.

Tuy nhiên, không có đảm bảo rằng nhiễu sóng sẽ không xuất hiện ở một cách lắp đặt cụ thể nào. Nếu thiết bị này gây ra nhiễu sóng có hại đối với việc tiếp nhận radio hoặc truyền hình, có thể xác định điều này bằng cách bật và tắt thiết bị, người dùng nên cố khắc phục nhiễu sóng bằng một hoặc các biện pháp sau:

- Đổi hướng hoặc đổi vị trí ăn ten nhận tín hiệu.
- Tăng khoảng cách giữa thiết bị và bộ nhận tín hiệu.
- Cắm thiết bị vào ổ cắm của mạch điện khác với nơi cắm bộ nhận tín hiệu.
- Tham khảo ý kiến của đại lý hoặc kỹ thuật viên radio/truyền hình có kinh nghiệm để được trợ giúp.

### Thông báo: Cáp có vỏ bọc

Mọi kết nối tới các thiết bị máy tính phải sử dụng cáp có vỏ bọc để tuân thủ các quy định FCC.

### Chú ý

Các thay đổi hoặc chỉnh sửa không được thông qua trực tiếp bởi nhà sản xuất có thể khiến cho người dùng mất quyền sử dụng máy chiếu này vốn được cấp phép bởi Ủy ban Truyền thông Liên bang.

### Điều kiện hoạt động

Thiết bị này tuân thủ Phần 15 của quy định FCC. Hoạt động phải tuân theo hai điều kiện sau:

1. Thiết bị này có thể không gây nhiễu sóng có hại và

2. Thiết bị này phải chấp nhận mọi nhiễu sóng được nhận, bao gồm nhiễu sóng có thể dẫn đến hoạt động không mong muốn.

### Thông báo: Người dùng Canada

Thiết bị kỹ thuật số loại B này tuân thủ tiêu chuẩn ICES-003 của Canada.

Remarque à l'intention des utilisateurs canadiens

Cet appareil numerique de la classe B est conforme a la norme NMB-003 du Canada.

## Tuyên bố về sự phù hợp của các quốc gia Liên minh Châu Âu

- Chỉ thị EMC 2004/108/EC (bao gồm các sửa đổi)
- Chỉ thị 2006/95/EC về điện thế thấp
- Chỉ thị 1999/5/EC về R & TTE (nếu sản phẩm có chức năng RF)

### WEEE

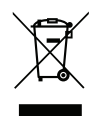

### Hướng dẫn thải bỏ

Không bỏ thiết bị điện tử này vào thùng rác khi thải bỏ. Để giảm thiểu ô nhiễm và đảm bảo sự bảo vệ tối đa cho môi trường toàn cầu, hãy tái chế thiết bị này.

## Tổng quan về gói sản phẩm

Cẩn thận mở hộp đựng và xác nhận là bạn đã nhận các mặt hàng như liệt kê dưới đây thuộc phụ kiện chuẩn. Một số mặt hàng thuộc phụ kiện chuẩn có thể không có sẵn tùy theo mẫu sản phẩm, thông số kỹ thuật và khu vực mua hàng của bạn. Hãy kiểm tra với nơi mua hàng của bạn. Một số phụ kiện có thể khác nhau tùy theo khu vực.

Thẻ bảo hành chỉ được kèm theo ở một số khu vực cụ thể. Hãy liên hệ với đại lý bán hàng để có thông tin chi tiết.

## Phụ kiện chuẩn

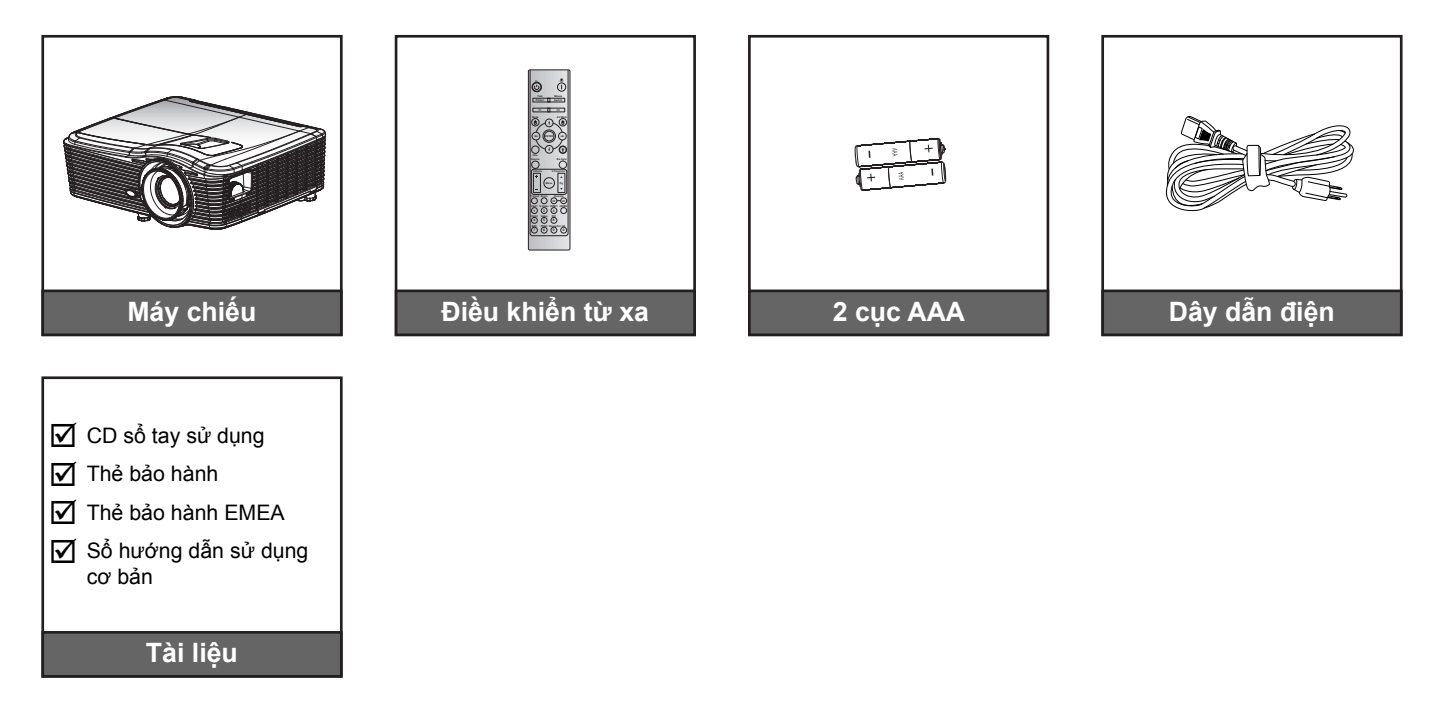

### Phụ kiện tùy chọn

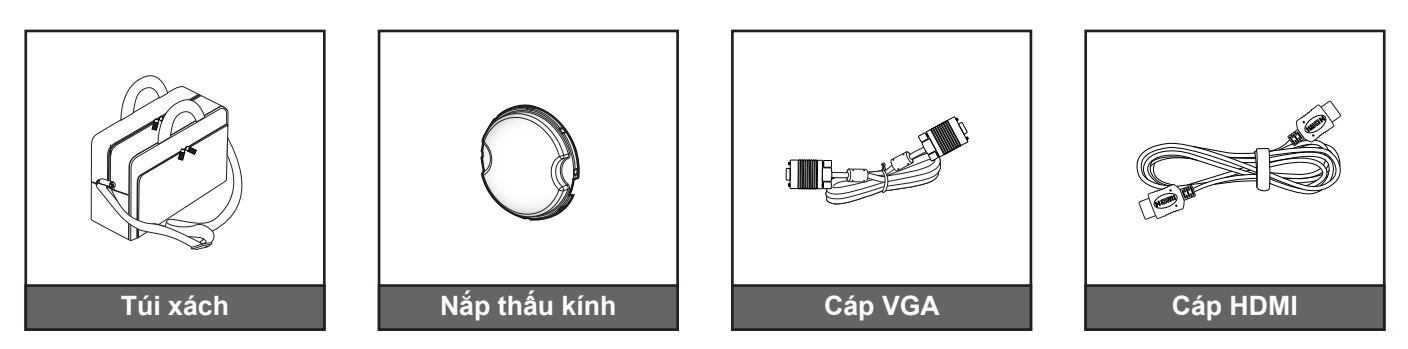

Lưu ý: Các phụ kiện tùy chọn khác nhau tùy thuộc vào mẫu, thông số kỹ thuật và khu vực.

## Tổng quan về Sản phẩm

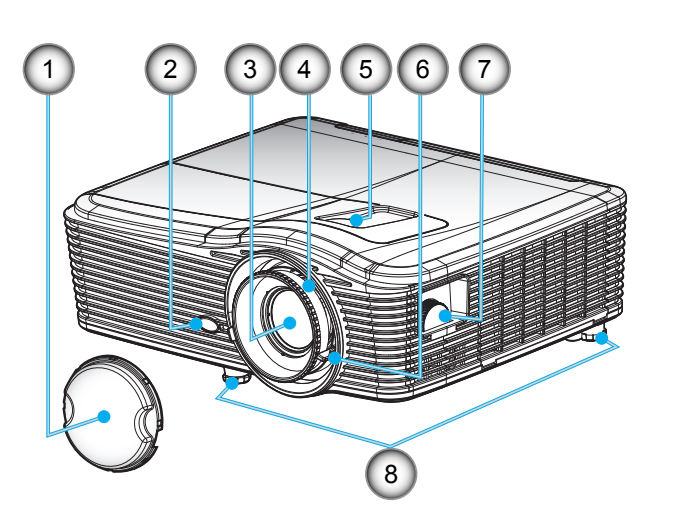

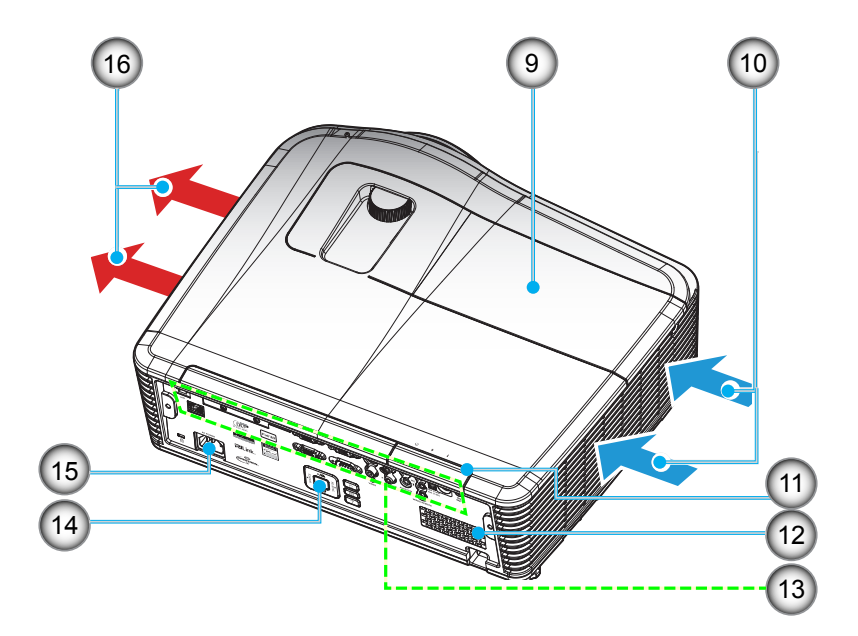

Lưu ý: Không được bịt kín các lỗ thông khí ra/vào máy chiếu.

(\*) Các phụ kiện tùy chọn khác nhau tùy thuộc vào mẫu, thông số kỹ thuật và khu vực.

| Số | Mục                          | Số  | Mục                   |
|----|------------------------------|-----|-----------------------|
| 1. | Nắp thấu kính (*)            | 9.  | Nắp đèn               |
| 2. | Bộ thu hồng ngoại            | 10. | Thông khí (cửa nạp)   |
| 3. | Thấu kính                    | 11. | Bộ thu hồng ngoại     |
| 4. | Vòng chỉnh tiêu điểm         | 12. | Loa                   |
| 5. | Dịch chuyển ống kính (dọc)   | 13. | Kết nối vào/ra        |
| 6. | Vòng chỉnh thu phóng         | 14. | Bàn phím              |
| 7. | Dịch chuyển ống kính (ngang) | 15. | Ô cắm điện            |
| 8. | Chân chỉnh độ nghiêng        | 16. | Thông khí (cửa thoát) |

## Các đầu nối

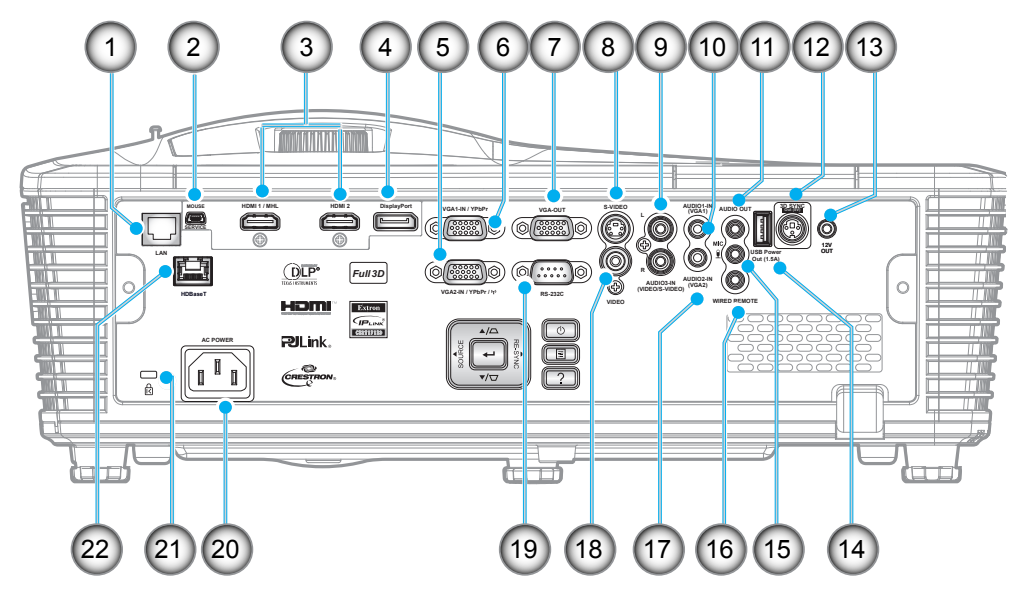

Lưu ý: Chuột điều khiển từ xa cần bộ điều khiển từ xa đặc biệt.

| Số  | Mục                                       | Số                        | Мџс                                                             |
|-----|-------------------------------------------|---------------------------|-----------------------------------------------------------------|
| 1.  | Đầu cắm RJ-45                             | 12.                       | Đầu ra đồng bộ hóa 3D (5V)                                      |
| 2.  | Đầu cắm mini USB-B (Nâng cấp<br>firmware) | 13. Đầu cắm khởi động 12V |                                                                 |
| 3.  | 2 đầu cắm HDMI                            | 14.                       | Đầu ra nguồn điện USB (1,5A)                                    |
| 4.  | Đầu cắm màn hình                          | 15.                       | Đầu cắm micro                                                   |
| 5.  | Đầu cắm VGA2 In / YPbPr                   | 16.                       | Đầu cắm điều khiển từ xa có dây                                 |
| 6.  | Đầu cắm VGA1 In / YPbPr / ལᡟ)             | 17.                       | Đầu cắm Audio2-In(VGA2)                                         |
| 7.  | Đầu cắm VGA Out                           | 18.                       | Đầu cắm video                                                   |
| 8.  | Đầu cắm S-video                           | 19.                       | Đầu cắm RS232C                                                  |
| 9.  | Đầu cắm Audio3-In (Video/S-Video)         | 20.                       | Ô cắm điện                                                      |
| 10. | Đầu cắm Audio1-In(VGA1)                   | 21.                       | Thanh Bảo vệ                                                    |
| 11. | Đầu Ra Âm thanh                           | 22.                       | Cổng HDBaseT (tùy chọn đối với<br>dòng máy W515T/WU515T/EH515T) |

## Bàn phím

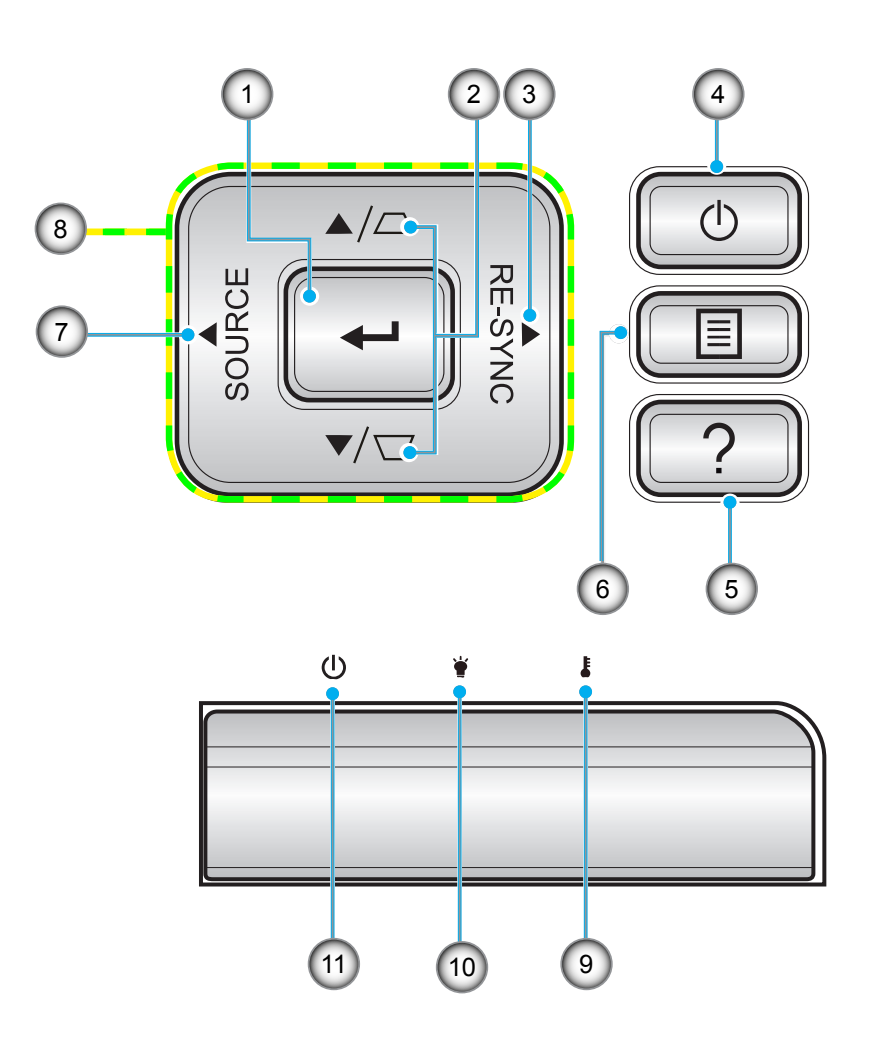

| Số | Mục               | Số  | Мџс                      |
|----|-------------------|-----|--------------------------|
| 1. | Enter             | 7.  | Source                   |
| 2. | Hiệu chỉnh độ méo | 8.  | Bốn phím chọn điều hướng |
| 3. | Re-Sync           | 9.  | Đèn LED nhiệt độ         |
| 4. | Nguồn             | 10. | Đèn LED bóng đèn         |
| 5. | Thông tin         | 11. | Đèn LED Bật/Chờ          |
| 6. | Menu              |     |                          |

## Điều khiển từ xa

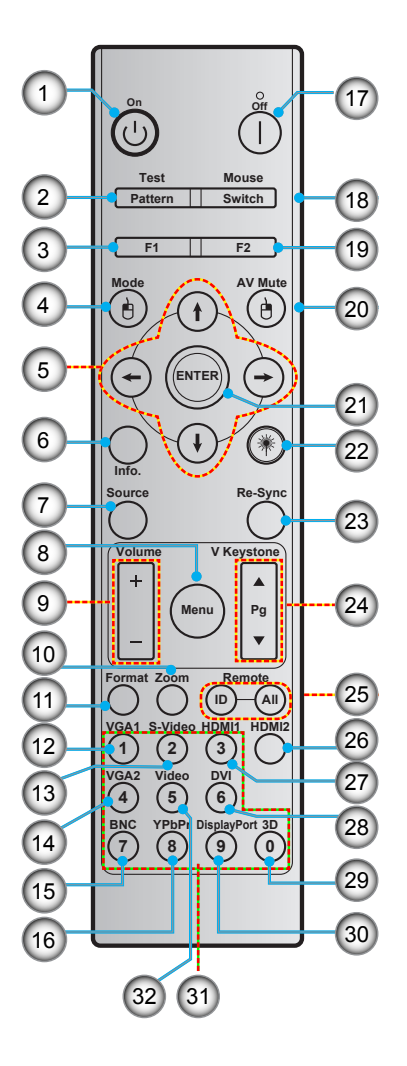

| Số  | Мџс                                  | Số  | Мџс                                            |  |
|-----|--------------------------------------|-----|------------------------------------------------|--|
| 1.  | Bật nguồn                            | 17. | Tắt nguồn                                      |  |
| 2.  | Test pattern                         | 18. | Chuột bật/tắt                                  |  |
| 3.  | Nút chức năng (F1) (Có thể gán được) | 19. | Nút chức năng (F2) (Có thể gán được)           |  |
| 4.  | Mode/Nhấp chuột trái                 | 20. | Nhấp chuột phải/AV Mute                        |  |
| 5.  | Bốn phím chọn điều hướng             | 21. | Enter                                          |  |
| 6.  | Thông tin                            | 22. | Laser                                          |  |
| 7.  | Source                               | 23. | Re-Sync                                        |  |
| 8.  | Menu                                 | 24. | V keystone/Lên/Xuống trang                     |  |
| 9.  | Volume - / +                         | 25. | Mã điều khiển từ xa/điều khiển từ xa<br>tất cả |  |
| 10. | Zoom                                 | 26. | HDMI2                                          |  |
| 11. | Format (Tỷ lệ khung hình)            | 27. | HDMI1                                          |  |
| 12. | VGA1                                 | 28. | DVI                                            |  |
| 13. | S-Video                              | 29. | 3D                                             |  |
| 14. | VGA2                                 | 30. | Display port                                   |  |
| 15. | BNC                                  | 31. | Bàn phím số (0-9)                              |  |
| 16. | YPbPr                                | 32. | Video                                          |  |

Lưu ý: Một số phím có thể không có chức năng cho những mẫu máy không hỗ trợ các tính năng này.

## Lắp đặt máy chiếu

Máy chiếu của bạn được thiết kế để lắp đặt tại một trong bốn vị trí khả dụng.

Cách bố trí phòng hoặc sở thích riêng sẽ quyết định địa điểm nào bạn cần chọn. Xem xét đến kích thước và vị trí màn hình, vị trí ổ cắm điện thích hợp, cũng như địa điểm và khoảng cách giữa máy chiếu và các trang thiết bị còn lại.

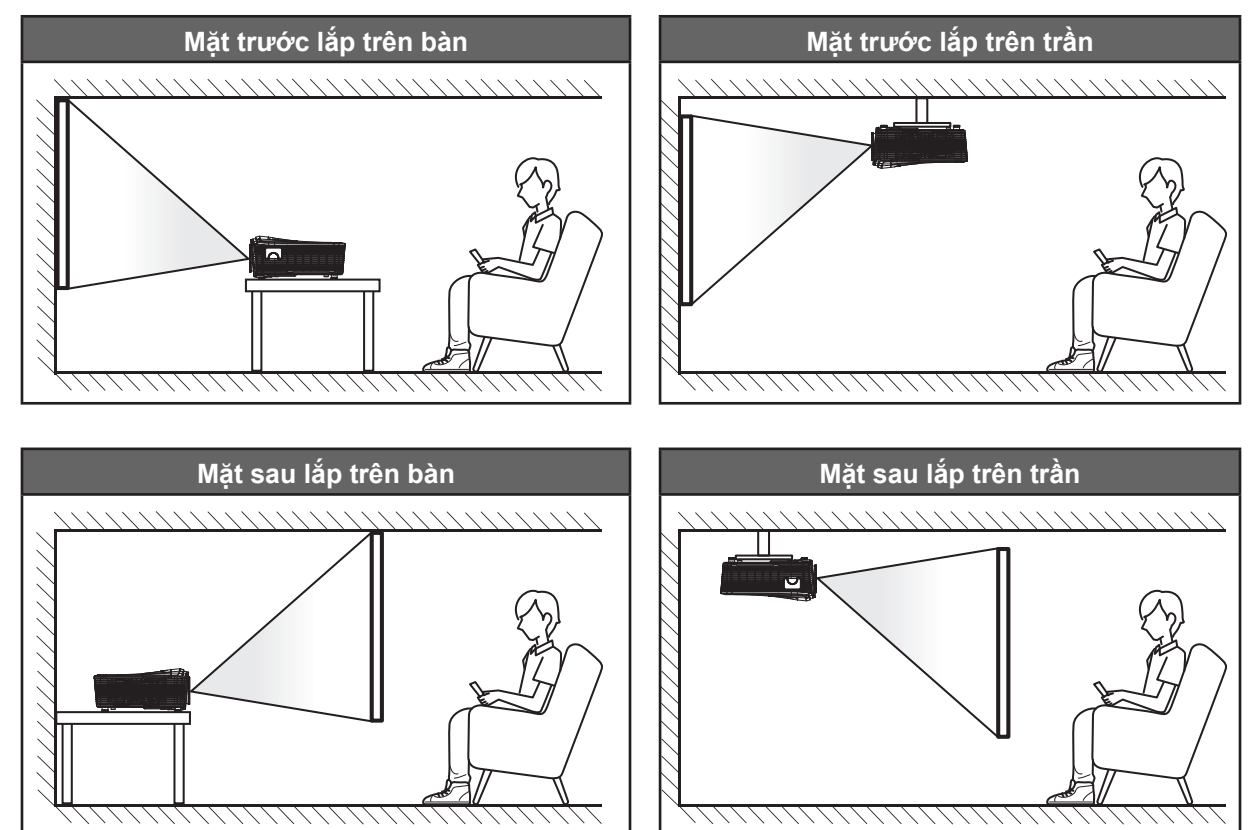

Phải đặt máy chiếu bằng phẳng trên bề mặt với một góc 90 độ và vuông góc với màn hình.

- Về cách xác định địa điểm lắp máy chiếu theo kích thước màn hình có sẵn, hãy tham khảo bảng khoảng cách ở các trang 70-73.
- Về cách xác kích thước màn hình theo khoảng cách có sẵn, hãy tham khảo bảng khoảng cách ở các trang 70-73.
- Lưu ý: Máy chiếu đặt càng xa màn hình thì kích thước hình chiếu càng tăng và độ bù chiều dọc cũng tăng theo tỷ lệ.

## Kết nối các nguồn tín hiệu với máy chiếu

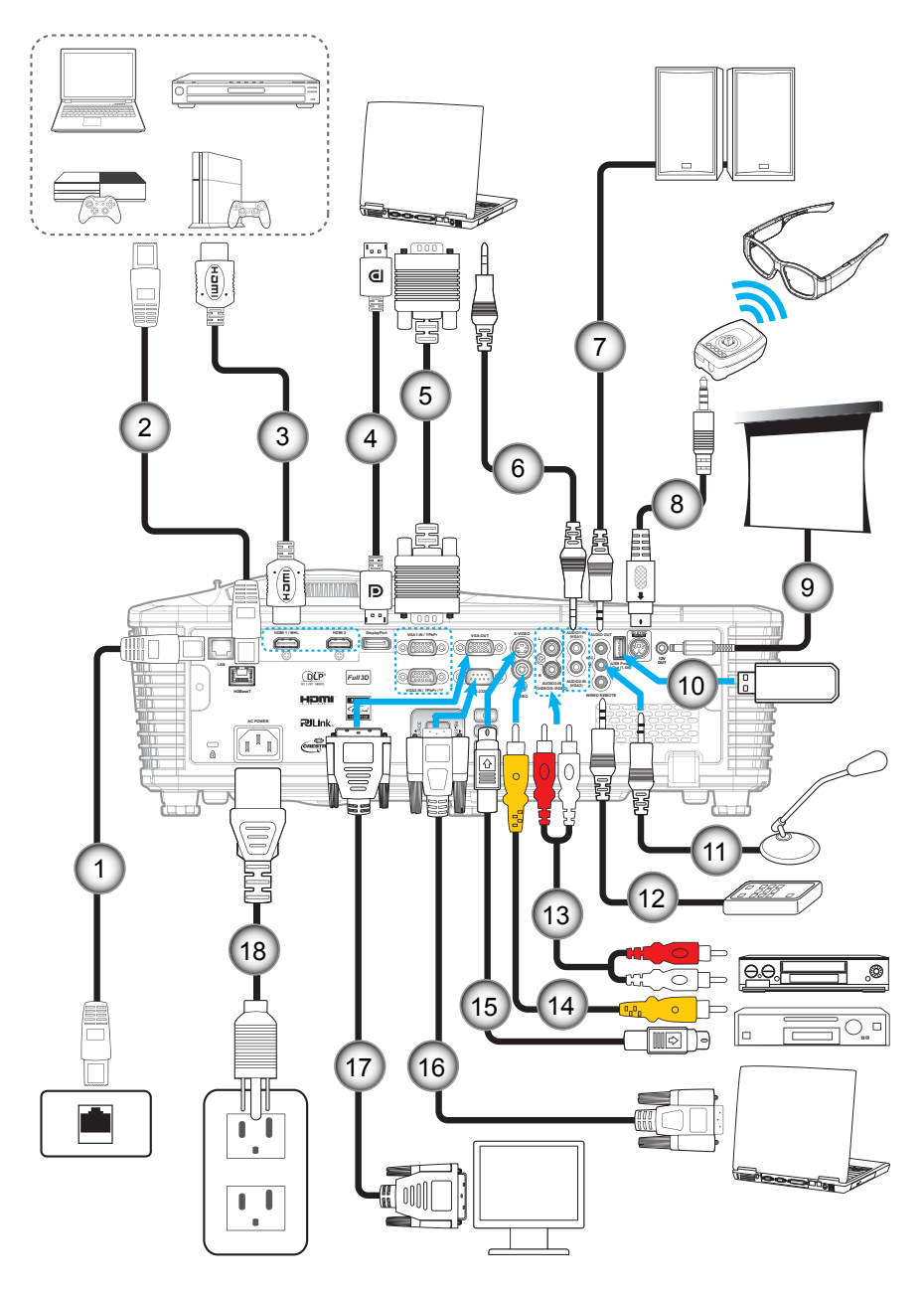

| Sô | Mục                  | Sô  | Mục                            |
|----|----------------------|-----|--------------------------------|
| 1. | Cáp RJ-45            | 10. | Bộ thu phát USB/Bộ sạc pin USB |
| 2. | Cáp RJ-45 (cáp Cat5) | 11. | Cáp micro                      |
| 3. | Cáp HDMI/MHL         | 12. | Cáp điều khiển từ xa có dây    |
| 4. | Cáp DisplayPort      | 13. | Cáp đầu vào âm thanh           |
| 5. | Cáp VGA              | 14. | Cáp video                      |
| 6. | Cáp đầu vào âm thanh | 15. | Cáp S-Video                    |
| 7. | Cáp Đầu ra Âm thanh  | 16. | Cáp RS232                      |
| 8. | Cáp Bộ phát 3D       | 17. | Cáp ra VGA                     |
| 9. | Giắc cắm điện DC 12V | 18. | Dây nguồn                      |

## Điều chỉnh Hình ảnh chiếu

### Chiều cao hình

Máy chiếu được trang bị chân nâng để điều chỉnh độ cao của hình ảnh.

- 1. Xác định bánh điều chỉnh bạn muốn chỉnh ở mặt dưới máy chiếu.
- 2. Vặn bánh chân đế tùy chỉnh theo hoặc ngược chiều kim đồng hồ để nâng hoặc hạ máy chiếu.

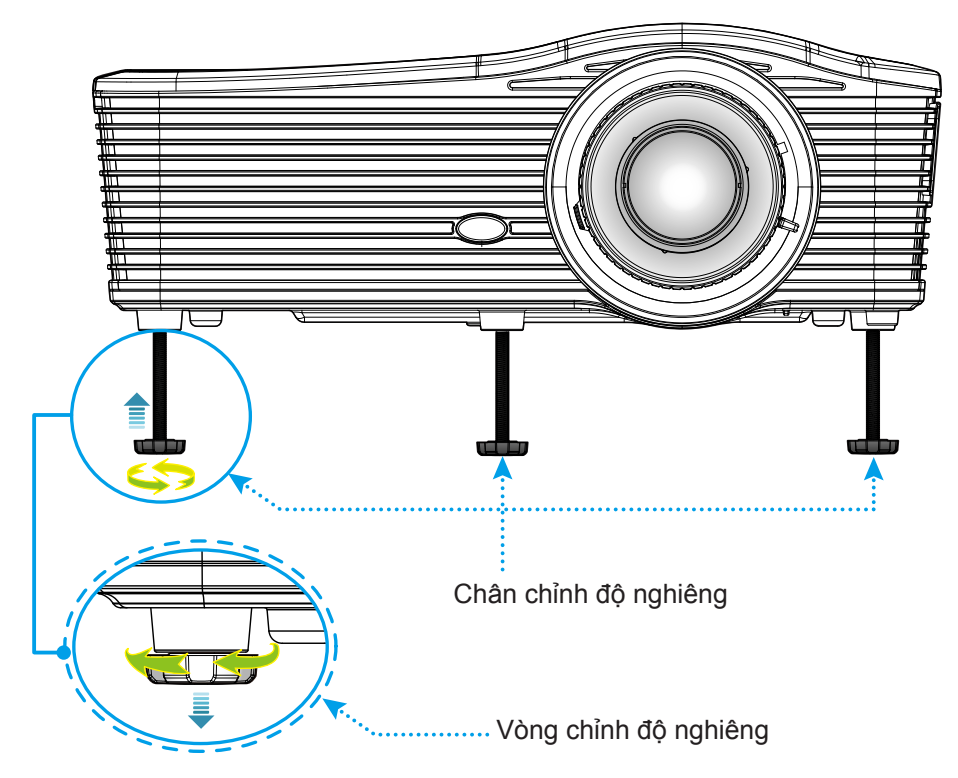

### Thu phóng và lấy nét

- Để chỉnh cỡ hình, hãy xoay tay gạt phóng thu theo hoặc ngược chiều kim đồng hồ để tăng hoặc giảm kích thước hình chiếu.
- Để chỉnh lấy nét, xoay vòng lấy nét theo hoặc ngược chiều kim đồng hồ cho đến khi hình sắc nét và rõ ràng.

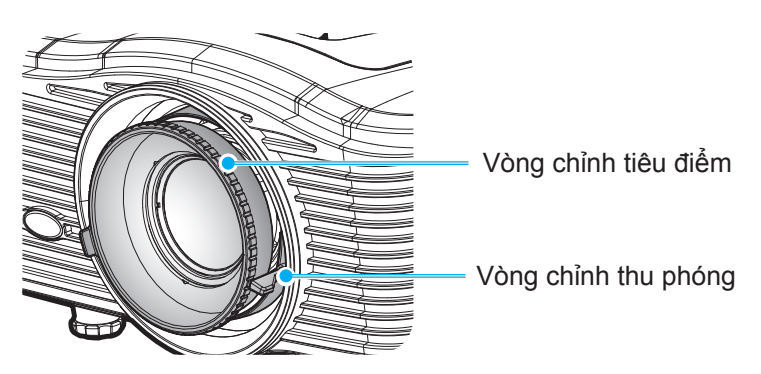

Lưu ý: Máy chiếu sẽ lấy nét ở khoảng cách từ 1,2m - 8,2m.

- WXGA: 24,7" đến 302,7" (0,6 7,9 mét)
- 1080p: 25,1" đến 309,4" (0,6 7,9 mét)
- WUXGA: 25,8" đến 318" (0,7 8,1 mét)

## Thiết lập điều khiển từ xa

### Lắp đặt/thay thế pin cho điều khiển từ xa

Hai cục pin cỡ AAA được kèm theo điều khiển từ xa.

- 1. Tháo nắp đậy pin ở mặt sau điều khiển từ xa.
- 2. Lắp các cục pin AAA vào như hình min họa.
- 3. Lắp lại nắp đậy phía sau vào điều khiển từ xa.

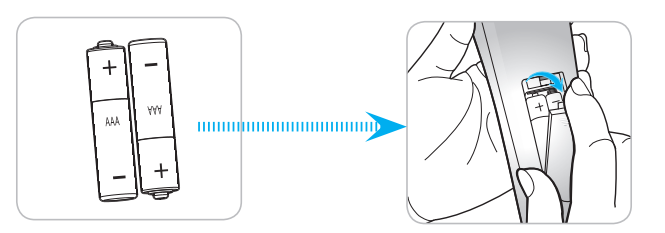

Lưu ý: Chỉ nên thay mới bằng loại pin giống nhau hoặc tương đương.

### CHÚ Ý

Sử dụng pin không thích hợp có thể gây ra rò rỉ hóa chất hoặc cháy nổ. Đảm bảo thực hiện theo các hướng dẫn bên dưới.

- Không được kết hợp với loại pin khác. Loại pin khác nhau có những đặc điểm khác nhau.
- Không được kết hợp pin cũ với pin mới. Kết hợp pin cũ với pin mới có thể rút ngắt tuổi thọ pin mới hoặc gây rò rỉ hóa chất ở pin cũ.
- Tháo pin ra ngay khi chúng bị cạn kiệt. Hóa chất rò rỉ từ pin tiếp xúc với da có thể gây mẩn ngứa. Nếu bạn phát hiện có bất kỳ rò rỉ hóa chất nào, hãy lau kỹ bằng khăn.
- Pin kèm theo sản phẩm này có thể có tuổi thọ dự kiến ngắn hơn do các điều kiện bảo quản.
- Nếu bạn không sử dụng điều khiển từ xa trong thời gian dài, hãy tháo pin ra.
- Khi thải bỏ pin, bạn phải tuân thủ luật pháp tại khu vực hoặc quốc gia liên quan.

### Phạm vi hoạt động

Cảm biến điều khiển từ xa hồng ngoại (IR) nằm ở phía sau máy chiếu. Đảm bảo giữ điều khiển từ xa ở một góc 30 độ vuông góc với cảm biến điều khiển từ xa hồng ngoại trên máy chiếu để hoạt động thích hợp. Khoảng cách giữa điều khiển từ xa và cảm biến không được xa hơn 8 mét (khoảng 26 foot).

- Đảm bảo không có các vật cản giữa điều khiển từ xa và cảm biến IR trên máy chiếu vốn có thể cản trở chùm tia hồng ngoại.
- Đảm bảo bộ truyền phát IR trên điều khiển từ xa không bị chiếu vào trực tiếp bởi ánh sáng mặt trời hoặc đèn huỳnh quang.
- Hãy giữ xa điều khiển từ xa khỏi các đèn huỳnh quang với khoảng cách hơn 2 mét; nếu không, điều khiển từ xa có thể bị hỏng.
- Nếu đặt gần các đèn huỳnh quang Loại Bộ đảo điện, điều khiển từ xa thỉnh thoảng có thể không hoạt động.
- Nếu điều khiển từ xa và máy chiếu nằm trong khoảng cách rất gần, điều khiển từ xa có thể không hoạt động.
- Khi nhắm vào màn hình, khoảng cách hoạt động ngắn hơn 5 mét so từ điều khiển từ xa đến màn hình và phản chiếu các tia IR trở lại máy chiếu. Tuy nhiên, phạm vi hoạt động có thể thay đổi theo các màn hình.

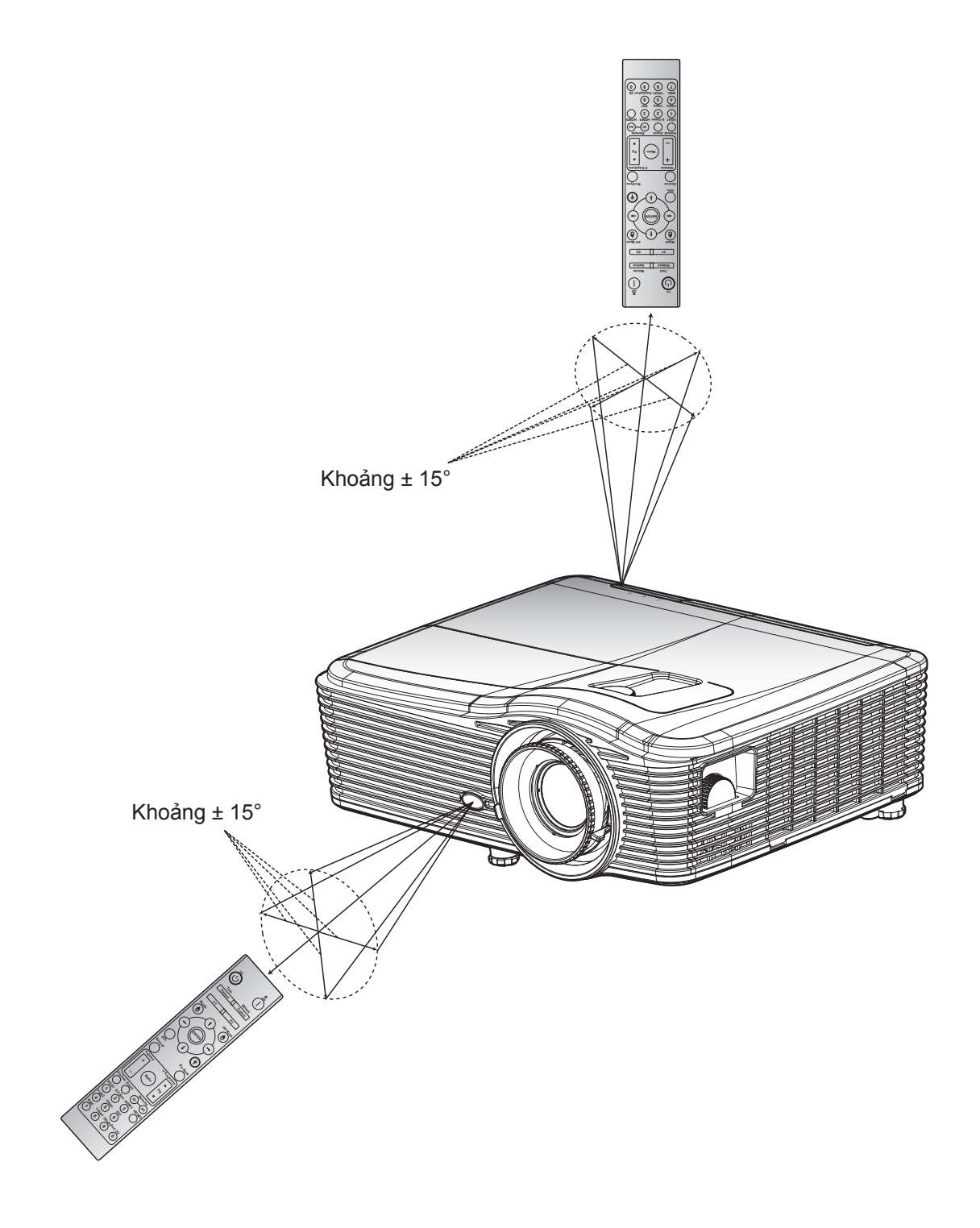

## Bật/tắt nguồn máy chiếu

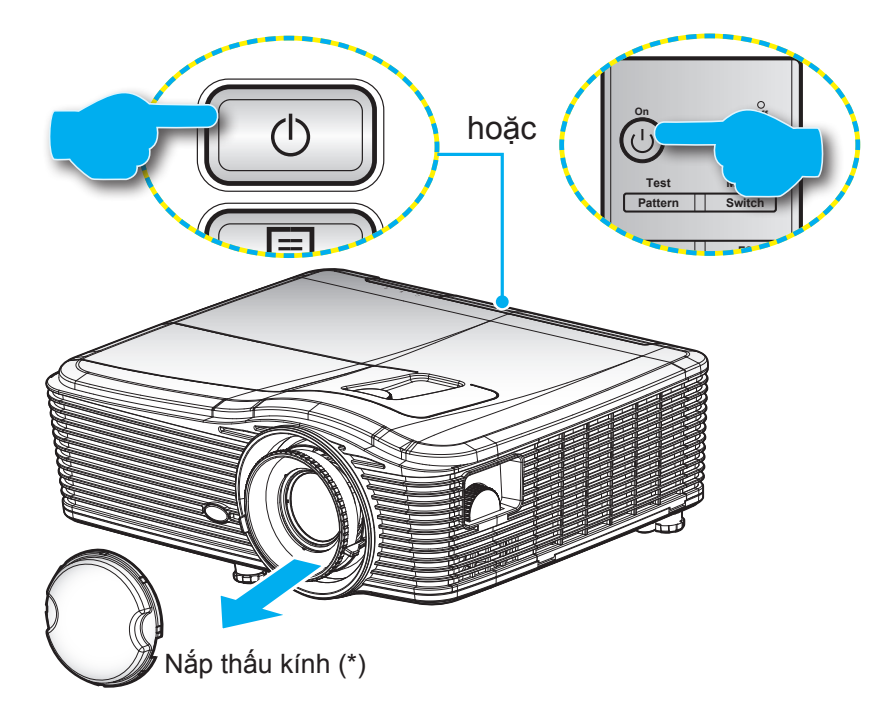

### Bật nguồn

- 1. Tháo nắp đậy ống kính (\*).
- Cắm chặt dây nguồn và cáp tín hiệu/cáp nguồn. Khi đã kết nối, đèn LED Bật/Chế độ chờ sẽ chuyển sang màu vàng.
- 3. Bật máy chiếu bằng cách nhấn "U" trên bàn phím máy chiếu hoặc trên điều khiển từ xa
- 4. Màn hình khởi động sẽ hiển thị trong khoảng 10 giây và đèn LED Bật/Chờ sẽ sáng một màu đỏ.

Lưu ý: Lần đầu bật máy chiếu, bạn sẽ được yêu cầu chọn ngôn ngữ ưu tiên, hướng chiếu và một vài cài đặt khác.

### Tắt nguồn

- 1. Tắt máy chiếu bằng cách nhấn "**U**" trên bàn phím máy chiếu hoặc trên điều khiển từ xa.
- 2. Thông báo sau đây sẽ hiển thị:

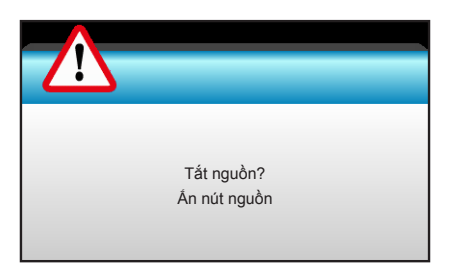

- 3. Nhấn lại nút """ để xác nhận, nếu không thông báo đó sẽ biến mất sau 15 giây. Khi bạn nhấn nút """ trong một giây, máy chiếu sẽ tắt.
- 4. Các quạt làm nguội tiếp tục hoạt động khoảng 10 giây theo chu kỳ làm nguội và đèn LED Bật/Chờ sẽ nhấp nháy màu lục. Khi đèn LED Bật/Chờ sáng một màu đỏ, máy chiếu đã vào chế độ chờ. Nếu muốn bật máy chiếu trở lại, bạn phải chờ cho đến khi hoàn tất chu trình làm nguội và máy chiếu đã vào chế độ chờ. Khi máy chiếu ở chế độ chờ, chỉ cần nhấn lại nút "也" để bật máy chiếu.
- 5. Rút dây nguồn khỏi ổ cắm điện và máy chiếu.
- Lưu ý: (\*) Các phụ kiện tùy chọn khác nhau tùy thuộc vào mẫu, thông số kỹ thuật và khu vực. Bạn không được bật máy chiếu ngay sau quy trình tắt nguồn.

## Chọn nguồn đầu vào

Bật nguồn tín hiệu vừa kết nối mà bạn muốn hiển thị trên màn hình (máy vi tính, máy tính xách tay, đầu xem video, v.v...). Máy chiếu sẽ tự động phát hiện nguồn đó. Nếu đã kết nối nhiều nguồn tín hiệu, hãy nhấn nút nguồn trên bàn phím máy chiếu hoặc trên điều khiển từ xa để chọn đầu vào mong muốn.

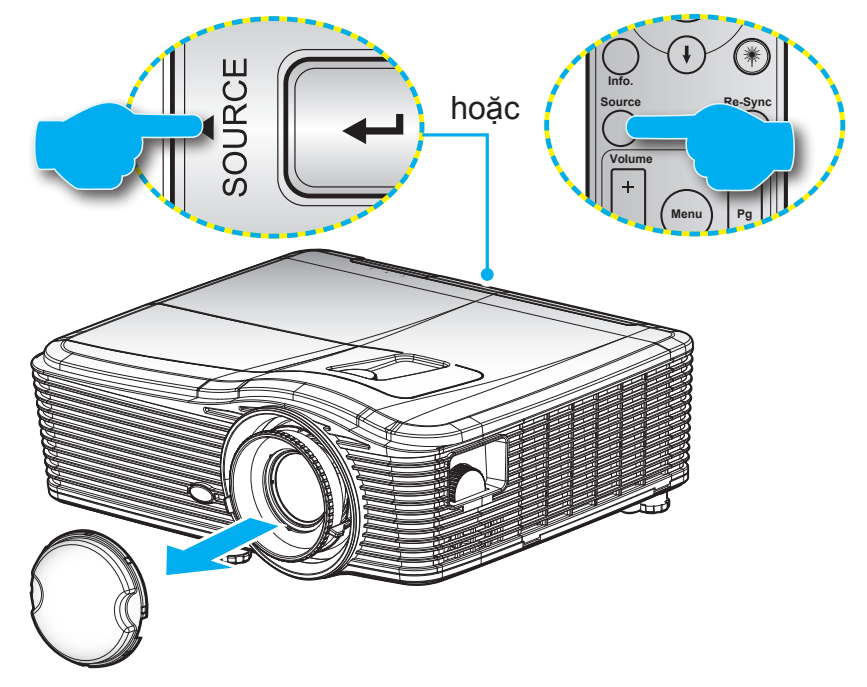

## Điều hướng menu và các tính năng

Máy chiếu có các menu Hiển thị trên màn hình đa ngữ cho phép bạn điều chỉnh hình ảnh và thay đổi nhiều cài đặt. Máy chiếu sẽ tự động phát hiện nguồn đó.

- 1. Để mở menu OSD, nhấn phím "Menu" trên điều khiển từ xa hoặc bàn phím máy chiếu.
- 2. Khi menu OSD hiển thị, sử dụng các phím ◀► để chọn bất kỳ mục nào trong menu chính. Khi thực hiện lựa chọn trên một trang riêng, nhấn ▼ hoặc phím "Enter" để vào menu phụ.
- 3. Sử dụng các phím ▲ ▼ để chọn mục mong muốn trong menu phụ, rồi nhấn phím ► hoặc phím "Enter" để xem thêm các cài đặt. Chỉnh các cài đặt bằng phím ◀►.
- 4. Chọn mục được điều chỉnh tiếp theo trong menu con và điều chỉnh như mô tả ở trên.
- 5. Nhấn "Enter" hoặc "Menu" để xác nhận, và màn hình sẽ trở về menu chính.
- 6. Để thoát, nhấn nút "Menu" lần nữa. Menu OSD sẽ đóng và máy chiếu sẽ tự động lưu các cài đặt mới.

| Menu chính —— |                   | ≮   ≔               |         |
|---------------|-------------------|---------------------|---------|
|               | HÌNH ẢNH          | ł                   |         |
|               | 🗙 Chế độ hiển thị | Chế độ trình diễn 🕨 |         |
|               | 🔆 Độ sáng         | ۲.                  |         |
|               | Dộ tương phản     | •                   |         |
| Menu phụ ——   | Dộ sắc nét        | +                   | Cài đặt |
|               | Màu sắc           | +                   |         |
|               | Sắc thái          | +                   |         |
|               | 🕀 Nâng cao        | ۲                   |         |

## Sơ đồ menu OSD

| Menu chính | Menu phụ        | Menu nâng cao       | Menu mục đơn                                                       | Giá trị                       |
|------------|-----------------|---------------------|--------------------------------------------------------------------|-------------------------------|
|            |                 |                     | Chế độ trình diễn                                                  |                               |
|            |                 |                     | Sáng                                                               |                               |
|            |                 |                     | Chế độ xem phim                                                    | Chế đô mặc định               |
|            |                 |                     | sRGB                                                               | [Chế độ trình diễn]           |
|            | Chế độ hiên thị |                     | Bảng đen                                                           | Lưu ý: Mỗi chế độ có thể điều |
|            |                 |                     | DICOM SIM.                                                         | chỉnh và lưu theo từng chế độ |
|            |                 |                     | Người sử dụng                                                      |                               |
|            |                 |                     | 3D                                                                 |                               |
|            | Độ sáng         |                     |                                                                    | -50~50                        |
|            | Độ tương phản   |                     |                                                                    | -50~50                        |
|            | Độ sắc nét      |                     |                                                                    | 1 ~15                         |
|            | Màu sắc         |                     |                                                                    | -50~50                        |
|            | Sắc thái        |                     |                                                                    | -50~50                        |
|            |                 | Giảm độ ồn          |                                                                    | 0~10                          |
|            |                 | BrilliantColor™     |                                                                    | 1~10                          |
|            |                 | Mine den dêne       | Bật                                                                |                               |
|            | Nâng cao        | Mức đến động        | Tắt                                                                |                               |
|            |                 | Gamma               | Phim                                                               |                               |
|            |                 |                     | Đồ họa                                                             |                               |
|            |                 |                     | 1,8                                                                |                               |
|            |                 |                     | 2,0                                                                |                               |
|            |                 |                     | 2,2                                                                |                               |
|            |                 |                     | 2,6                                                                |                               |
|            |                 |                     | Bảng đen                                                           |                               |
|            |                 |                     | DICOM SIM.                                                         |                               |
|            |                 |                     | Ám                                                                 |                               |
|            |                 | Mức độ màu          | Tiêu chuẩn                                                         |                               |
|            |                 |                     | Nhiệt độ màu                                                       |                               |
|            |                 |                     | Lạnh                                                               |                               |
|            |                 | Không gian màu      | Không có đầu vào<br>HDMI: Tự động / RGB /<br>YUV                   |                               |
|            |                 |                     | <b>Đầu vào HDMI</b> :<br>Tự động/ RGB(0~255) /<br>RGB(16~235)/ YUV |                               |
|            |                 |                     | Tăng sắc đỏ                                                        | -50~50                        |
|            |                 |                     | Tăng sắc lục                                                       | -50~50                        |
|            |                 |                     | Tăng sắc lam                                                       | -50~50                        |
|            |                 |                     | Độ lệch sắc đỏ                                                     | -50~50                        |
|            |                 | rang cương/Lệch KGB | Độ lệch sắc lục                                                    | -50~50                        |
|            |                 |                     | Độ lệch sắc lam                                                    | -50~50                        |
|            |                 |                     | Thiết lập lại                                                      |                               |
|            |                 |                     | Thoát                                                              |                               |

| Menu chính | Menu phụ             | Menu nâng cao              | Menu mục đơn                                        | Giá trị                                     |
|------------|----------------------|----------------------------|-----------------------------------------------------|---------------------------------------------|
|            |                      |                            | Đỏ                                                  | Màu sắc/ Độ bão hòa/<br>Tăng cường [-50~50] |
|            |                      |                            | Lục                                                 | Màu sắc/ Độ bão hòa/<br>Tăng cường [-50~50] |
|            |                      |                            | Lam                                                 | Màu sắc/ Độ bão hòa/<br>Tăng cường [-50~50] |
|            |                      | Tinh chỉnh màu             | Xanh ngọc                                           | Màu sắc/ Độ bão hòa/<br>Tăng cường [-50~50] |
|            |                      |                            | Đỏ thẫm                                             | Màu sắc/ Độ bão hòa/<br>Tăng cường [-50~50] |
|            |                      |                            | Vàng                                                | Màu sắc/ Độ bão hòa/<br>Tăng cường [-50~50] |
|            |                      |                            | Trắng                                               | Đỏ/ Lục/ Lam                                |
|            | Nâng cao             |                            | Thiết lập lại                                       |                                             |
| HINH ANH   |                      |                            | Thoát                                               |                                             |
|            |                      |                            | Tự động                                             | Bật / Tắt                                   |
|            |                      |                            | Pha                                                 | 0~31                                        |
|            |                      | Tín biậu (DCD)             | Tần số                                              | -5~5                                        |
|            |                      | TIN NIỆU (KGB)             | Vị trí.Ngang                                        | -5~5                                        |
|            |                      |                            | Vị trí.Dọc                                          | -5~5                                        |
|            |                      |                            | Thoát                                               |                                             |
|            |                      | Tín hiệu (Video)           | Mức trắng                                           | 0~31                                        |
|            |                      |                            | Mức đen                                             | -5~5                                        |
|            |                      |                            | IRE                                                 | 0/7,5 (Chỉ NTSC)                            |
|            |                      |                            | Thoát                                               |                                             |
|            |                      | Thoát                      |                                                     |                                             |
|            | Thiết lập lại        |                            |                                                     |                                             |
|            |                      |                            | WXGA/WUXGA:                                         |                                             |
|            | Định dạng            |                            | 4:3, 16:9 hoặc 16:10,<br>LBX, Tự nhiên,<br>Tự động  |                                             |
|            |                      |                            | <b>1080p</b> : 4:3, 16:9, LBX,<br>Tự nhiên, Tự động |                                             |
|            | Thu phóng            |                            |                                                     |                                             |
|            | Mặt nạ biên          | Vị trí ảnh phương<br>ngang | Phải/trái (biểu tượng ở<br>giữa)                    | -100 ~ +100                                 |
| HIỂN THỊ   | Dịch chuyển hình ảnh | Vị trí ảnh phương dọc      | Trên/dưới (biểu tượng ở giữa)                       | -100 ~ +100                                 |
|            |                      | H Keystone                 |                                                     | -30 ~ +30                                   |
|            |                      | Chỉnh hình chiều dọc       |                                                     | -30 ~ +30                                   |
|            |                      | Tự chỉnh vuông hình        | Bật                                                 |                                             |
|            | Geometric Correction | dọc                        | Tắt                                                 | Che dò mặc dịnh [Tat]                       |
|            |                      |                            | Trên-Trái                                           |                                             |
|            |                      | Four Corners               | Trên-Phải                                           |                                             |
|            |                      |                            | Dưới-Trái                                           |                                             |

| Menu chính | Menu phụ             | Menu nâng cao      | Menu mục đơn              | Giá trị |
|------------|----------------------|--------------------|---------------------------|---------|
|            | Geometric Correction | Four Corners       | Dưới-Phải (BIỂU<br>TƯỢNG) |         |
|            |                      |                    | Kết nối DLP               |         |
|            |                      | Chế độ 3D          | VESA 3D                   |         |
|            |                      |                    | Tắt                       |         |
|            |                      | 3D->2D             | 3D/ L/ R                  |         |
| HIỂN THI   |                      |                    | Tự động                   |         |
|            | 3D                   | Dish days 2D       | Bên cạnh                  |         |
|            |                      | Dinu dàng 3D       | Trên và dưới              |         |
|            |                      |                    | Khung tuần tự             |         |
|            |                      | Chuyển đổi đồng bộ | Bật                       |         |
|            |                      | hóa 3D             | Tắt                       |         |
|            |                      | Thoát              |                           |         |
|            |                      |                    | English                   |         |
|            |                      |                    | Deutsch                   |         |
|            |                      |                    | Français                  |         |
|            |                      |                    | Italiano                  |         |
|            |                      |                    | Español                   |         |
|            |                      |                    | Português                 |         |
|            |                      |                    | Svenska                   |         |
|            |                      |                    | Nederland                 |         |
|            |                      |                    | Norsk                     |         |
|            |                      |                    | Dansk                     |         |
|            |                      |                    | Polski                    |         |
|            |                      |                    | Русский                   |         |
|            |                      |                    | Suomi                     |         |
|            |                      |                    | Ελληνικά                  |         |
| CAIĐẠI     | Ngon ngư             |                    | Magyar                    |         |
|            |                      |                    | Čeština                   |         |
|            |                      |                    | عزيي                      |         |
|            |                      |                    | 繁體中文                      |         |
|            |                      |                    | 简体中文                      |         |
|            |                      |                    | 日本語                       |         |
|            |                      |                    | 한국어                       |         |
|            |                      |                    | ไทย                       |         |
|            |                      |                    | Türkçe                    |         |
|            |                      |                    | Farsi                     |         |
|            |                      |                    | Tiếng Việt                |         |
|            |                      |                    | Română                    |         |
|            |                      |                    | Bahasa Indonesia          |         |

| Menu chính | Menu phụ            | Menu nâng cao        | Menu mục đơn    | Giá trị                                          |
|------------|---------------------|----------------------|-----------------|--------------------------------------------------|
|            | Trình chiếu         |                      | Front-Desktop   |                                                  |
|            |                     |                      | Rear-Desktop    |                                                  |
|            |                     |                      | Front-Ceiling   |                                                  |
|            |                     |                      | Rear-Ceiling    |                                                  |
|            |                     |                      | 16:10           |                                                  |
|            |                     |                      | 16:9            |                                                  |
|            | Loại man chiếu      |                      | WXGA            |                                                  |
|            |                     |                      | WUXGA           |                                                  |
|            |                     |                      | Trái trên 🔳     |                                                  |
|            |                     |                      | Phải trên 💶     |                                                  |
|            | Vị trí thực đơn     |                      | Trọng tâm 🔳     |                                                  |
|            |                     |                      | Trái dưới 🔳     |                                                  |
|            |                     |                      | Phải dưới 💶     |                                                  |
|            | - 2                 | Bảo mật              | Bật             |                                                  |
|            | Báo mật             |                      | Tắt             |                                                  |
|            |                     | Tháng                |                 |                                                  |
|            | Bộ đếm thời gian an | Ngày                 |                 |                                                  |
|            | toàn                | Giờ                  |                 |                                                  |
|            | Đổi mật khẩu        |                      |                 |                                                  |
|            | Thoát               |                      |                 |                                                  |
|            | Mã nhân dang (ID)   |                      |                 | 00~99                                            |
| CÀI ĐẶT    |                     |                      | Bât             |                                                  |
|            |                     | Tích hợp loa         | Tắt             |                                                  |
|            |                     | Tắt tiếng            | Bật             |                                                  |
|            |                     |                      | Tắt             |                                                  |
|            |                     | Âm lượng             | Âm thanh        | 0-10                                             |
|            |                     |                      | Micro           | 0-10                                             |
|            |                     |                      | Chế độ mặc định | Âm thanh 3-> L/R                                 |
|            | Cai uật ani thành   |                      | Âm thanh1       | Am thanh 1, 2->giác câm mini<br>Chế độ mặc định: |
|            |                     | Đau vao am thann     | Âm thanh2       | VGA1->Âm thanh 1                                 |
|            |                     |                      | Âm thanh3       | Video, S-video ->Âm thanh 3                      |
|            |                     | Audio Out (Standby)  | Bật<br>Tắt      | Chế độ mặc định [Tắt]                            |
|            |                     | Thoát                |                 |                                                  |
|            |                     |                      | Chế độ mặc định |                                                  |
|            |                     | Biểu tượng           | Tự nhiên        |                                                  |
|            |                     |                      | Người sử dụng   |                                                  |
|            | Nâng cao            | Chế độ chụp hình nền |                 |                                                  |
|            |                     |                      | Tắt             |                                                  |
|            |                     | Đóng chụp hình nền   | CC1             |                                                  |
|            |                     |                      | CC2             |                                                  |
|            |                     | Thoát                |                 |                                                  |

| Menu chính  | Menu phụ               | Menu nâng cao        | Menu mục đơn         | Giá trị                                              |
|-------------|------------------------|----------------------|----------------------|------------------------------------------------------|
| Chỉ "T" SKU | HDBaseT Control        |                      | Bật                  |                                                      |
|             |                        | Ethernet             | Tắt                  | Chế độ mặc định [Tất]                                |
|             |                        | Doooo                | Bật                  |                                                      |
|             |                        | RS232                | Tắt                  | Che dộ mặc dịnh [lat]                                |
|             |                        |                      | Tình trạng mạng      | Kết nối/Ngắt kết nối (Chỉ đọc)                       |
|             |                        |                      | DHCP                 | Bật / Tắt [Chế độ mặc định Tắt]                      |
|             |                        |                      | Địa chỉ IP           | Chế độ mặc định<br>[192.168.0.100]                   |
|             |                        | Thiết lập LAN        | Subnet mask          | Chế độ mặc định<br>[255.255.255.0]                   |
|             |                        |                      | Gateway              | Chế độ mặc định<br>[192.168.0.254]                   |
|             |                        |                      | DNS                  | Chế độ mặc định [192.168.0.1]                        |
| CÀI ĐẶT     | Mạng                   |                      | Địa chỉ MAC          | Chỉ đọc                                              |
|             |                        |                      | Thoát                |                                                      |
|             |                        |                      | Crestron             | Bật / Tắt (cổng: 41794)                              |
|             |                        |                      | Extron               | Bật / Tắt (cổng: 2023)                               |
|             |                        |                      | PJ Link              | Bật / Tắt (cổng: 4352)                               |
|             |                        | Thiết lập điều khiển | AMX Device Discovery | Bật / Tắt (cổng: 9131)                               |
|             |                        |                      | Telnet               | Bật / Tắt (cổng: 23)                                 |
|             |                        |                      | HTTP                 | Bật / Tắt (cổng: 80)                                 |
|             |                        |                      | Thoát                |                                                      |
|             | Nguồn tín hiệu vào     |                      | VGA1                 |                                                      |
|             |                        |                      | VGA2                 |                                                      |
|             |                        |                      | Video                | _                                                    |
|             |                        |                      | S-Video              |                                                      |
|             |                        |                      | HDMI1                | Lưu y: HDBase I chi ton tại trong                    |
|             |                        |                      | HDMI2                |                                                      |
|             |                        |                      | Displayport          |                                                      |
|             |                        |                      | HDBaseT              |                                                      |
|             |                        |                      | Thoát                |                                                      |
|             | Kháo nguồn             |                      | Bật                  | IChấ đã mặc định Dật                                 |
|             | Khoa nguon             |                      | Tắt                  | [Che dò mặc dịnh Bặt]                                |
| Tùy chon    | Diầu chỉnh tấc đô quat |                      | Bật                  | IChố đô mặc định Tắt                                 |
| Tuy chộn    | Điều chính tốc độ quật |                      | Tắt                  |                                                      |
|             | Ån thông tin           |                      | Bật                  | [Chế độ mặc định Tắt]                                |
|             |                        |                      | Tắt                  | Lưu ý: Thông tin cánh báo & Tất<br>nguồn không bị ẩn |
|             | Khóa bàn nhím          |                      | Bật                  | <br>  [Chế đô mặc định Tắt]                          |
|             |                        |                      | Tắt                  |                                                      |
|             | Khoá chế độ hiển thị   |                      | Bật                  | <br> Chế đô mặc định Tắt]                            |
|             |                        |                      | Tắt                  |                                                      |
|             |                        |                      | Không                |                                                      |
|             | Mลิ๊น thử              |                      | Lưới                 |                                                      |
|             |                        |                      | Trắng                |                                                      |
|             |                        |                      | Mẫu                  |                                                      |

| Menu chính | Menu phụ             | Menu nâng cao                  | Menu mục đơn     | Giá trị                       |
|------------|----------------------|--------------------------------|------------------|-------------------------------|
|            | Màu nền              |                                | Đen              |                               |
|            |                      |                                | Đỏ               |                               |
|            |                      |                                | Lam              | [Chế độ mặc định Lam]         |
|            |                      |                                | Lục              |                               |
|            |                      |                                | Trắng            |                               |
|            |                      |                                | Tắt              |                               |
|            |                      |                                | Light Yellow     |                               |
|            | Mall Color           |                                | Light Green      |                               |
|            |                      |                                | Light Blue       |                               |
|            |                      |                                | Pink             |                               |
|            |                      |                                | Mức xám          |                               |
|            |                      |                                | HDMI2            |                               |
|            |                      |                                | DP               |                               |
|            |                      |                                | VGA2             | [Chê độ mặc định "Mâu thứ"]   |
|            |                      | Người sự dụng1                 | S-Video          | Đối với "T" SKU, sẽ không có  |
|            | Thiết lập điều khiển |                                | Mẫu thử          |                               |
|            |                      |                                | Thu phóng/Th.tin | _                             |
|            |                      | Người sử dụng2                 | HDMI2            |                               |
|            |                      |                                | DP               |                               |
| Tùy chọn   |                      |                                | VGA2             | [Chế độ mặc định "Thu phóng"] |
|            |                      |                                | S-Video          | Đối với "T" SKU, sẽ không có  |
|            |                      |                                | Mẫu thử          |                               |
|            |                      |                                | Thu phóng/Th.tin |                               |
|            |                      |                                | HDMI2            |                               |
|            |                      |                                | DP               |                               |
|            |                      | Neuvài e <sup>2</sup> u dune 2 | VGA2             | [Che do mạc dịnh "Th.tin"]    |
|            |                      | Người sự dụng3                 | S-Video          | Đối với "T" SKU, sẽ không có  |
|            |                      |                                | Mẫu thử          |                               |
|            |                      |                                | Thu phóng/Th.tin |                               |
|            |                      |                                | Bật              |                               |
|            |                      | Chức năng ID                   | Mặt trước        |                               |
|            |                      |                                | Đỉnh             |                               |
|            |                      |                                | Tắt              |                               |
|            |                      | Mã điều khiển                  | 00~99            | [Chế độ mặc định 00]          |
|            |                      | Thoát                          |                  |                               |
|            | 12\/ Trigger         |                                | Bật              | [Chấ độ mặc định Bột]         |
|            | 1∠v Irigger          |                                | Tắt              |                               |
|            | Веер                 |                                | Bật              |                               |
|            |                      |                                | Tắt              |                               |

| Menu chính                            | Menu phụ                   | Menu nâng cao               | Menu mục đơn | Giá trị                                                    |
|---------------------------------------|----------------------------|-----------------------------|--------------|------------------------------------------------------------|
|                                       |                            |                             | Bật          |                                                            |
|                                       |                            | Bật nguồn trực tiếp         | Tắt          |                                                            |
|                                       |                            | Bật nguồn điện              | Bật          | IChế đã mặc định Tắt                                       |
|                                       |                            |                             | Tắt          |                                                            |
|                                       |                            | Tắt nguồn (phút)            |              | 0-180 (một bước: 5 phút)                                   |
|                                       |                            | Hẹn giờ tắt máy (phút)      |              | 0-990 (một bước: 10 phút)                                  |
|                                       | Nâng cao                   |                             |              | Luôn Bật [kiểu ô kiểm, mặc định<br>là chưa đánh đấu kiểm.] |
|                                       |                            | Bắt đầu lại nhanh           | Bật          | IChế đô mặc định Tắt]                                      |
|                                       |                            |                             | Tắt          |                                                            |
|                                       |                            | Chế đô chờ                  | Tích cực     |                                                            |
|                                       |                            |                             | Eco.         |                                                            |
|                                       |                            | Thoát                       |              |                                                            |
|                                       |                            | Số giờ đèn hoạt động        |              |                                                            |
|                                       |                            | Bô nhắc đèn                 | Bật          | IChế độ mặc định Tắt]                                      |
|                                       | đèn                        |                             | Tắt          |                                                            |
|                                       |                            | Chế đô đèn                  | Sáng         |                                                            |
|                                       |                            |                             | Eco.         |                                                            |
|                                       | Các chế độ của bóng<br>đèn | Chế độ đèn                  | Nguồn        |                                                            |
|                                       |                            | Nguồn                       | 365W         |                                                            |
|                                       |                            |                             | 350W         |                                                            |
| Tùy chon                              |                            |                             | 330W         |                                                            |
| , , , , , , , , , , , , , , , , , , , |                            |                             | 310W         |                                                            |
|                                       |                            |                             | 300W         |                                                            |
|                                       |                            |                             | 280W         |                                                            |
|                                       |                            | Thiết lận lại đèn           | Có           |                                                            |
|                                       |                            |                             | Không        |                                                            |
|                                       |                            | Thoát                       |              |                                                            |
|                                       |                            | Bộ lọc tùy chọn được        |              | Có                                                         |
|                                       |                            | thiết lập                   |              | Không                                                      |
|                                       |                            | Thời gian sử dụng bộ<br>lọc |              | Chỉ đọc [Phạm vi 0~9999]                                   |
|                                       |                            |                             |              | Tắt                                                        |
|                                       |                            |                             |              | 300 hr                                                     |
|                                       |                            | Nhắc nhở bô loc             |              | 500 hr                                                     |
|                                       | ιψυ                        |                             |              | 800 hr                                                     |
|                                       |                            |                             |              | 1000 hr [Chế độ mặc định<br>500 hr]                        |
|                                       |                            | Thiất lận lại hệ loo        |              | Có                                                         |
|                                       |                            |                             |              | Không                                                      |
|                                       |                            | Thoát                       |              |                                                            |
|                                       | Thông tin                  |                             |              |                                                            |
|                                       | Thiết lận lại              |                             | Có           |                                                            |
|                                       | πιοτιάριάι                 |                             | Không        |                                                            |

### Menu hình

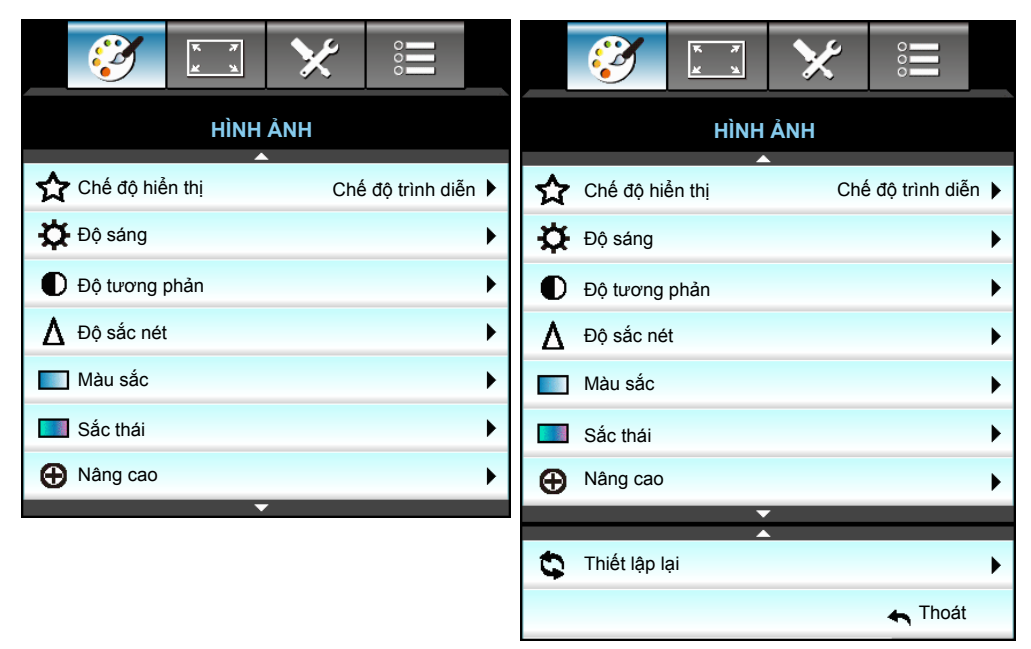

### Chế độ hiển thị

Có nhiều cài đặt sẵn được tối ưu hóa cho nhiều loại hính ảnh khác nhau.

- Chế độ trình diễn: Chế độ này thích hợp để thuyết trình trước công chúng khi kết nối với PC.
- Sáng: Độ sáng tối đa từ đầu vào PC.
- Chế độ xem phim: Chế độ này thích hợp để xem video.
- **sRGB**: Màu sắc chính xác chuẩn hóa.
- Bảng đen: Nên chọn chế độ này để có các cài đặt màu sắc tối ưu khi chiếu trên bảng đen (lục).
- DICOM SIM.: Chế độ này có thể chiếu hình y tế đơn sắc như chụp X-quang, MRI, v.v...
- Người sử dụng: Ghi nhớ các cài đặt người dùng.
- 3D: Để trải nghiệm hiệu ứng 3D, bạn cần có kính 3D và đảm bảo PC/thiết bị di động của bạn có card đồ họa đệm tứ với đầu ra tín hiệu 120 Hz và cài đặt Trình phát 3D.

### <u>Độ sáng</u>

Điều chỉnh độ sáng của hình ảnh.

- Nhấn ◀ để làm tối hình.
- Nhấn ► để làm sáng hình.

### Độ tương phản

Độ tương phản điều chỉnh mức độ khác nhau giữa các phần sáng nhất và tối nhất của hình.

- Nhấn 
  để tăng độ tương phản.

### <u>Độ sắc nét</u>

Điều chỉnh độ nét của hình ảnh.

- Nhấn ► để tăng độ sắc nét.

### <u>Màu sắc</u>

Điều chỉnh hình ảnh video từ đen trắng sang màu băo ha hoàn toàn.

- Nhấn ◀ để giảm mức bão hòa trong hình.
- Nhấn ► để tăng mức bão hòa trong hình.

### <u>Sắc thái</u>

Điều chỉnh độ cân bằng màu đỏ và xanh lục.

- Nhấn ◀ để tăng lượng xanh lục trong hình.
- Nhấn ► để tăng lượng mùa xanh lục trong hình.

### Thiết lập lại

Chọn "Có" để trở về cài đặt mặc định gốc cho "HÌNH ẢNH".

### <u>Thoát</u>

Chọn "Thoát" để thoát menu.

### Menu hình nâng cao

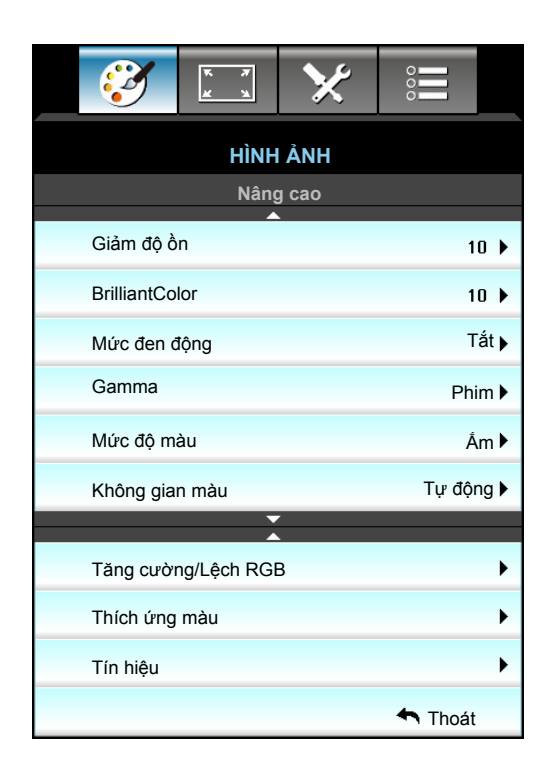

### <u>Giảm độ ồn</u>

Chọn độ nhạy nhiễu bộ lọc. Giá trị cao hơn có thể cải thiện các nguồn nhiễu, nhưng nó có thể làm mềm hình.

- Nhấn ◀ để giảm độ nhiễu trong hình.
- Nhấn ► để tăng độ nhiễu trong hình.

### <u>BrilliantColor™</u>

Mục có thể điều chỉnh này sử dụng thuật toán xử lý màu và tăng cường để cho độ sáng cao hơn mà vẫn tạo ra màu sắc sống động, trung thực trong hình ảnh.

- Nhấn ◀ để tăng cường hình mạnh hơn.
- Nhấn ► để giảm tăng cường hình.

#### Mức đen động

Mức đen động cho phép máy chiếu tự động tối ưu hóa độ sáng hiển thị trong các cảnh phim tối/sáng để được chiếu với độ chi tiết khó tin.

#### <u>Gamma</u>

Điều này cho phép bạn cài đặt dạng cong gamma. Sau khi hoàn thành cài đặt ban đầu và tinh chỉnh, hãy sử dụng các bước Điều chỉnh gamma để tối ưu hóa đầu ra hình ảnh của bạn.

- Phim: cho nhà hát tại gia.
- Đồ họa: cho nguồn PC/Ảnh chụp.
- 1,8 / 2,0 / 2,2 / 2,6: dành cho PC/nguồn ảnh chụp cụ thể.
- Bảng đen: Nên chọn chế độ này để có các cài đặt màu sắc tối ưu khi chiếu trên bảng đen (lục).
- DICOM SIM.: Chế độ này có thể chiếu hình y tế đơn sắc như chụp X-quang, MRI, v.v...
- Nhấn ◀ hoặc ► để chọn chế độ.

### <u>Mức độ màu</u>

Nhấn ◀ hoặc ► để chọn nhiệt độ màu từ Âm, Tiêu chuẩn, Nhiệt độ màu và Lạnh.

### Không gian màu

Nhấn ◀ hoặc ► để chọn kiểu ma trận màu thích hợp từ các mục sau:

- Đầu vào không phải HDMI: Tự động, RGB hoặc YUV
- Đầu vào HDMI: Tự động, RGB(0-255), RGB(16-235) hoặc YUV.

### Tăng cường/Lệch RGB

Cài đặt này cho phép cài đặt độ sáng (tăng cường) và độ tương phản (độ lệch) của hình.

- Nhấn ▶ để tăng mức tăng cường và độ lệch màu vừa chọn.

| Tăng cường/Lệch RGB |            | Þ    |
|---------------------|------------|------|
| Tăng sắc đỏ         |            | 50   |
| Tăng sắc lục        |            | 50   |
| Tăng sắc lam        |            | 50   |
| Độ lệch sắc đỏ      | -          | 50   |
| Độ lệch sắc lục     |            | 50   |
| Độ lệch sắc lam     |            | 50   |
| 🗘 Thiết lập lại     | <b>~</b> 1 | hoát |

### <u>Tinh chỉnh màu</u>

Nhấn ► trong menu kế tiếp rồi sử dụng ▲ hoặc ▼ hoặc ◄ hoặc ► để chọn mục.

| Tinh chỉnh màu | Ø               |  |
|----------------|-----------------|--|
| Đỏ             | Xanh ngọc       |  |
| Lục            | Đỏ thẫm         |  |
| Lam            | Vàng            |  |
| Trắng          | 🗘 Thiết lập lại |  |
|                | 🛧 Thoát         |  |

Đỏ/Lục/Lam/Xanh ngọc/Đỏ thẫm/Vàng: Sử dụng ◄ hoặc ► để chọn các màu Màu sắc, Độ bão hòa và Tăng cường.

| Ðỏ         | $\bigcirc$ |
|------------|------------|
| Màu sắc    | <b>5</b> 0 |
| Độ bão hòa | <b>5</b> 0 |
| Tăng cường | <b>5</b> 0 |
|            | 🛧 Thoát    |
|            |            |

Trắng: Sử dụng ◀ hoặc ► để chọn các Màu đỏ, lục và lam.

| ·     |            |
|-------|------------|
| Trắng | Q          |
| Đỏ    | <b>50</b>  |
| Lục   | <b>5</b> 0 |
| Lam   | <b></b> 50 |
|       | 🛧 Thoát    |

Thiết lập lại: Chọn "S Thiết lập lại" để trở về cài đặt mặc định gốc cho các điều chỉnh màu sắc.

### <u>Thoát</u>

Chọn "Thoát" để thoát menu.

## Menu tín hiệu cải tiến hình (RGB)

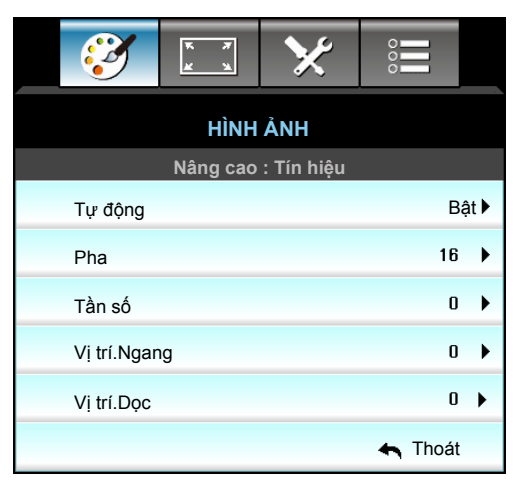

### Lưu ý:

- "Tín hiệu" chỉ được hỗ trợ ở chế độ tín hiệu VGA (RGB) analog.
- Nếu "Tín hiệu" là tự động, mục pha và tần số sẽ chuyển sang màu xám. Nếu "Tín hiệu" không phải tự động, mục pha và tần số sẽ hiển thị để người dùng tự điều chỉnh và sau đó sẽ được lưu vào cài đặt để máy chiếu được tắt và bật lại lần sau.

### <u>Tự động</u>

Tự động chọn tín hiệu. Nếu bạn sử dụng chức năng này, các mục Pha và Tần số sẽ có màu xám, và nếu Tín hiệu không phải là tự động, thì các mục Pha và Tần số sẽ hiển thị để người dùng chỉnh thủ công và được lưu lại trong các cài đặt sau đó cho lần bật hoặc tắt lại máy chiếu lần sau.

### <u>Pha</u>

Đồng bộ hóa định giờ tín hiệu của màn hình với card đồ họa. Nếu hình ảnh xuất hiện không ổn định hoặc nhấp nháy, sử dụng chức năng này để điều chỉnh.

### <u>Tần số</u>

Thay đổi tần số dữ liệu hiển thị cho phù hợp với tần số của card đồ họa máy tính. Sử dụng chức năng này chỉ khi hình ảnh dường như nhấp nháy theo chiều dọc.

### Vi trí.Ngang

- Nhấn ► để chuyển hình ảnh sang phải.

#### Vi trí.Doc

•

- Nhấn ┥ để chuyển hình ảnh xuống dưới.
- Nhấn 🕨 để chuyển hình ảnh lên trên.

### <u>Thoát</u>

Chọn "Thoát" để thoát menu.

## Menu tín hiệu cải tiến hình (video)

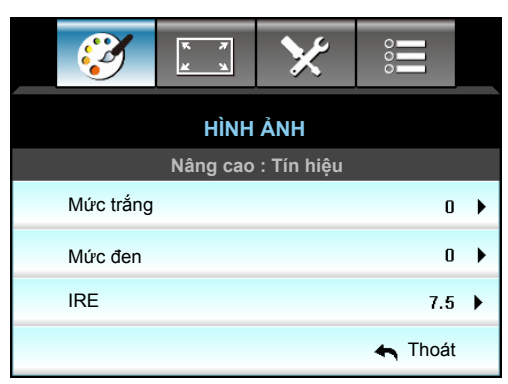

### <u>Mức trắng</u>

Cho phép người dùng điều chỉnh Mức trắng khi nhập tín hiệu Video.

### <u>Mức đen</u>

Cho phép người dùng điều chỉnh Mức đen khi nhập tín hiệu Video.

### <u>IRE</u>

Cho phép người dùng điều chỉnh giá trị IRE khi nhập các tín hiệu video.

Lưu ý: IRE chỉ có sẵn với định dạng video NTSC.

- Nhấn ◀ để giảm lượng màu trong hình ảnh.
- Nhấn ► để tăng lượng màu trong hình ảnh.

## Hiển thị menu

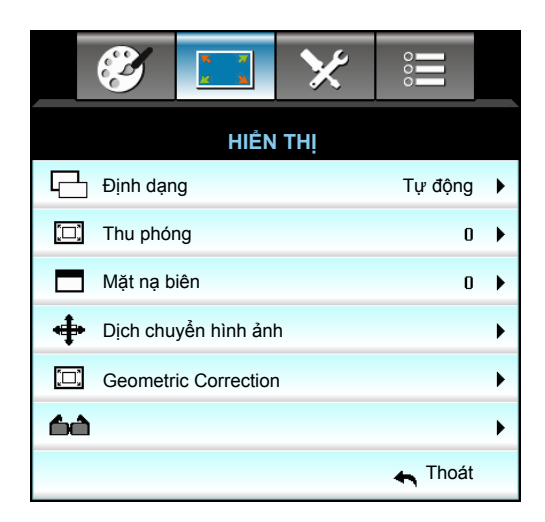

### <u>Định dạng</u>

Nhấn ◀ hoặc ► để chọn tỷ lệ khung hình mong muốn giữa 4:3, 16:9/16:10, LBX, Tự nhiên, Tự động (WXGA/ WUXGA) hoặc 4:3, 16:9, LBX, Tự nhiên, Tự động (1080p).

### WXGA / WUXGA:

- 4:3: Định dạng này dành cho nguồn đầu vào 4:3.
- 16:9: Định dạng này dành cho nguồn đầu vào 16:9, như HDTV và DVD nâng cao cho TV màn hình rộng.
- 16:10: Định dạng này áp dụng cho các nguồn đầu vào 16:10, như laptop màn hình rộng.
- LBX: Định dạng này áp dụng nguồn hộp thư không phải 16x9 và cho người dùng sử dụng thấu kính 16x9 lắp ngoài để hiển thị tỉ lệ khung hình 2,35:1 ở độ phân giải đầy đủ.
- Tự nhiên: Định dạng này hiển thị hình ảnh gốc mà không chia bất kỳ tỉ lệ.
- Tự động: Tự động chọn định dạng hiển thị thích hợp.

#### Lưu ý: Thông tin chi tiết về chế độ LBX:

- Một số DVD định dạng hộp thư không được nâng cao cho các TV 16x9. Trong tình huống này, hình ảnh trông sẽ không ổn khi hiển thị ở chế độ 16:9. Trong tình huống này, hãy thử sử dụng chế độ 4:3 để xem DVD. Nếu nội dung không phải là 4:3, sẽ có các thanh đen quanh hình ảnh ở màn hình hiển thị 16:9. Với loại nội dung này, bạn có thể sử dụng chế độ LBX để lấp đầy hình ảnh trên màn hình hiển thị 16:9.
- Nếu bạn sử dụng thấu kính giãn hình lắp ngoài, chế độ LBX này cũng cho phép bạn xem nội dung 2,35:1 (bao gồm nguồn phim DVD và HDTV giãn hình). Chế độ LBX này hỗ trợ tính năng giãn hình rộng được nâng cao cho Hiển thị 16x9 ở hình ảnh rộng 2,35:1. Trong trường hợp này, không có thanh đen nào. Cường độ của bóng đèn và độ phân giải dọc được sử dụng hoàn toàn.

### Bảng tỷ lệ WXGA (loại màn hình 16 x 10):

| Màn hình 16:10 | 480i/p                                                                                                    | 576i/p                        | 1080i/p                                   | 720p                     | Máy tính                         |  |  |
|----------------|----------------------------------------------------------------------------------------------------|-------------------------------|-------------------------------------------|--------------------------|----------------------------------|--|--|
| 4 x 3          | Chia chỉ lệ thành 10                                                                                        | Chia chỉ lệ thành 1066 x 800. |                                           |                          |                                  |  |  |
| 16 x 10        | Chia chỉ lệ thành 12                                                                                        | 80 x 800.                     |                                           |                          |                                  |  |  |
| LBX            | Chia tỉ lệ thành 1280                                                                                       | 0 x 960, sau đó lá            | ấy hình ảnh 1280 x                        | 800 giữa để hiển         | thị.                             |  |  |
| Tự nhiên       | Đặt trọng tâm hình ơ                                                                                        | chiếu 1:1.                    | Hiển thị hình<br>chiếu 1:1 1280 x<br>800. | Canh giữa<br>1280 x 720. | Đặt trọng tâm<br>hình chiếu 1:1. |  |  |
| Tự động        | Nguồn đầu vào sẽ thích hợp trong vùng hiển thị 1280 x 800 và được duy trì ở tỷ lệ khung hình<br>gốc của nó. |                               |                                           |                          |                                  |  |  |
|                | - Nếu nguồn có tỉ lệ là 4:3, hãy tự chỉnh kích thước về 1066 x 800.                                         |                               |                                           |                          |                                  |  |  |
|                | - Nếu nguồn có tỉ lệ là 16:9, hãy tự chỉnh kích thước về 1280 x 720.                                        |                               |                                           |                          |                                  |  |  |
|                | - Nếu nguồn có tỉ lệ là 15:9, hãy tự chỉnh kích thước về 1280 x 768.                                        |                               |                                           |                          |                                  |  |  |
|                | - Nếu nguồn có tỉ lệ là 16:10, hãy tự chỉnh kích thước về 1280 x 800.                                       |                               |                                           |                          |                                  |  |  |

### Bảng tỷ lệ WXGA (loại màn hình 16 x 9):

| Màn hình 16:9 | 480i/p                                                                                                    | 576i/p                                                                        | 1080i/p | 720p | Máy tính |  |  |
|---------------|----------------------------------------------------------------------------------------------------|-------------------------------------------------------------------------------|---------|------|----------|--|--|
| 4 x 3         | Chia chỉ lệ thành 9                                                                                                    | Chia chỉ lệ thành 960 x 720.                                                  |         |      |          |  |  |
| 16 x 9        | Chia chỉ lệ thành 1                                                                                                    | 280 x 720.                                                                    |         |      |          |  |  |
| LBX           | Chia tỉ lệ thành 128                                                                                                    | Chia tỉ lệ thành 1280 x 960, sau đó lấy hình ảnh 1280 x 720 giữa để hiển thị. |         |      |          |  |  |
| Tự nhiên      | Đặt trọng tâm hình chiếu 1:1.Hiển thị hình<br>chiếu 1:1 1280 xCanh giữa<br>1280 x 720.Đặt trọng tâm<br>hình chiếu 1:1.720. |                                                                               |         |      |          |  |  |
| Tự động       | Nếu đã chọn định dạng này, loại màn hình sẽ tự động trở thành 16:9 (1280 x 720).                                           |                                                                               |         |      |          |  |  |
|               | - Neu nguồn có tí lệ là 4:3, hay tự chính kích thước về 960 x 720.                                                         |                                                                               |         |      |          |  |  |
|               | - Nếu nguồn có tỉ lệ là 16:9, hãy tự chỉnh kích thước về 1280 x 720.                                                       |                                                                               |         |      |          |  |  |
|               | - Nếu nguồn có tỉ lệ là 15:9, hãy tự chỉnh kích thước về 1200 x 720.                                                       |                                                                               |         |      |          |  |  |
|               | - Nếu nguồn có tỉ lớ                                                                                                    | - Nếu nguồn có tỉ lệ là 16:10, hãy tự chỉnh kích thước về 1152 x 720.         |         |      |          |  |  |

### Bảng tỷ lệ WUXGA (loại màn hình 16 x 10):

| Màn hình 16:10 | 480i/p                                                                                                    | 576i/p             | 1080i/p             | 720p              | Máy tính |  |
|----------------|----------------------------------------------------------------------------------------------------|--------------------|---------------------|-------------------|----------|--|
| 4 x 3          | Chia chỉ lệ thành 16                                                                                                    | 600 x 1200.        |                     |                   |          |  |
| 16 x 9         | Chia chỉ lệ thành 19                                                                                                    | 20 x 1080.         |                     |                   |          |  |
| 16 x 10        | Chia chỉ lệ thành 19                                                                                                    | 20 x 1200.         |                     |                   |          |  |
| LBX            | Chia tỉ lệ thành 192                                                                                                    | 0 x 1440, sau đó l | ấy hình ảnh 1920 x  | 1200 giữa để hiểr | n thị.   |  |
| Tự nhiên       | Đặt trọng tâm hình chiếu 1:1.<br>Sẽ không thực hiện chia chỉ lệ; độ phân giải tùy thuộc vào nguồn đầu vào nào và sau đó sẽ<br>hiển thị. |                    |                     |                   |          |  |
| Tự động        | Nếu đã chọn định dạng này, loại màn hình sẽ tự động trở thành 16:10 (1920 x 1200).                                                      |                    |                     |                   |          |  |
|                | - Nếu nguồn có tỉ lệ là 4:3, hãy tự chỉnh kích thước về 1600 x 1200.                                                                    |                    |                     |                   |          |  |
|                | - Nếu nguồn có tỉ lệ là 16:9, hãy tự chỉnh kích thước về 1920 x 1080.                                                                   |                    |                     |                   |          |  |
|                | - Nếu nguồn có tỉ lệ                                                                                                    | là 16:10, hãy tự c | chỉnh kích thước về | 1920 x 1200.      |          |  |
#### Bảng tỷ lệ WUXGA (loại màn hình 16 x 9):

| Màn hình 16:9 | 480i/p                                                                                                    | 576i/p                                                                             | 1080i/p                                                                                    | 720p                                                                | Máy tính           |  |  |  |
|---------------|----------------------------------------------------------------------------------------------------|------------------------------------------------------------------------------------|--------------------------------------------------------------------------------------------|---------------------------------------------------------------------|--------------------|--|--|--|
| 4 x 3         | Chia chỉ lệ thành 14                                                                                                    | 40 x 1080.                                                                         |                                                                                            |                                                                     |                    |  |  |  |
| 16 x 9        | Chia chỉ lệ thành 192                                                                                                    | 20 x 1080.                                                                         |                                                                                            |                                                                     |                    |  |  |  |
| LBX           | Chia tỉ lệ thành 1920                                                                                                    | Chia tỉ lệ thành 1920 x 1440, sau đó lấy hình ảnh 1920 x 1080 giữa để hiển thị.    |                                                                                            |                                                                     |                    |  |  |  |
| Tự nhiên      | Đặt trọng tâm hình chiếu 1:1.<br>Sẽ không thực hiện chia chỉ lệ; độ phân giải tùy thuộc vào nguồn đầu vào nào và sau đó sẽ<br>hiển thi. |                                                                                    |                                                                                            |                                                                     |                    |  |  |  |
| Tự động       | Nếu đã chọn định dạ<br>- Nếu nguồn có tỉ lệ<br>- Nếu nguồn có tỉ lệ<br>- Nếu nguồn có tỉ lệ<br>để hiển thị.                             | ang này, loại màn<br>là 4:3, hãy tự chỉ<br>là 16:9, hãy tự ch<br>16:10, hãy tự đổi | hình sẽ tự động trở<br>nh kích thước về 144<br>ỉnh kích thước về 19<br>kích thước sang 192 | thành 16:9 (1920<br>10 x 1080.<br>920 x 1080.<br>20 x 1200 và cắt y | vùng 1920 x 1080). |  |  |  |

#### 1080P:

- 4:3: Định dạng này dành cho nguồn đầu vào 4:3.
- 16:9: Định dạng này áp dụng cho các nguồn đầu vào 16:9, như laptop màn hình rộng.
- LBX: Định dạng này áp dụng nguồn hộp thư không phải 16x9 và cho người dùng sử dụng thấu kính 16x9 lắp ngoài để hiển thị tỉ lệ khung hình 2,35:1 ở độ phân giải đầy đủ.
- Tự nhiên: Định dạng này hiển thị hình ảnh gốc mà không chia bất kỳ tỉ lệ.
- Tự động: Tự động chọn định dạng hiển thị thích hợp.

#### Bảng chia tỉ lệ 1080p:

| Màn hình 16:9 | 480i/p                                                                                                    | 576i/p                                                                                                    | 1080i/p                                                                                     | 720p                                                              | Máy tính                       |  |  |  |
|---------------|----------------------------------------------------------------------------------------------------|----------------------------------------------------------------------------------------------------|---------------------------------------------------------------------------------------------|-------------------------------------------------------------------|--------------------------------|--|--|--|
| 4 x 3         | Chia chỉ lệ thành 14                                                                                        | 40 x 1080.                                                                                                    |                                                                                             |                                                                   |                                |  |  |  |
| 16 x 9        | Chia chỉ lệ thành 192                                                                                       | 20 x 1080.                                                                                                    |                                                                                             |                                                                   |                                |  |  |  |
| LBX           | Chia tỉ lệ thành 1920                                                                                       | ) x 1440, sau đó                                                                                                    | lấy hình ảnh 1920 x ′                                                                       | 1080 giữa để hiểı                                                 | n thị.                         |  |  |  |
| Tự nhiên      | Đặt trọng tâm hình c<br>Sẽ không thực hiện<br>hiển thị.                                                     | Đặt trọng tâm hình chiếu 1:1.<br>Sẽ không thực hiện chia chỉ lệ; độ phân giải tùy thuộc vào nguồn đầu vào nào và sau đó sẽ<br>hiển thi. |                                                                                             |                                                                   |                                |  |  |  |
| Tự động       | Nếu đã chọn định dạ<br>- Nếu nguồn có tỉ lệ<br>- Nếu nguồn có tỉ lệ<br>- Nếu nguồn có tỉ lệ<br>để hiển thị. | ang này, loại màn<br>là 4:3, hãy tự chỉ<br>là 16:9, hãy tự ch<br>16:10, hãy tự đổi                                                      | hình sẽ tự động trở<br>nh kích thước về 144<br>nỉnh kích thước về 19<br>kích thước sang 192 | thành 16:9 (1920<br>40 x 1080.<br>920 x 1080.<br>20 x 1200 và cắt | ) x 1080).<br>vùng 1920 x 1080 |  |  |  |

#### Thu phóng

- Nhấn ◀ để thu nhỏ hình ảnh.
- Nhấn ► để phóng to hình trên màn chiếu.

### <u>Mặt nạ biên</u>

Mặt nạ biên hình ảnh để loại bỏ tạp nhiễu mã hóa video ở viền của nguồn video.

Lưu ý:

- Mỗi đầu ra/đầu vào (I/O) có cài đặt khác nhau về "Mặt nạ biên".
- "Mặt nạ biên" và "Thu phóng" không thể hoạt động đồng thời.

### Dịch chuyển hình ảnh

Nhấn ► trong menu kế tiếp như bên dưới rồi sử dụng ▲ hoặc ▼ hoặc ◄ hoặc ► để chọn mục.

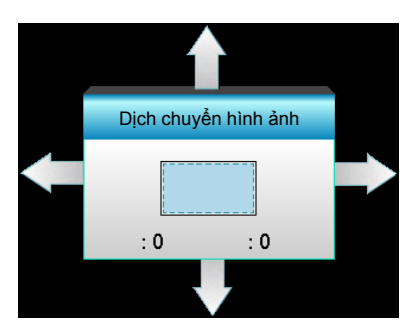

- Vị trí ảnh phương ngang: Nhấn ◀► để chuyển đổi vị trí hình chiếu theo chiều ngang.
- Vị trí ảnh phương dọc: Nhấn ▲ ▼ để chuyển đổi vị trí hình chiếu theo chiều dọc.

### **Geometric Correction**

- H Keystone (Chỉnh vuông hình ngang): Nhấn ◀► để hiệu chỉnh độ méo vuông hình ngang.
- Chỉnh hình chiều dọc (Chỉnh vuông hình dọc): Nhấn ▲ ▼ để hiệu chỉnh độ méo vuông hình dọc.
- Tự chỉnh vuông hình dọc: Tự động hiệu chỉnh lỗi vuông hình dọc.
- Four Corners: Bù cho độ méo hình bằng cách chỉnh từng góc riêng.

| Four Corners | <ol> <li>1. Dùng "Menu" để bắt đầu.</li> <li>2. Dùng menu "Four Corners" để chọn <u>một</u></li> <li><u>góc</u> và nhấn "Enter" để xác nhận.</li> <li>3. Dùng ▲▼ ◀► để di chuyển góc và<br/>nhấn "Enter" để xác nhận.</li> </ol> |
|--------------|----------------------------------------------------------------------------------------------------|
|              | Four Corners                                                                                                    |

## Hiển thị menu 3D

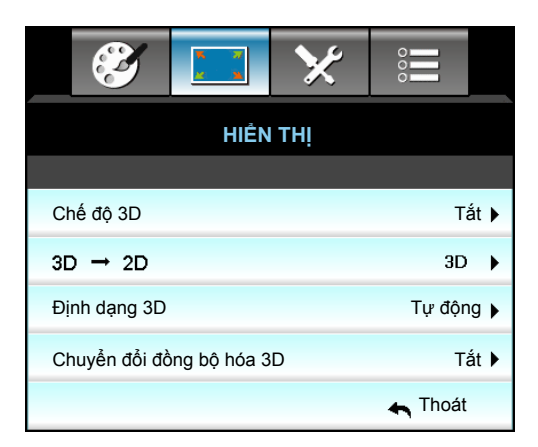

### Chế độ 3D

- Tắt: Chọn "Tắt" để tắt chế độ 3D.
- Kết nối DLP: Chọn "Kết nối DLP" để sử dụng các cài đạt tối ưu cho các kính 3D DLP Link.
- VESA 3D: Chọn "VESA 3D" để sử dụng các cài đạt tối ưu cho các kính 3D VESA.

### <u>3D->2D</u>

- 3D: Hiển thị tín hiệu 3D.
- L (Trái): Hiển thị khung trái của nội dung 3D.
- R (Phải): Hiển thị khung phải của nội dung 3D.

#### Định dạng 3D

- Tự động: Khi tín hiệu nhận dạng 3D được phát hiện, định dạng 3D sẽ được chọn tự động.
- Bên cạnh: Hiển thị tín hiệu 3D ở định dạng "Bên cạnh".
- Trên và dưới: Hiển thị tín hiệu 3D ở định dạng "Trên và dưới".
- Khung tuần tự: Hiển thị tín hiệu 3D ở định dạng "Khung tuần tự".

#### Lưu ý:

- Chỉ hỗ trợ "Định dạng 3D" trên Định giờ 3D ở trang 69.
- "Định dạng 3D" chỉ được hỗ trợ về cách định giờ 3D 1.4a không phải HDMI.

### Chuyển đổi đồng bộ hóa 3D

- Nhấn "Bật" để đảo ngược các nội dung khung trái và phải.
- Nhấn "Tắt" cho các nội dung khung mặc định.

### <u>Thoát</u>

## Menu thiết lập

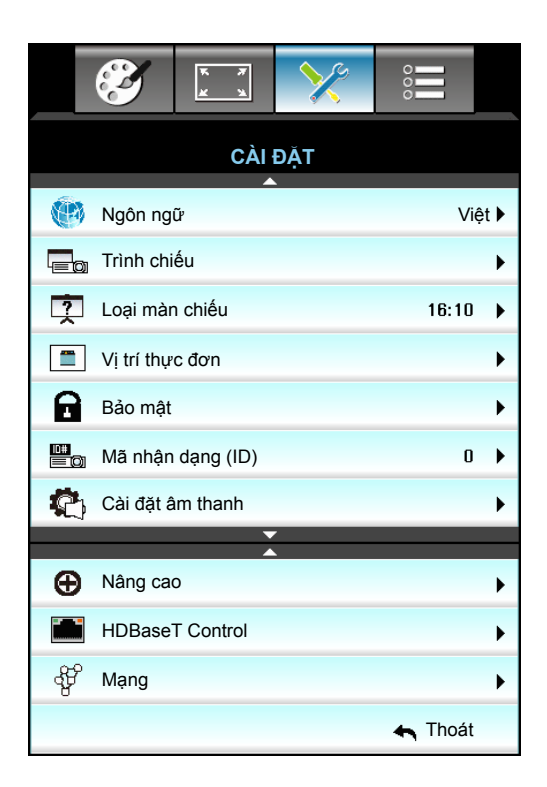

#### Ngôn ngữ

Chọn menu OSD đa ngôn ngữ. Nhấn ► trong menu phụ rồi sử dụng phím ▲ hoặc ▼ hoặc ◄ hoặc ► để chọn ngôn ngữ ưu tiên của bạn. Nhấn "Enter" để hoàn tất lựa chọn.

| Ngôn ngữ  |             |         |            |
|-----------|-------------|---------|------------|
| English   | Nederlands  | Čeština | Türkçe     |
| Deutsch   | Norsk/Dansk | عربي    | فارسى      |
| Français  | Polski      | 繁體中文    | Vietnamese |
| Italiano  | Русский     | 简体中文    | Romanian   |
| Español   | Suomi       | 日本語     | Indonesian |
| Português | ελληνικά    | 한국어     | Slovakian  |
| Svenska   | Magyar      | ไทย     | 🛧 Thoát    |

### <u>Trình chiếu</u>

- Front-Projection
   Đây là lựa chọn mặc định. Hình ảnh được chiếu thẳng lên màn chiếu.
- Rear-Desktop
   Khi được chọn, hình ảnh sẽ xuất hiện đảo ngược.
- Front-Ceiling
   Khi được chọn, hình ảnh sẽ xuất hiện lộn ngược.
- Rear-Ceiling
   Khi được chọn, hình ảnh sẽ xuất hiện đảo ngược ở vị trí lộn ngược.

Lưu ý: Rear-Desktop và Rear-Ceiling được sử dụng với màn hình trong mờ.

### Loại màn chiếu

Chọn loại màn hình từ 16:10 hoặc 16:9 (WXGA/WUXGA).

Lưu ý: "Loại màn chiếu" chỉ áp dụng cho mẫu WXGA/WUXGA.

### Vị trí thực đơn

Chọn vị trí menu trên màn hình hiển thị.

#### <u>Mã nhận dạng (ID)</u>

Có để đặt ID bằng thực đơn (phạm vi từ 0-99), và cho phép người dùng kiểm soát máy chiếu riêng lẻ theo RS232.

#### <u>Thoát</u>

## Menu Thiết lập Cài đặt Âm thanh

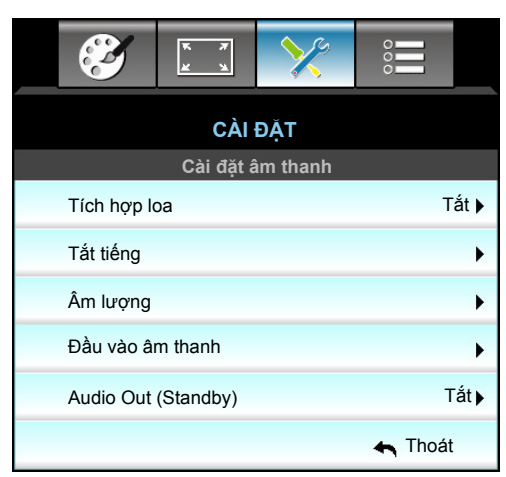

### <u>Tích hợp loa</u>

Chọn "Bật" hoặc "Tắt" để bật hoặc tắt loa tích hợp.

### <u>Tắt tiếng</u>

- Chọn "Bật" để bật tắt âm.
- Chọn "Tắt" để tắt tắt âm.

Lưu ý: Chức năng "Tắt tiếng" có ảnh hưởng đến cả âm lượng của loa trong và ngoài.

#### <u>Âm lượng</u>

•

- Nhấn ◀ để giảm âm lượng.
  - Nhấn 🕨 để tăng âm lượng.

#### Đầu vào âm thanh

Các cài đặt âm thanh mặc định nằm ở mặt sau máy chiếu. Sử dụng tùy chọn này để tái chỉ định bất kỳ Đầu vào âm thanh nào (1, 2 hoặc 3) cho nguồn hình ảnh hiện tại. Có thể gán mỗi Đầu vào âm thanh cho hơn một nguồn video.

- Chế độ mặc định: VGA 1 -> Âm thanh 1; VGA 2 -> Âm thanh 2
- Âm thanh 1/2: Kết nối giắc cắm mini.
- Âm thanh 3: Trái/Phải.

#### Audio Out (Standby)

Chọn "Bật" hoặc "Tắt" để bật hoặc tắt đầu ra âm thanh.

#### <u>Thoát</u>

## Menu Thiết lập Bảo mật

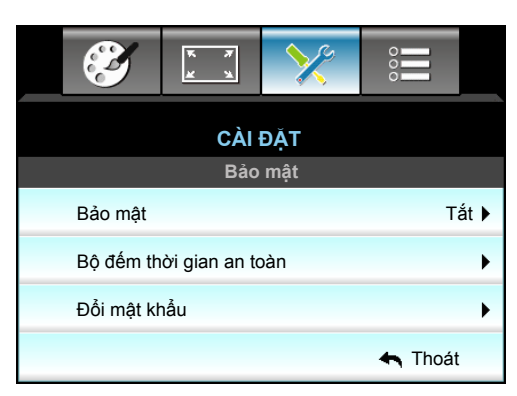

#### <u>Bảo mật</u>

- Bật: Chọn "Bật" để sử dụng xác nhận bảo mật khi bật máy chiếu.
- Tắt: Chọn "Tắt" để có thể bật máy chiếu mà không cần xác nhận mật khẩu.

### Bộ đếm thời gian an toàn

Có thể chọn chức năng (Tháng/Ngày/Giờ) để cài đặt số giờ mà máy chiếu có thể được sử dụng. Một khi thời gian này đã qua, bạn sẽ được yêu cầu nhập lại mật khẩu.

| Bộ đếm thời gian an t | toàn       |
|-----------------------|------------|
| Tháng                 | <b></b> 6  |
| Ngày                  | <b></b> 15 |
| Giờ                   | 12         |
|                       | 🛧 Thoát    |

### Đổi mật khẩu

- <u>Lần đầu</u>:
- 1. Nhấn phím "Enter" để cài mật khẩu.
- 2. Mật khẩu phải có 4 chữ số.
- 3. Sử dụng nút số trên điều khiển từ xa hoặc trên bàn phím số trên màn hình để nhập mật khẩu mới rồi nhấn phím "Enter" để xác nhận mật khẩu của bạn.
- <u>Đổi mật khẩu</u>:

(Nếu bộ điều khiển từ xa của bạn không có bàn phím số, vui lòng sử dụng mũi tên lên/xuống để thay đổi mỗi chữ số của mật khẩu, rối nhấn enter để xác nhận)

- 1. Nhấn "Enter" để nhập mật khẩu cũ.
- 2. Sử dụng nút số hoạc bàn phím ố trên màn hình để nhập mật khẩu hiện tại rồi nhấn "Enter" để xác nhận.
- Nhập mật khẩu mới (dài 4 chữ số) bằng các nút số trên điều khiển từ xa, rồi nhấn "Enter" để xác nhận.
- 4. Nhập lại mật khẩu mới và nhấn "Enter" để xác nhận.

Nếu mật khẩu bị nhập sai 3 lần, máy chiếu sẽ tự động tắt.

Nếu bạn quên mật khẩu, vui lòng liên hệ với văn phòng địa phương để được hỗ trợ.

Lưu ý: Giá trị mật khẩu mặc định là "1234" (lần đầu).

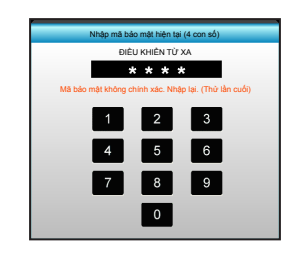

### <u>Thoát</u>

## Menu Thiết lập cài đặt mạng LAN.

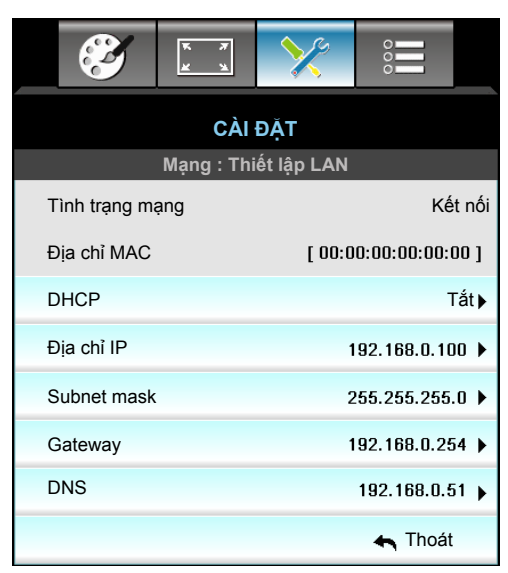

### <u>Tình trạng mạng</u>

Hiển thị tình trạng kết nối mạng (chỉ đọc).

### <u>Địa chỉ MAC</u>

Hiển thị địa chỉ MAC (chỉ đọc).

#### <u>DHCP</u>

- Bật: Máy chiếu sẽ nhận địa chỉ IP tự động từ mạng của bạn.
- Tắt: Để tự gán đại chỉ IP, Subnet mask, Gateway và DNS cấu hình.

Lưu ý: Thoát menu OSD sẽ tự động áp dụng các giá trị đã nhập.

#### <u>Địa chỉ IP</u>

Hiển thị địa chỉ IP.

#### Subnet mask

Hiển thị số subnet mask (mặt nạ mạng phụ).

#### <u>Gateway</u>

Hiển thị gateway (cổng nối) mặc định của mạng đã kết nối với máy chiếu.

### <u>DNS</u>

Hiển thị số DNS.

#### <u>Thoát</u>

### Cách sử dụng trình duyệt web để điều khiển máy chiếu của bạn

- 1. "Bật" tùy chọn DHCP trên máy chiếu để cho phép máy chủ DHCP tự động gán địa chỉ IP.
- 2. Mở trình duyệt web trên PC và nhập địa chỉ IP của máy chiếu ("Mạng: Thiết lập LAN > Địa chỉ IP").
- Nhập tên người dùng và mật khẩu, và nhấp "Đăng nhập". Giao diện web cấu hình máy chiếu sẽ mở ra.

#### Lưu ý:

- Tên người dùng và mật khẩu mặc định là "admin".
- Các bước trong phần này dựa trên hệ điều hành Windows 7.

### Thực hiện kết nối trực tiếp từ máy tính của bạn với máy chiếu\*

- 1. "Tắt" tùy chọn DHCP trên máy chiếu.
- 2. Định cấu hình Địa chỉ IP, Subnet mask, Gateway và DNS trên máy chiếu ("Mạng: Thiết lập LAN").

| Địa chỉ IP  | 192.168.0.100 🕨 |
|-------------|-----------------|
| Subnet mask | 255.255.255.0 🕨 |
| Gateway     | 192.168.0.254 🕨 |
| DNS         | 192.168.0.51 🕨  |

3. Mở trang Trung tâm mạng và chia sẻ trên PC của bạn, và gán các thông số mạng giống nhau vào PC như được thiết lập trên máy chiếu. Nhấp "OK" để lưu lại các thông số.

| Local Area Connection 2 Properties                                                                | ×   |                                                            |                                                                 |                                                                         |     |
|---------------------------------------------------------------------------------------------------|-----|------------------------------------------------------------|-----------------------------------------------------------------|-------------------------------------------------------------------------|-----|
| tworking                                                                                          |     |                                                            |                                                                 |                                                                         |     |
| onnect using:                                                                                     |     | Internet Protoco                                           | l Version 4 (TCP/                                               | IPv4) Properties                                                        |     |
| Atheros AR8151 PCI-E Gigabit Ethemet Controller (NDIS €                                           | -   | General                                                    |                                                                 |                                                                         |     |
| <u>Configure</u>                                                                                  |     | You can get IP :<br>this capability. (<br>for the appropri | settings assigned au<br>Otherwise, you nee<br>iate IP settings. | utomatically if your network suppo<br>d to ask your network administrat | ort |
| Client for Microsoft Networks                                                                     | -   | O <u>O</u> btain an                                        | IP address automa                                               | tically                                                                 |     |
| QoS Packet Scheduler                                                                              |     |                                                            | llowing IP address:                                             |                                                                         |     |
| File and Printer Sharing for Microsoft Networks                                                   |     | IP address:                                                |                                                                 | 192.168.0.100                                                           |     |
| Internet Protocol Version 6 (TCP/IPV6)                                                            |     | Subnet mask                                                |                                                                 | 255,255,255,0                                                           |     |
| ✓ ▲ Link-Layer Topology Discovery Mapper I/O Driver                                               |     | Default gate                                               | 4/31/1                                                          | 192 168 0 251                                                           |     |
| 🗹 🔺 Link-Layer Topology Discovery Responder                                                       |     |                                                            | nuy.                                                            | 152 - 166 - 6 - 251                                                     |     |
|                                                                                                   |     | C Obtain DN                                                | 15 server address ar                                            | utomatically                                                            |     |
| Install Uninstall Properties                                                                      |     | Use the fo                                                 | llowing DNS server                                              | addresses:                                                              |     |
| Description                                                                                       | 511 | Preferred DN                                               | IS server:                                                      | 192.168.0.251                                                           |     |
| Transmission Control Protocol/Internet Protocol. The default                                      |     | <u>A</u> lternate DN                                       | S server:                                                       | 1 . 0 . 0 . 0                                                           |     |
| wide area network protocol that provides communication<br>across diverse interconnected networks. |     | 🗖 Vaļidate s                                               | settings upon exit                                              | Ad <u>v</u> anced                                                       |     |
| OK                                                                                                | :   |                                                            |                                                                 | OK Ca                                                                   | ine |

4. Mở trình duyệt web trên PC của bạn và nhập vào mục URL địa chỉ IP đã được gán ở bước 3. Sau đó nhấn phím "Enter".

## Menu Thiết lập cài đặt kiểm soát mạng.

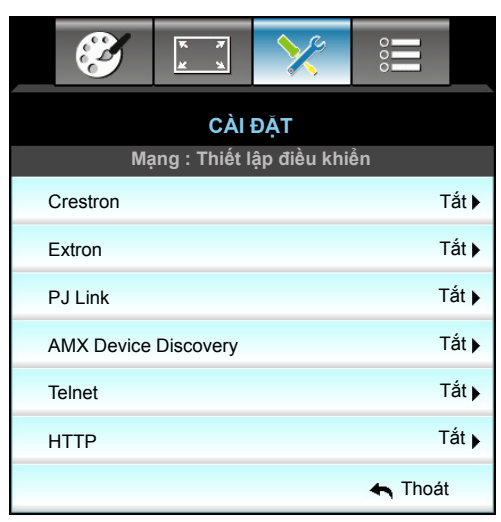

### <u>Crestron</u>

Sử dụng chức năng này để chọn chức năng mạng (cổng: 41794).

Để biết thêm thông tin, vui lòng truy cập http://www.crestron.com and www.crestron.com/getroomview.

#### Extron

Sử dụng chức năng này để chọn chức năng mạng (cổng: 2023).

#### <u>PJ Link</u>

Sử dụng chức năng này để chọn chức năng mạng (cổng: 4352).

#### AMX Device Discovery

Sử dụng chức năng này để chọn chức năng mạng (cổng: 1023).

#### <u>Telnet</u>

Sử dụng chức năng này để chọn chức năng mạng (cổng: 23).

#### <u>HTTP</u>

Sử dụng chức năng này để chọn chức năng mạng (cổng: 80).

#### <u>Thoát</u>

## Menu Thiết lập cài đặt kiểm soát mạng.

#### Chức năng LAN\_RJ45

Để người dùng vận hành máy đơn giản và tiện lợi, máy chiếu W320UST cung cấp nhiều tính năng kết nối mạng và quản lý từ xa. Chức năng LAN/RJ45 của máy chiếu qua mạng như quản lý từ xa: Các cài đặt Bật/Tắt nguồn, Độ sáng và Độ tương phản. Ngoài ra, còn có thông tin tình trạng máy chiếu như: Nguồn video, Tắt âm, v.v...

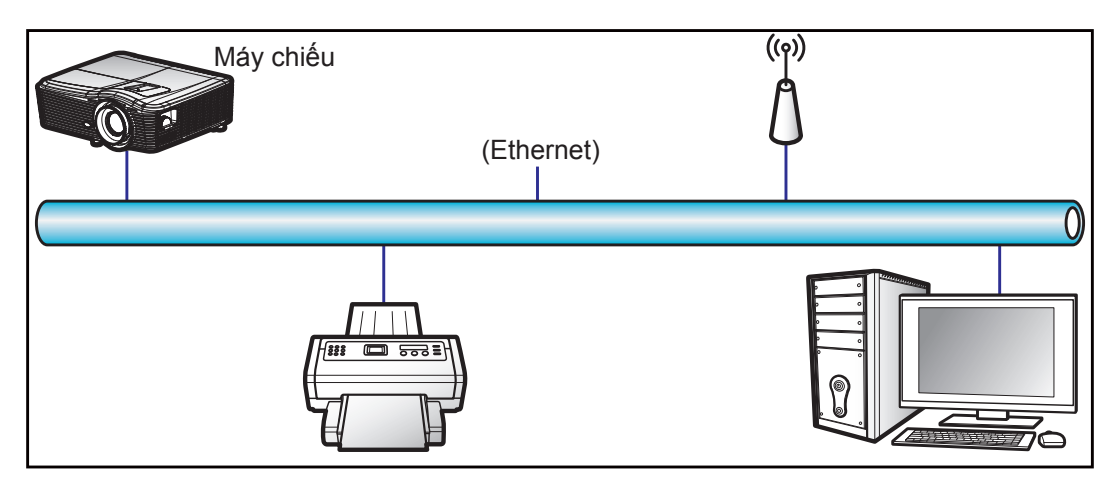

### Chức năng đầu cuối mạng LAN có dây

Có thể điều khiển máy chiếu này bằng PC (Laptop) hoặc thiết bị ngoại vi khác qua cổng LAN/RJ45 và tương thích với Crestron / Extron / AMX (Device Discovery) / PJLink.

- Crestron là thường hiệu đã đăng ký của Crestron Electronics, Inc. tại Mỹ.
- Extron là thương hiệu đã đăng ký của Extron Electronics, Inc tại Mỹ.
- AMX là thương hiệu đã đăng ký của AMX LLC tại Mỹ.
- PJLink được áp dụng cho giấy phép đăng ký thương hiệu và logo tại Nhật, Mỹ và các quốc gia khác bởi JBMIA.

Máy chiếu được hỗ trợ bởi các lệnh quy định từ bộ điều khiển và phần mềm liên quan của Crestron Electronics, ví dụ như RoomView<sup>®</sup>.

#### http://www.crestron.com/

Máy chiếu mày tương thích để hỗ trợ (các) thiết bị tham chiếu Extron.

http://www.extron.com/

Máy chiếu này được hỗ trợ bởi AMX (Device Discovery).

http://www.amx.com/

Máy chiếu này hỗ trợ tất cả các lệnh của PJLink Loại 1 (Phiên bản 1.00).

http://pjlink.jbmia.or.jp/english/

Để có thêm thông tin chi tiết về các loại thiết bị ngoại vi khác nhau vốn có thể được kết nối với cổng LAN/RJ45 và điều khiển máy chiếu từ xa, cũng như các lệnh hỗ trợ cho các thiết bị ngoại vi này, vui lòng liên hệ trực tiếp với Nhóm Hỗ trợ Dịch vụ.

### LAN RJ45

1. Cắm cáp RJ45 vào các cổng RJ45 trên máy chiếu và PC (laptop).

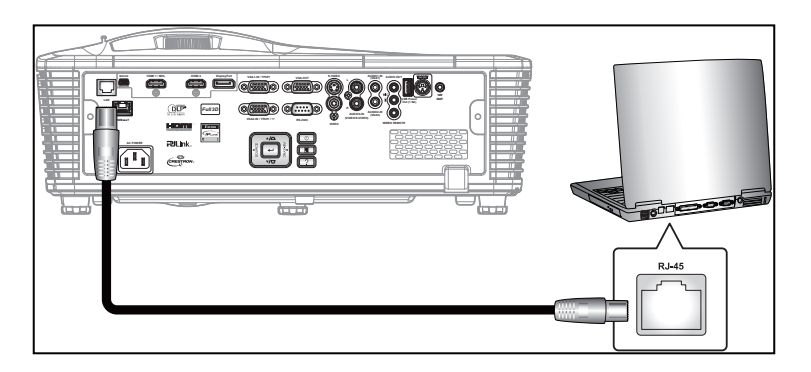

2. Trên PC (Laptop), chọn Start (Bắt đầu) > Control Panel (Panel điều khiển) > Network Connections (Kết nối Mạng).

| <b>Internet</b><br>Internet Explorer | 🤌 My Documents       |
|--------------------------------------|----------------------|
| E-mail                               | My Recent Documents  |
|                                      | 🕑 My Pictures        |
| Windows Media Player                 | 📂 My Music           |
| 🔏 Windows Messenger                  | 😏 My Computer        |
| Tour Windows XP                      | Control Panel        |
| 💫 Windows Movie Maker                | Connect To           |
| Riles and Settings Transfer Wizard   | Printers and Faxes   |
|                                      | (?) Help and Support |
|                                      | 🔎 Search             |
| All Programs 🕨                       | 707 Run              |
|                                      |                      |

3. Nhấp phải vào Local Area Connection (Kết nối Mạng Cục bộ) và chọn Properties (Thuộc tính).

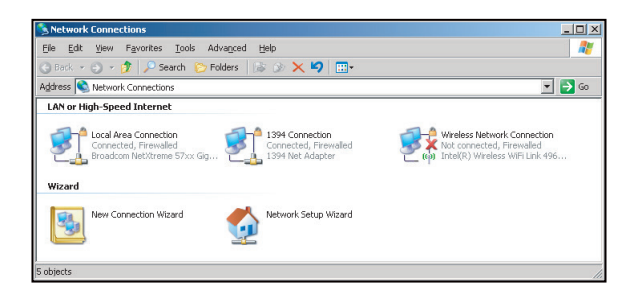

4. Trong cửa sổ Properties (Thuộc tính), chọn thẻ General và chọn Internet Protocol (TCP/IP) (Giao thức Internet (TCP/IP)).

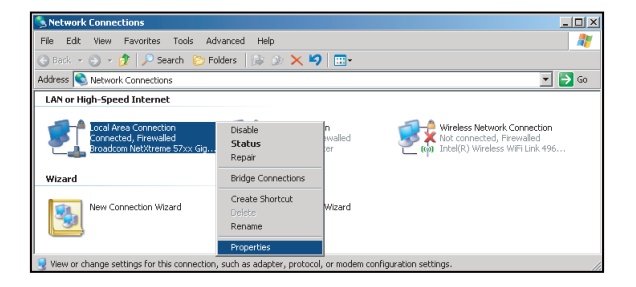

5. Nhấp "Properties (Thuộc tính)".

| I Broadcom Net>                                                                                                    | Dreme 57xx Gigabit Cc                                                        | <u>C</u> onfigure  |
|----------------------------------------------------------------------------------------------------|------------------------------------------------------------------------------|--------------------|
| This connection uses                                                                                                    | the following items:                                                         |                    |
| GoS Packet     GoS Packet     G | Scheduler<br>nitor Driver<br>ocol (TCP/IP)                                   | -                  |
| <                                                                                                    | [[ninstal]                                                                   | Properties         |
| Description<br>Transmission Contr<br>wide area network<br>across diverse inter                                                                                                    | of Protocol/Internet Pro<br>protocol that provides of<br>connected networks. | tocol. The default |
| Sho <u>w</u> icon in notifi                                                                                                    | cation area when conn                                                        | ected              |

6. Điền các mục IP address và Subnet mask rồi nhấn "OK".

| General     You can get IP settings assigned automatically if your network support<br>this capability (hereases, you need to ask your network, administrator for<br>the appropriate (P setting).       C                                                                                                    | _ |
|----------------------------------------------------------------------------------------------------|---|
| You can set IP settings assigned advance/set if your network support<br>the capability Denvines you need to ask your network administrator for<br>the appropriate IP settings.           C         Data an IP address automatically           -C         Uptain an IP address automatically           -C         Uptain an IP address automatically           -C         Uptain an IP address           IP address         10 - 10 - 10 - 93           Sybert mask:         255 - 255 - 05           D address provide address automatically           -C         Optim DNS server address succomatically |   |
| Dytain an IP address automatically     Uge the following IP address     IP address     IP address     ID 10.10.93     Sybret mask:     255.255.255.0     Default patway:     C Dytain DNS server address automatically     C Uge to following DNS server addresses:                                                                                                    |   |
| C         Uge the following IP address:           IP address:         10 . 10 . 10 . 19           Sybret mask:         255 . 255 . 255 . 0           Default gateway:                                                                                                    |   |
| IP address:         10 - 10 - 10 - 99           Sybret mask:         255 - 255 - 0           Delaw DVIS server address variantically         -           C*         Upthe following DVIS server addresses:                                                                                                    | - |
| Sybret mask: 255.255.255.0<br>Default pateway:                                                                                                    |   |
| Pelauit gateway:     C Optian DNS server address automatically     Use the following DNS server addresses:                                                                                                    |   |
| Optain DNB server address automatically     Use the following DNS server addresses:                                                                                                    |   |
| <ul> <li>Usg the following DNS server addresses:</li> </ul>                                                                                                    | 1 |
|                                                                                                    |   |
| Preferred DNS server:                                                                                                    |   |
| Alternate DNS server:                                                                                                    |   |
| Advanced                                                                                                    |   |
| OK Cancel                                                                                                    |   |

- 7. Nhấp nút "Menu" trên máy chiếu.
- 8. Dùng các phím **◄**► để chọn CÀI ĐẶT > Mạng > Thiết lập LAN.
- 9. Sau khi vào Cài đặt LAN, nhập các thông số kết nối sau:
  - DHCP: Tắt
  - Địa chỉ IP: 10.10.10.10
  - Subnet mask: 255.255.255.255
  - Gateway: 0.0.0.0
  - DNS: 0.0.0.0
- 10. Nhấn "Enter" để xác nhận các cài đặt.
- 11. Mở trình duyệt web, chẳng hạn như Microsoft Internet Explorer với phần mềm Adobe Flash Player 9.0 hoặc cao hơn đã cài đặt.
- 12. Trong thanh Address, nhập địa chỉ IP của máy chiếu: 10.10.10.10.

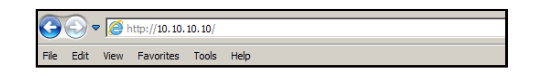

#### 13. Nhấn "Enter".

Máy chiếu được cài đặt để quản lý từ xa. Chức năng LAN/RJ45 sẽ hiển thị như sau:

 Trang thông tin

 Model: Optoma

 Optional

 Projector Information

 Projector Status

 Projector Information
 Projector Status

 Projector Name
 EXE 10571

 Location
 Room

 Firmware
 EXE 2011-09-21

 Firmware
 EXE 2011-09-21

 Maic Address
 Disch 41:77 31.24

 Resolution
 9 K

 Lamp Mode
 STD

 Assigned To
 Sir.

 Error Status

Trang chính

| Opton      | na       |             | Tools | Info   | Help          |
|------------|----------|-------------|-------|--------|---------------|
| Power      | Vol -    | Mute        | Vol + |        | _             |
| SourceList |          |             |       |        | Interface 2.7 |
| VGA1       |          |             |       |        |               |
| VGA2       |          |             | М     | enu 🔺  | Auto          |
|            |          |             |       | < ок   |               |
|            |          |             | AV    | Mute 🗸 | Source        |
|            |          |             |       |        | <u> </u>      |
|            | <b>.</b> |             |       |        |               |
| F          |          | trast Brigh |       | olor   |               |

Trang công cụ

| Model: Opto | oma              |                 | Logou        | it   | Tools   | Info    | Help    |
|-------------|------------------|-----------------|--------------|------|---------|---------|---------|
| -           | _                |                 |              |      |         |         |         |
|             | Optoma           |                 |              |      |         |         |         |
|             |                  |                 |              |      |         |         |         |
|             |                  |                 |              |      |         |         |         |
|             | Crestron Control |                 | Projector    |      |         | User Pa | ssword  |
| IP Address  | 192.168.0.2      | Projector Name  | EX610STi     |      |         | Enabled |         |
| IP ID       | 5                | Location        | Room         |      | New Pas | ssword  |         |
| Port        | 41794            | Name            | Sir.         |      | 0       | onfirm  |         |
|             | Send             |                 |              | Send | ]       |         | Send    |
|             |                  | DHCP            | DHCP Ena     | bled |         |         |         |
|             | Default Language | IP Address      | 192.168.0.10 | )    | ]       | Admin P | assword |
| Automatic   | •                | Subnet Mask     | 255.255.255. | 3    | Ī       | Enabled |         |
|             | Send             | Default Gateway | 192.168.0.25 | 1    | New Pas | ssword  |         |
|             |                  | DNS Server      | 192.168.0.51 |      | с       | onfirm  |         |
|             |                  | Host Name       |              |      | ]       |         | Send    |
|             |                  |                 |              | Send | ]       |         |         |
|             |                  |                 | oxit         |      |         |         |         |
|             |                  |                 | exit         |      |         |         |         |

#### Liên hệ bộ phận hỗ trợ CNTT

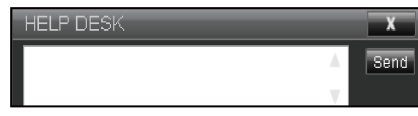

#### Chức năng RS232 by Telnet

Có cách điều khiển lệnh RS232 thay thế trong máy chiếu được gọi là "RS232 by TELNET" dùng cho giao diện LAN/RJ45.

#### Hướng dẫn khởi động nhnah cho "RS232 by Telnet"

- Kiểm tra và xem địa chỉ IP trên menu OSD của máy chiếu.
- Đảm bảo PC/laptop có thể truy cập trang web của máy chiếu.
- Đảm bảo cài đặt "Tường lửa Windows" được cài sang Đã tắt trong trường hợp lọc chức năng PC/ laptop qua "TELNET".

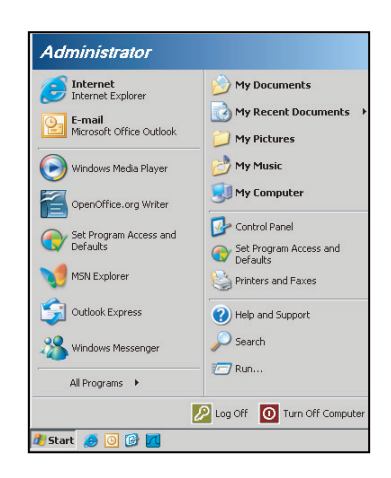

1. Start (Bắt đầu) > All Programs (Tất cả các chương trình) > Accessories (Các tiện ích) > Command Prompt (Dấu nhắc Lệnh).

| •  | Set Program Access and Defaults |   |    |                       |
|----|---------------------------------|---|----|-----------------------|
| 12 | Windows Catalog                 |   |    |                       |
| *  | Windows Update                  |   |    |                       |
| 10 | New Office Document             |   |    |                       |
| 1  | Open Office Document            |   |    |                       |
| 3  | Program Updates                 |   |    |                       |
| 6  | Accessories                     | • | 6  | Accessibility         |
| 1  | Games                           | • |    | Entertainment         |
| 1  | Startup                         |   |    | System Tools          |
| ۲  | Internet Explorer               |   | 1  | Address Book          |
| 1  | MSN Explorer                    |   |    | Calculator            |
| 3  | Outlook Express                 |   | 01 | Command Prompt        |
| 3  | Remote Assistance               |   |    | Notepad               |
| 0  | Windows Media Player            |   | W  | Paint                 |
| 38 | Windows Messenger               |   | 0  | Program Compatibility |

- 2. Nhập định dạng lệnh như sau:
  - telnet ttt.xxx.yyy.zzz 23 (đã nhấn phím "Enter")
  - (ttt.xxx.yyy.zzz: Địa chỉ IP của máy chiếu)
- 3. Nếu Kết Nối Telnet có sẵn, và người dùng có thể nhập lệnh RS232 rồi nhấn phím "Enter", lệnh RS232 sẽ có thể hoạt động.

### Thông số kỹ thuật cho "RS232 by TELNET":

- 1. Telnet: TCP.
- 2. Cổng Telnet: 23 (để biết thêm chi tiết, vui lòng liên hệ với nhân viên hoặc nhóm dịch vụ).
- 3. Tiện ích Telnet: Windows "TELNET.exe" (chế độ bảng điều khiển).
- 4. Ngắt kết nối để điều khiển RS232-by-Telnet thường: Đóng
- 5. Kết nối trực tiếp tiện ích Windows Telnet sau khi kết nối TELNET đã sẵn sàng.
  - Giới hạn 1 cho Telnet-Control:có ít hơn 50 byte cho lưu lượng mạng liên tiếp đối với ứng dụng Telnet-Control.
  - Giới hạn 2 cho Telnet-Control:có ít hơn 26 byte cho một lệnh RS232 hoàn chỉnh đối với Telnet-Control.
  - Giới hạn 3 cho Telnet-Control: Độ trễ tối thiểu cho lệnh RS232 tiếp theo phải nhiều hơn 200 mili giây (ms).

### Menu Thiết lập nâng cao

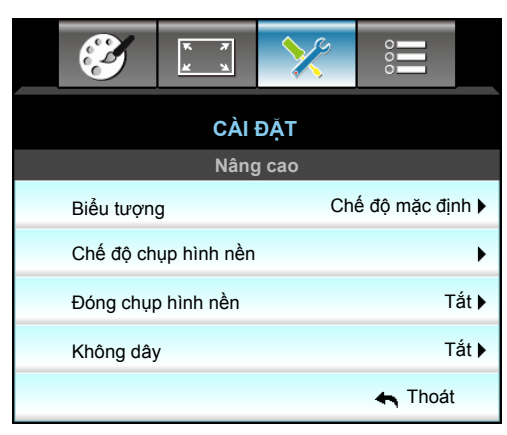

### <u>Biểu tượng</u>

Sử dụng chức năng này để cài đặt màn hình khởi động mong muốn. Nếu thay đổi được thực hiện, nó sẽ có hiệu quả vào lần bật máy chiếu sau.

- Chế độ mặc định: Màn hình khởi động mặc định.
- Tự nhiên: Logo sẽ không đhiển thị trên màn hình khởi động.

### Chế độ chụp hình nền

Nhấn ► để chụp hình ảnh hiện đang hiển thị trên màn hình.

#### Đóng chụp hình nền

Đóng chụp hình nền là phiên bản văn bản của âm thanh chương trình hoặc thông tin khác hiển thị trên màn hình. Nếu tín hiệu đầu vào chứa các tiêu đề đóng, bạn có thể bật tính năng này và xem các kênh. Nhấn ◀ hoặc ► để chọn Tắt, CCI, or CC2.

#### Không dây

Chọn "Bật" hoặc "Tắt" để bật hoặc tắt chức năng không dây.

#### <u>Thoát</u>

Chọn "Thoát" để thoát menu.

Lưu ý: Để chụp biểu tượng thành công, hãy đảm bảo rằng hình ảnh trên màn hình không vượt quá độ phân giải gốc của máy chiếu. (1080p: 1920 x 1080).

## Menu Tùy chọn

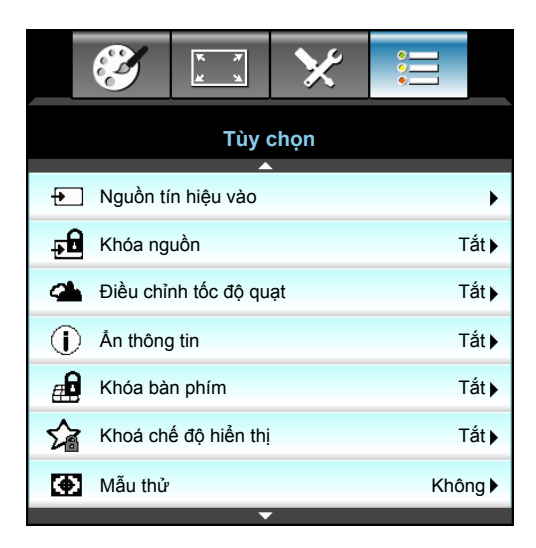

#### <u>Nguồn tín hiệu vào</u>

Sử dụng tùy chọn này để bật / tắt các nguồn đầu vào. Nhấn ▶ để vào menu phụ và chọn nguồn bạn yêu cầu. Nhấn "Enter" để hoàn tất lựa chọn. Máy chiếu sẽ chỉ tìm kiếm các đầu vào không được bật kích hoạt.

#### Khóa nguồn

- Bật: Máy chiếu sẽ chỉ dò tìm kết nối đầu vào hiện hành.
- Tắt: Máy chiếu sẽ dò tìm các tín hiệu khác nếu tín hiệu vào hiện hành bị mất.

#### Điều chỉnh tốc độ quạt

Khi chọn "Bật", các quạt sẽ quay nhanh hơn. Tính năng này hữu ích tại các khu vực có nhiều độ cao nơi mà ít không khí.

#### <u>Ån thông tin</u>

- Bật: Chọn "Bật" để ẩn thông báo về thông tin.
- Tắt: Chọn "Tắt" để hiển thị thông tin "Đang tìm kiếm".

#### Khóa bàn phím

Khi chức năng khóa bàn phím là "Bật", Bàn phím sẽ bị khóa và bạn có thể sử dụng máy chiếu bằng điều khiển từ xa. Khi chọn "Tắt", bạn sẽ có thể sử dụng lại Bàn phím.

#### Khoá chế độ hiển thị

- Bật: Khóa chỉnh cài đặt chế độ hiển thị.
- Tắt: Mở khóa chỉnh cài đặt chế độ hiển thị.

#### <u>Mẫu thử</u>

Hiển thị mẫu thử. Có Lưới, Trắng, Mẫu và Không.

## Menu Tùy chọn

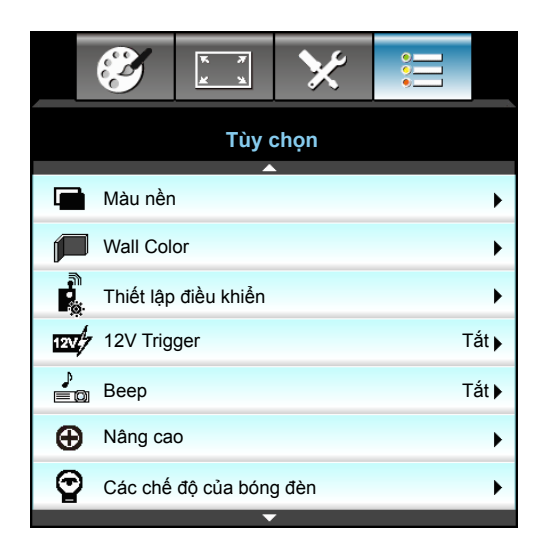

### <u>Màu nền</u>

Dùng tính năng này để hiển thị màn hình "Đen", "Đỏ", "Lam", "Lục" hoặc "Trắng", khi không có tín hiệu nào có sẵn.

### Wall Color

Dùng chức năng này để có được hình hiển thị tối ưu theo màu tường. Các tùy chọn sau: "Light Yellow", "Light Green", "Light Blue", "Pink" và "Mức xám".

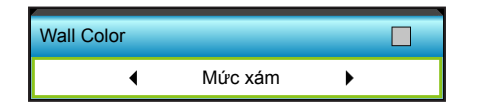

### 12V Trigger

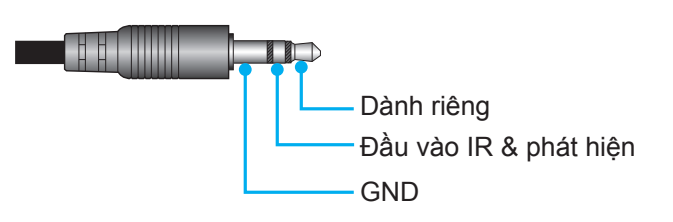

- Tắt: Chọn "Tắt" để tắt trigger.
- Bật: Chọn "Bật" để bật trigger.

#### <u>Beep</u>

- Tắt: Không nghe thấy âm bíp khi nhấn phím hoặc có báo lỗi.
- Bật: Nghe thấy âm bíp khi nhấn phím hoặc có báo lỗi.

## Menu Tùy chọn

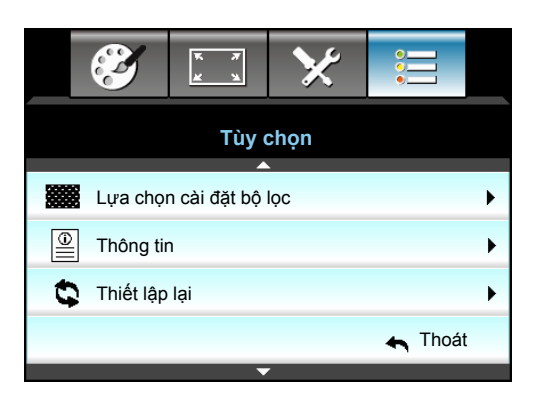

### <u>Thông tin</u>

Hiển thị thông tin máy chiếu.

|                 | Thông t          | in          |
|-----------------|------------------|-------------|
| Số serial       |                  | xxxxxxxxxx  |
| P.bån firmware  | Chính            | C01         |
|                 | Bộ vi điều khiển | C01         |
|                 | LAN              | C01         |
| Nguồn vào dòng  | g điện           | VGA 1       |
| Độ phân giải    |                  | 1280×800    |
| Tốc độ cập nhậ  | t                | 60.00 Hz    |
| Số giờ đèn hoạt | ( động           |             |
|                 | Sáng             | 0 H         |
|                 | Eco.             | 0 H         |
|                 | Nguồn            | 0 H         |
| Số giờ tấm lọc  |                  | 0 H         |
| Mã nhận dạng (  | ID)              | 0           |
| Mã điều khiển   |                  | 0           |
| Mã điều khiển ( | Tích cực)        | 0           |
| Địa chỉ IP      |                  | 192.168.1.1 |
| Tình trạng mạng | 3                | Kết nối     |
|                 |                  | 🔦 Thoát     |

### <u>Thoát</u>

Chọn "Thoát" để thoát menu.

### <u>Thiết lập lại</u>

Chọn "Có" để trở về cài đặt mặc định gốc cho "BỘ LỌC TÙY CHỌN".

## Tùy chọn menu cài đặt đèn

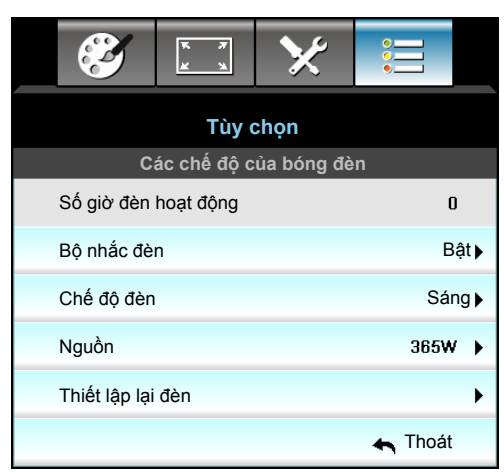

### Số giờ đèn hoạt động

Hiển thị thời gian chiếu.

### <u>Bộ nhắc đèn</u>

Chọn chức năng này để hiển thị hoặc ẩn thông báo cảnh báo khi thông báo thay đèn được hiển thị. Thông báo này sẽ xuất hiện 30 tiếng trước thời gian thay đèn đề xuất.

### <u>Chế độ đèn</u>

- Sáng: Chọn "Sáng" để tăng cường độ sáng.
- Eco.: Chọn "Eco." để giảm độ sáng đèn máy chiếu và tùy chọn này sẽ làm giảm mức tiêu thụ điện và kéo dài tuổi thọ của đèn.
- Nguồn: Chọn tùy chọn này nếu bạn muốn tự thiết lập cài đặt nguồn máy chiếu.

#### Lưu ý:

- Khi nhiệt độ môi trường xung quanh trên 40°C khi đang vận hành, máy chiếu sẽ tự động chuyển qua chế độ Eco.
- "Chế độ đèn" có thể được cài đặt độc lập cho 2D và 3D.

### <u>Nguồn</u>

Tự cài đặt nguồn máy chiếu. Các tùy chọn có sẵn gồm 365W, 350W, 330W, 310W, 300W và 280W.

#### <u>Thiết lập lại đèn</u>

Thiết lập lại bộ đếm giờ đèn sau khi thay bóng đèn.

#### <u>Thoát</u>

### Tùy chọn menu cài đặt từ xa

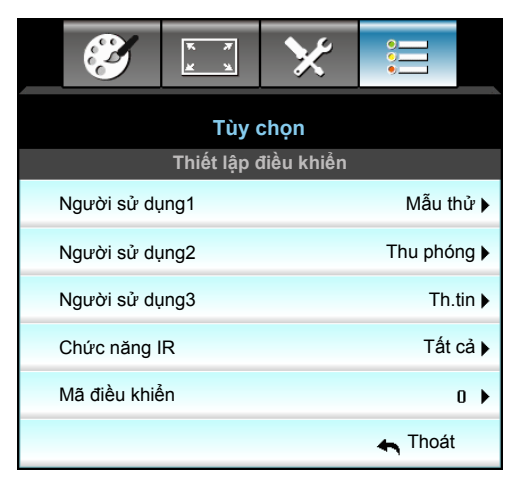

### <u>Người sử dụng1</u>

Giá trị mặc định là "Mẫu thử".

| Người sử dụng1 |         |   |
|----------------|---------|---|
| •              | Mẫu thử | • |

Nhấn ▶ vào menu kế tiếp rồi dùng ◀ hoặc ▶ để chọn mục "HDMI2", "DP", "VGA2", "S-Video", "Mẫu thử", "Thu phóng" hoặc "Th.tin".

#### Người sử dụng2

Giá trị mặc định là "Thu phóng".

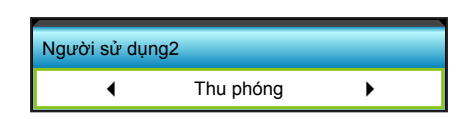

 Nhấn ► vào menu kế tiếp rồi dùng ◄ hoặc ► để chọn mục "HDMI2", "DP", "VGA2", "S-Video", "Mẫu thử", "Thu phóng" hoặc "Th.tin".

#### Người sử dụng3

Giá trị mặc định là "Th.tin".

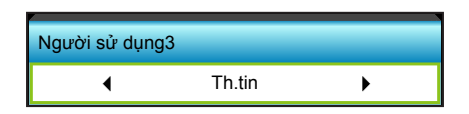

 Nhấn ► vào menu kế tiếp rồi dùng ◄ hoặc ► để chọn mục "HDMI2", "DP", "VGA2", "S-Video", "Mẫu thử", "Thu phóng" hoặc "Th.tin".

#### Chức năng IR

- Bật: Khi chọn "Bật", bạn có thể sử dụng máy chiếu bằng điều khiển từ xa từ bộ thu IR (hồng ngoại) ở phía trước hoặc phía trên.
- Mặt trước: Khi chọn "Mặt trước", bạn có thể sử dụng máy chiếu bằng điều khiển từ xa từ bộ thu IR (hồng ngoại) phía trước.
- Đỉnh: Khi chọn "Đỉnh", bạn có thể khởi động máy chiếu bằng điều khiển từ xa từ bộ thu IR (hồng ngoại) ở phía trên.
- Tắt: Khi chọn "Tắt", bạn có thể vận hành máy chiếu bằng điều khiển từ xa từ bộ thu IR (hồng ngoại) ở phía trước hoặc trên. Khi chọn "Tắt", bạn sẽ có thể sử dụng bàn phím.

#### Lưu ý:

- "Mặt trước" và "Đỉnh" có thể được chọn ở chế độ chờ.
- Có thể chuyển chế độ IR (hồng ngoại) sang "NVIDIA 3D Vision" một khi được thực hiện và xác nhận bởi NVIDIA.

#### <u>Mã điều khiển</u>

• Nhấn ▶ để cài Mã tùy chỉnh từ xa và nhấn "Enter" để thay đổi cài đặt.

### Tùy chọn menu nâng cao

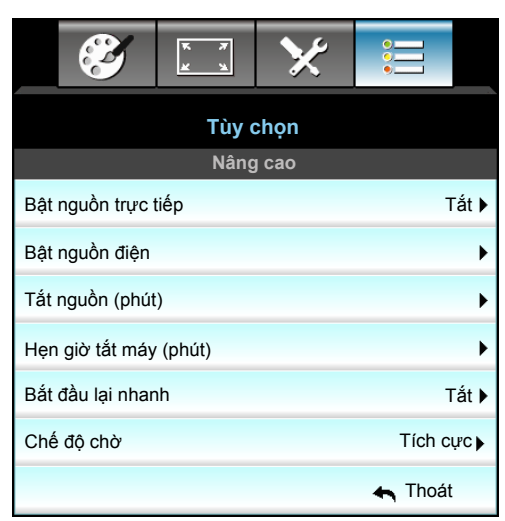

### Bật nguồn trực tiếp

Chọn "Bật" để kích hoạt chế độ Nguồn trực tiếp. Máy chiếu sẽ tự động bật nguồn khi cấp sẵn nguồn điện AC, mà không cần nhấn phím "**U**" trên Bảng điều khiển máy chiếu hoặc trên điều khiển từ xa.

#### <u>Bật nguồn điện</u>

Chọn "Bật" để kích hoạt chế độ Nguồn tín hiệu. Máy chiếu sẽ tự động bật nguồn khi phát hiện tín hiệu, mà không cần nhấn phím "也" trên Bảng điều khiển máy chiếu hoặc trên điều khiển từ xa.

#### Tắt nguồn (phút)

Đặt thời gian cho bộ đếm giờ ngược. Bộ đếm giờ ngược sẽ bắt đầu chạy khi không có tín hiệu nào được gửi đến máy chiếu. Máy chiếu sẽ tự động tắt nguồn khi hết thời gian đếm ngược (tính theo phút).

- Nhấn 
   để tăng thời lượng hẹn giờ.

#### Lưu ý:

- Giá trị của bộ hẹn giờ tắt máy sẽ được cài đặt lại thành không sau khi tắt máy chiếu.
- Máy chiếu sẽ tự động tắt nguồn khi hết thời gian đếm ngược. Cài đặt mặc định là 20 phút.

#### Hen giờ tắt máy (phút)

Đặt thời gian cho bộ đếm giờ ngược. Bộ đếm giờ ngược sẽ bắt đầu chạy khi có hoặc không có tín hiệu nào được gửi đến máy chiếu. Máy chiếu sẽ tự động tắt nguồn khi hết thời gian đếm ngược (tính theo phút).

- Nhấn ► để tăng thời lượng hẹn giờ.

#### <u>Bắt đầu lại nhanh</u>

- Bật: Nếu máy chiếu bị tắt vô tình, chức năng này cho phép máy chiếu bật lại nguồn ngay lập tức nếu được chọn trong thời gian 100 giây.
- Tắt: Quạt sẽ bắt đầu làm nguội hệ thống sau 10 giây khi người dùng tắt máy chiếu.

#### Chế độ chờ

- Tích cực: Chọn "Tích cực" để trở về chế độ bình thường.
- Eco.: Chọn "Eco." để tiết kiệm thêm mức tiêu hao điện dưới 0,5W.

#### <u>Thoát</u>

## Tùy chọn menu cài đặt bộ lọc tùy chọn

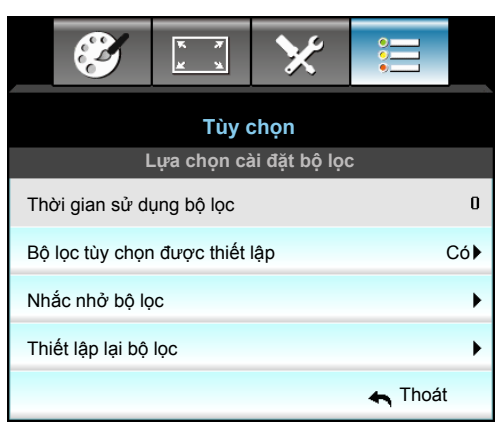

### Thời gian sử dụng bộ lọc

Hiển thị giờ bộ lọc.

### Bộ lọc tùy chọn được thiết lập

- Có: Hiển thị thông tin cảnh báo sau 500 giờ sử dụng.
- Không: Tắt thông tin cảnh báo.
- Lưu ý: "Thời gian sử dụng bộ lọc / Nhắc nhở bộ lọc / Thiết lập lại bộ lọc" sẽ chỉ hiển thị khi "Bộ lọc tùy chọn được thiết lập" là "Có".

### <u>Nhắc nhở bộ lọc</u>

Chọn chức năng này để hiển thị hoặc ẩn thông báo cảnh báo khi thông báo thay tấm lọc được hiển thị. (Cài đặt mặc định gốc: 500 hr).

#### Thiết lập lại bộ lọc

Cài lại bộ đếm giờ bộ lọc bụi sau khi thay thế hoặc vệ sinh tấm lọc bụi.

#### <u>Thoát</u>

## Thiết lập 3D

- 1. Bật máy chiếu.
- 2. Kết nối nguồn 3D của bạn. Ví dụ: 3D Blu ray, Bảng điều khiển game, PC, Đầu đổi tín hiệu cáp TV, v.v...
- 3. Đảm bảo bạn đã chèn nội dung 3D hoặc chọn kênh 3D.
- 4. Để BẬT kính 3D. Hãy tham khảo sổ hướng dẫn sử dụng kính 3D để biết cách dùng kính 3D.
- 5. Máy chiếu của bạn tự động hiển thị 3D từ đầu phát Blu-ray 3D. Đối với 3D qua đầu đổi tín hiệu cáp TV hoặc PC, bạn cần phải điều chỉnh cài đặt trong menu 3D.

### Đối với 3D qua đầu phát Blu ray

3D sẽ hiển thị tự động. Tùy vào kính 3D hiện hành, bạn cần phải chọn DLP Link hoặc VESA trong menu. Kính VESA đi kèm với một bộ phát phải được kết nối với cổng Đồng bộ 3D trên máy chiếu. Hãy tham khảo trang 14.

- Menu > "HIĖN TH!" > "3D" > "Chế độ 3D" > "Kết nối DLP"
- Menu > "HIĖN TH!" > "3D" > "Chế độ 3D" > "VESA 3D"

### Đối với 3D qua PC hoặc Đầu đổi tín hiệu cáp TV

3D sẽ không hiển thị tự động. Tùy vào nội dung 3D, hình sẽ hiển thị bên cạnh hoặc trên và dưới. Tham khảo bảng sau.

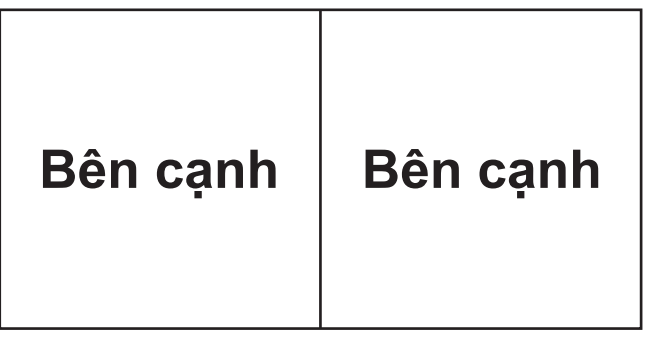

Trên và dưới Trên và dưới

- Đối với hình hiển thị bên cạnh, chọn "Bên cạnh" trong menu. Menu > "HIEN THI" > "3D" > "Định dạng 3D" > "Bên cạnh".
- Đối với hình hiển thị trên và dưới, chọn "trên và dưới" trong menu. Menu > "HIEN TH!" > "3D" > "Định dạng 3D" > "Trên và dưới".

Nếu hình 3D nhìn không đúng, bạn cũng có thể cần điều chỉnh Chuyển đổi đồng bộ hóa 3D. Bật tính năng này nếu hình trông kỳ lạ. Menu > "HIỂN TH!" > "3D" > "Chuyển đổi đồng bộ hóa 3D" > "Bật".

Lưu ý: Nếu video đầu vào là 2D chuẩn, vui lòng nhấn "Định dạng 3D" và chuyển sang "Tự động". Nếu chế độ "Bên cạnh" đang hoạt động, nội dung video 2D sẽ không hiển thị thích hợp. Hãy đổi trở về "Tự động" khi 3D qua PC chỉ hoạt động với các độ phân giải nhất định. Hãy kiểm tra khả năng tương thích ở trang 69.

# **BẢO DƯÕNG**

## Thay bóng đèn

Máy chiếu tự động phát hiện tuổi thọ của bóng đèn. Khi bóng đèn gần hết tuổi thọ sử dụng, bạn sẽ nhận được một thông báo cảnh báo.

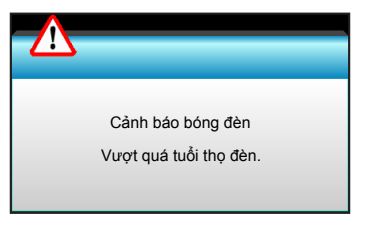

Khi bạn thấy thông báo này, vui lòng liên hệ với đại lý bán lẻ ở địa phương hoặc trung tâm dịch vụ để thay bóng đèn càng sớm càng tốt. Đảm bảo máy chiếu đã được làm nguội ít nhất 30 phút trước khi thay bóng đèn.

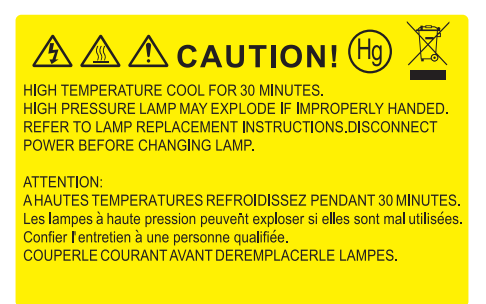

Cảnh cáo: Nếu gắn trên trần nhà, hãy thận trọng khi mở ngăn tiếp cận đèn. Bạn nên đeo găng tay bảo hộ khi thay bóng đèn gắn trên trần nhà. "Phải thận trọng đề phòng các chi tiết lỏng lẻo rơi ra khỏi máy chiếu."

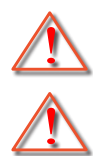

Cảnh cáo: Hốc đèn nóng! Hãy chờ nó nguội trước khi thay bóng đèn!

Cảnh cáo: Để giảm rủi ro thương tích cá nhân, không làm rơi cụm đèn hoặc chạm vào bóng đèn. Bóng đèn có thể vỡ và gây thương tích nếu bị rơi.

# **BẢO DƯÕNG**

## Thay mới đèn (tiếp theo)

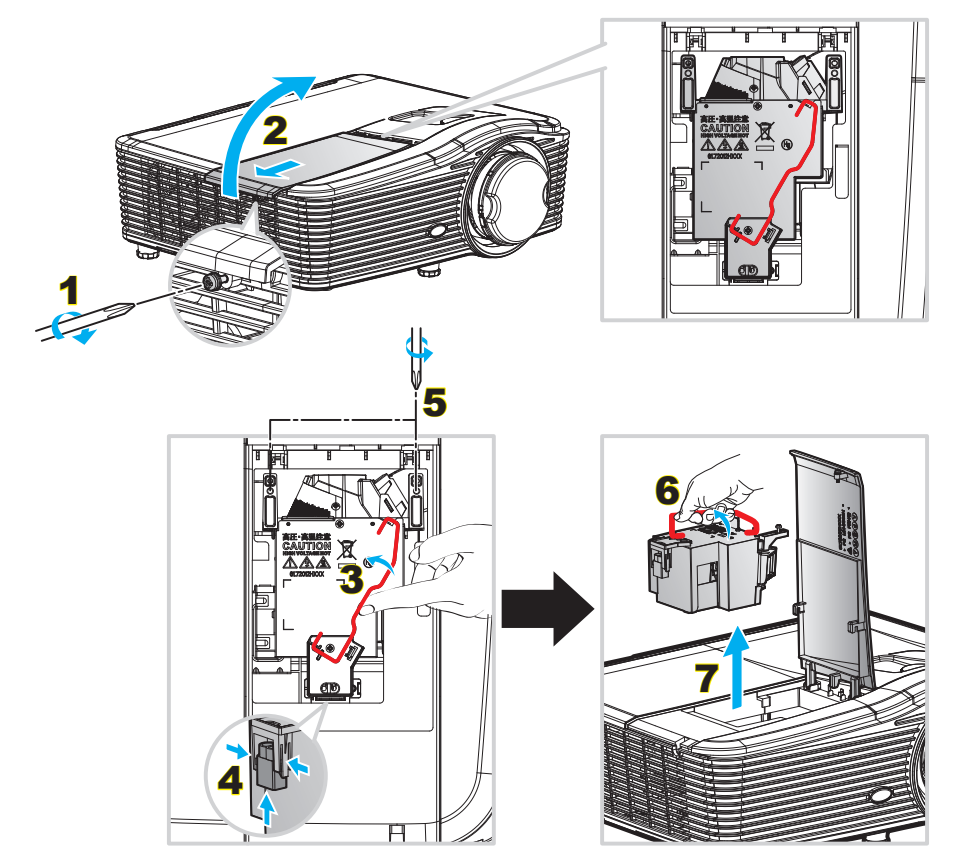

Quy trình:

- 1. Tắt nguồn máy chiếu bằng cách nhấn nút "**也**" trên điều khiển từ xa hoặc trên Bàn phím của máy chiếu.
- 2. Chờ máy chiếu nguội ít nhất 30 phút.
- 3. Ngắt dây nguồn.
- 4. Tháo một ốc vít trên vỏ. 1
- 5. Mở nắp đậy. 2
- 6. Nâng tay cầm đèn lên. 3
- 7. Ấn cả hai bên rồi nâng và tháo dây đèn ra. 4
- 8. Tháo một ốc vít trên cụm đèn. 5
- 9. Nâng tay cầm của đèn 6 và tháo cụm đèn từ từ và cẩn thẩn. 7
- 10. Để thay cụm đèn, làm ngược trình tự các bước trước.
- 11. Bật máy chiếu và cài lại đồng hồ đèn.
- Thiết lập lại đèn: (i) Nhấn "Menu" → (ii) Chọn "Tùy chọn" → (iii) Chọn "Các chế độ của bóng đèn" → (iv) Chọn "Thiết lập lại đèn" → (v) Chọn "Có".

#### Lưu ý:

- Các ốc vít trên đui đèn và bóng đèn không thể tháo được.
- Không thể bật máy chiếu nếu nắp đậy đèn chưa được lắp trở lại máy chiếu.
- Không chạm vào vùng thủy tinh của bóng đèn. Dầu trên tay có thể làm vỡ đèn. Sử dụng khăn khô để lau cụm đèn nếu vô tình chạm vào đèn.

# **BẢO DƯÕNG**

## Lắp đặt và vệ sinh tấm lọc bụi

Lắp đặt tấm lọc bụi

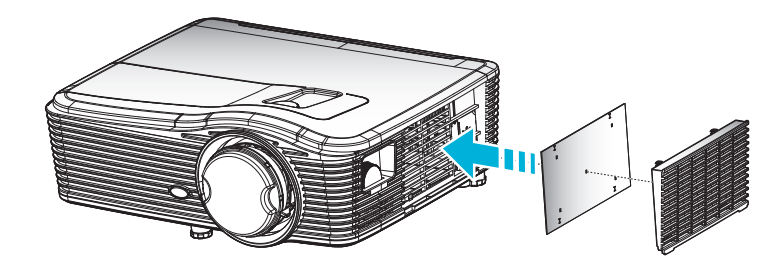

Lưu ý: Các tấm lọc bụi chỉ bắt buộc/được kèm theo máy chiếu ở các khu vực đã chọn có quá nhiều bụi.

### Vệ sinh tấm lọc bụi

Chúng tôi đề nghị vệ sinh tấm lọc bụi 3 tháng một lần; vệ sinh nó thường xuyên hơn nếu máy chiếu được sử dụng trong môi trường có nhiều bụi.

Quy trình:

- 1. Tắt nguồn máy chiếu bằng cách nhấn nút ""Ư" trên điều khiển từ xa hoặc trên Bàn phím của máy chiếu.
- 2. Ngắt dây nguồn.
- 3. Tháo tấm lọc bụi nhẹ nhàng và cẩn thận.
- 4. Vệ sinh hoặc thay thế tấm lọc bụi.
- 5. Để để lắp đặt tấm lọc bụi, thực hiện ngược với các bước trước đó.

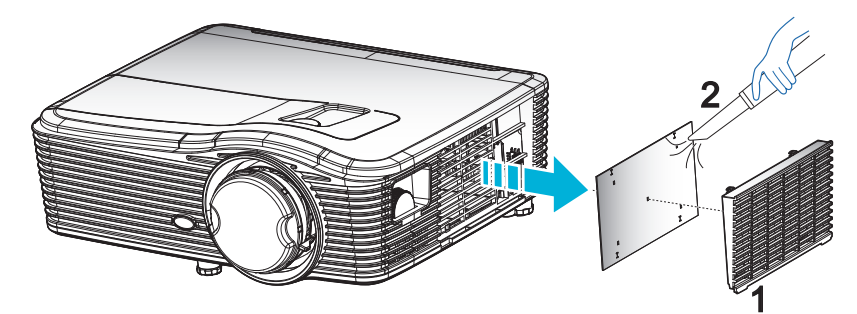

## Độ phân giải tương thích

### Tương thích chuẩn HDMI

| B0/Định giờ cố<br>định | B0/Định giờ chuẩn  | B0/Định giờ chi tiết              | B1/Chế độ video             | B1/Định giờ chi<br>tiết |
|------------------------|--------------------|-----------------------------------|-----------------------------|-------------------------|
| 720 x 400 @ 70Hz       | WXGA:              | Định giờ gốc:                     | 640 x 480p @ 60Hz           | 1366 x 768 @ 60Hz       |
| 640 x 480 @ 60Hz       | 1440 x 900 @ 60Hz  | 1024 x 768 @ 60Hz                 | 720 x 480p @ 60Hz           | 1920 x 1080 @ 60Hz      |
| 640 x 480 @ 67Hz       | 1024 x 768 @ 120Hz | WXGA: 1280 x 800 @ 60Hz           | 1280 x 720p @ 60Hz          | 1920 x 1200 @ 60Hz      |
| 640 x 480 @ 72Hz       | 1280 x 800 @ 60Hz  | 1080P: 1920 x 1080 @ 60Hz         | 1920 x 1080i @ 60Hz         |                         |
| 640 x 480 @ 75Hz       | 1280 x 1024 @ 60Hz | WUXGA: 1920 x 1200 @<br>60Hz (RB) | 720 (1440) x 480i @<br>60Hz |                         |
| 800 x 600 @ 56Hz       | 1680 x 1050 @ 60Hz |                                   | 1920 x 1080p @ 60Hz         |                         |
| 800 x 600 @ 60Hz       | 1280 x 720 @ 60Hz  |                                   | 720 x 576p @ 50Hz           |                         |
| 800 x 600 @ 72Hz       | 1280 x 720 @ 120Hz |                                   | 1280 x 720p @ 50Hz          |                         |
| 800 x 600 @ 75Hz       | 1600 x 1200 @ 60Hz |                                   | 1920 x 1080i @ 50Hz         |                         |
| 832 x 624 @ 75Hz       | 1080P/WUXGA:       |                                   | 720 (1440) x 576i @<br>50Hz |                         |
| 1024 x 768 @ 60Hz      | 1280 x 720 @ 60Hz  |                                   | 1920 x 1080p @ 50Hz         |                         |
| 1024 x 768 @ 70Hz      | 1280 x 800 @ 60Hz  |                                   | 1920 x 1080p @ 24Hz         |                         |
| 1024 x 768 @ 75Hz      | 1280 x 1024 @ 60Hz |                                   | 1920 x 1080p @ 30Hz         |                         |
| 1280 x 1024 @ 75Hz     | 1400 x 1050 @ 60Hz |                                   |                             |                         |
| 1152 x 870 @ 75Hz      | 1600 x 1200 @ 60Hz |                                   |                             |                         |
|                        | 1440 x 900 @ 60Hz  |                                   |                             |                         |
|                        | 1280 x 720 @ 120Hz |                                   |                             |                         |
|                        | 1024 x 768 @ 120Hz |                                   |                             |                         |

### Tương thích analog VGA

| B0/Định giờ cố<br>định | B0/Định giờ chuẩn  | B0/Định giờ chi tiết              | B1/Chế độ video | B1/Định giờ chi<br>tiết    |
|------------------------|--------------------|-----------------------------------|-----------------|----------------------------|
| 720 x 400 @ 70Hz       | WXGA:              | Định giờ gốc:                     |                 | 1366 x 768 @ 60Hz          |
| 640 x 480 @ 60Hz       | 1440 x 900 @ 60Hz  | 1024 x 768 @ 60Hz                 |                 | 1920 x 1080 @ 60Hz         |
| 640 x 480 @ 67Hz       | 1024 x 768 @ 120Hz | WXGA: 1280 x 800 @ 60Hz           |                 | 1920 x 1200 @ 60Hz<br>(RB) |
| 640 x 480 @ 72Hz       | 1280 x 800 @ 60Hz  | 1080P: 1920 x 1080 @ 60Hz         |                 |                            |
| 640 x 480 @ 75Hz       | 1280 x 1024 @ 60Hz | WUXGA: 1920 x 1200 @<br>60Hz (RB) |                 |                            |
| 800 x 600 @ 56Hz       | 1680 x 1050 @ 60Hz |                                   |                 |                            |
| 800 x 600 @ 60Hz       | 1280 x 720 @ 60Hz  |                                   |                 |                            |
| 800 x 600 @ 72Hz       | 1280 x 720 @ 120Hz |                                   |                 |                            |
| 800 x 600 @ 75Hz       | 1600 x 1200 @ 60Hz |                                   |                 |                            |
| 832 x 624 @ 75Hz       | 1080P/WUXGA:       |                                   |                 |                            |
| 1024 x 768 @ 60Hz      | 1280 x 720 @ 60Hz  |                                   |                 |                            |
| 1024 x 768 @ 70Hz      | 1280 x 800 @ 60Hz  |                                   |                 |                            |
| 1024 x 768 @ 75Hz      | 1280 x 1024 @ 60Hz |                                   |                 |                            |
| 1280 x 1024 @ 75Hz     | 1400 x 1050 @ 60Hz |                                   |                 |                            |

| B0/Định giờ cố<br>định | B0/Định giờ chuẩn  | B0/Định giờ chi tiết | B1/Chế độ video | B1/Định giờ chi<br>tiết |
|------------------------|--------------------|----------------------|-----------------|-------------------------|
| 1152 x 870 @ 75Hz      | 1600 x 1200 @ 60Hz |                      |                 |                         |
|                        | 1440 x 900 @ 60Hz  |                      |                 |                         |
|                        | 1280 x 720 @ 120Hz |                      |                 |                         |
|                        | 1024 x 768 @ 120Hz |                      |                 |                         |

## Tương thích kỹ thuật số cổng màn hình

| B0/Định giờ cố<br>định | B0/Định giờ chuẩn  | B0/Định giờ chi tiết              | B1/Chế độ video             | B1/Định giờ chi<br>tiết |
|------------------------|--------------------|-----------------------------------|-----------------------------|-------------------------|
| 720 x 400 @ 70Hz       | WXGA:              | Định giờ gốc:                     | 640 x 480p @ 60Hz           | 1366 x 768 @ 60Hz       |
| 640 x 480 @ 60Hz       | 1440 x 900 @ 60Hz  | 1024 x 768 @ 60Hz                 | 720 x 480p @ 60Hz           | 1920 x 1080 @ 60Hz      |
| 640 x 480 @ 67Hz       | 1024 x 768 @ 120Hz | WXGA: 1280 x 800 @ 60Hz           | 1280 x 720p @ 60Hz          | 1920 x 1200 @ 60Hz      |
| 640 x 480 @ 72Hz       | 1280 x 800 @ 60Hz  | 1080P: 1920 x 1080 @ 60Hz         | 1920 x 1080i @ 60Hz         |                         |
| 640 x 480 @ 75Hz       | 1280 x 1024 @ 60Hz | WUXGA: 1920 x 1200 @<br>60Hz (RB) | 720 (1440) x 480i @<br>60Hz |                         |
| 800 x 600 @ 56Hz       | 1680 x 1050 @ 60Hz |                                   | 1920 x 1080p @ 60Hz         |                         |
| 800 x 600 @ 60Hz       | 1280 x 720 @ 60Hz  |                                   | 720 x 576p @ 50Hz           |                         |
| 800 x 600 @ 72Hz       | 1280 x 720 @ 120Hz |                                   | 1280 x 720p @ 50Hz          |                         |
| 800 x 600 @ 75Hz       | 1600 x 1200 @ 60Hz |                                   | 1920 x 1080i @ 50Hz         |                         |
| 832 x 624 @ 75Hz       | 1080P/WUXGA:       |                                   | 720 (1440) x 576i @<br>50Hz |                         |
| 1024 x 768 @ 60Hz      | 1280 x 720 @ 60Hz  |                                   | 1920 x 1080p @ 50Hz         |                         |
| 1024 x 768 @ 70Hz      | 1280 x 800 @ 60Hz  |                                   | 1920 x 1080p @ 24Hz         |                         |
| 1024 x 768 @ 75Hz      | 1400 x 1050 @ 60Hz |                                   | 1920 x 1080p @ 30Hz         |                         |
| 1280 x 1024 @ 75Hz     | 1600 x 1200 @ 60Hz |                                   |                             |                         |
| 1152 x 870 @ 75Hz      | 1440 x 900 @ 60Hz  |                                   |                             |                         |
|                        | 1280 x 720 @ 120Hz |                                   |                             |                         |
|                        | 1024 x 768 @ 120Hz |                                   |                             |                         |

Tương thích video 3D trung thực

|                         |              | Định giờ đầu vào    |                    |                                  |  |  |  |
|-------------------------|--------------|---------------------|--------------------|----------------------------------|--|--|--|
|                         |              | 1280 x 720P @ 50Hz  | Trên dưới          |                                  |  |  |  |
|                         |              | 1280 x 720P @ 60Hz  | Trên dưới          |                                  |  |  |  |
|                         |              | 1280 x 720P @ 50Hz  | Đóng gói khung     |                                  |  |  |  |
|                         | Đầu vào HDMI | 1280 x 720P @ 60Hz  | Đóng gói khung     |                                  |  |  |  |
|                         | 1.48 50      | 1920 x 1080i @ 50Hz | Bên cạnh (Một nửa) |                                  |  |  |  |
|                         |              | 1920 x 1080i @ 60Hz | Bên cạnh (Một nửa) |                                  |  |  |  |
|                         |              | 1920 x 1080P @ 24Hz | Trên dưới          |                                  |  |  |  |
|                         |              | 1920 x 1080P @ 24Hz | Đóng gói khung     |                                  |  |  |  |
| Độ phán giai<br>đầu vào |              | 1920 x 1080i @ 50Hz |                    |                                  |  |  |  |
|                         |              | 1920 x 1080i @ 60Hz | Dân conh (Mât nửc) |                                  |  |  |  |
|                         |              | 1280 x 720P @ 50Hz  | Ben cạnh (Một hữa) | Chế độ bên cặnh bật              |  |  |  |
|                         |              | 1280 x 720P @ 60Hz  |                    |                                  |  |  |  |
|                         |              | 1920 x 1080i @ 50Hz |                    |                                  |  |  |  |
|                         |              | 1920 x 1080i @ 60Hz |                    |                                  |  |  |  |
|                         |              | 1280 x 720P @ 50Hz  | Tren dưới          | Chế độ trên và đười bật          |  |  |  |
|                         |              | 1280 x 720P @ 60Hz  |                    |                                  |  |  |  |
|                         |              | 480i                | HQFS               | Định dạng 3D là Khung<br>tuần tự |  |  |  |

## Cỡ hình và khoảng cách chiếu

### (WUXGA)

|      |        | Cỡ hình m |        | Khoảng cáo | ch chiếu (C) |     |       |     |       |  |
|------|--------|-----------|--------|------------|--------------|-----|-------|-----|-------|--|
| Đườn | g chéo | Chiều     | ı rộng | Chiề       | Chiều cao    |     | Rộng  |     | Ха    |  |
| m    | inch   | m         | inch   | m          | inch         | m   | foot  | m   | foot  |  |
| 0,91 | 36     | 0,78      | 30,53  | 0,48       | 19,08        | 0,9 | 2,95  | 1,7 | 5,58  |  |
| 1,02 | 40     | 0,86      | 33,92  | 0,54       | 21,2         | 1,0 | 3,28  | 1,8 | 5,91  |  |
| 1,27 | 50     | 1,08      | 42,4   | 0,67       | 26,5         | 1,3 | 4,27  | 2,3 | 7,55  |  |
| 1,52 | 60     | 1,29      | 50,88  | 0,81       | 31,8         | 1,5 | 4,92  | 2,8 | 9,19  |  |
| 1,78 | 70     | 1,51      | 59,36  | 0,94       | 37,1         | 1,8 | 5,91  | 3,2 | 10,50 |  |
| 2,03 | 80     | 1,72      | 67,84  | 1,08       | 42,4         | 2,1 | 6,89  | 3,7 | 12,14 |  |
| 2,29 | 90     | 1,94      | 76,32  | 1,21       | 47,7         | 2,3 | 7,55  | 4,1 | 13,45 |  |
| 2,54 | 100    | 2,15      | 84,8   | 1,35       | 53           | 2,6 | 8,53  | 4,6 | 15,09 |  |
| 3,05 | 120    | 2,58      | 101,76 | 1,62       | 63,6         | 3,1 | 10,17 | 5,5 | 18,04 |  |
| 3,81 | 150    | 3,23      | 127,2  | 2,02       | 79,5         | 3,9 | 12,80 | 6,9 | 22,64 |  |
| 4,57 | 180    | 3,88      | 152,64 | 2,42       | 95,4         | 4,6 | 15,09 | 8,3 | 27,23 |  |
| 5,08 | 200    | 4,31      | 169,6  | 2,69       | 106          | 5,2 | 17,06 | 9,2 | 30,18 |  |
| 6,35 | 250    | 5,38      | 212    | 3,37       | 132,5        | 6,4 | 21,00 | 1   | 1     |  |
| 7,62 | 300    | 6,46      | 254,4  | 4,04       | 159          | 7,7 | 25,26 | 1   | 1     |  |

| Phạm vi dịch chuyển ống kính   |                                   |                                                                            |             |                            |                            |  |  |  |  |
|--------------------------------|-----------------------------------|----------------------------------------------------------------------------|-------------|----------------------------|----------------------------|--|--|--|--|
|                                | Tâm ống kính F                    | Phạm vi dịch                                                               | chuyển hình |                            |                            |  |  |  |  |
| Tăng chiều dọc<br>(Tối đa) (A) | Giảm chiều dọc<br>(Tối thiểu) (B) | n chiều dọc Phạm vi dọc ở tâm<br>dịch chuyển ngang vị t<br>(D) = (A) - (B) |             | Tăng chiều ngang<br>(Phải) | Giảm chiều ngang<br>(Trái) |  |  |  |  |
| 58,2                           | 48,5                              | 9,7                                                                        | 8,6         | 7,8                        | 7,8                        |  |  |  |  |
| 64,6                           | 53,9                              | 10,8                                                                       | 9,7         | 8,6                        | 8,6                        |  |  |  |  |
| 80,8                           | 67,3                              | 13,5                                                                       | 12,1        | 10,8                       | 10,8                       |  |  |  |  |
| 96,9                           | 80,8                              | 16,2                                                                       | 14,6        | 12,9                       | 12,9                       |  |  |  |  |
| 113,1                          | 94,2                              | 18,9                                                                       | 16,9        | 15,1                       | 15,1                       |  |  |  |  |
| 129,2                          | 107,7                             | 21,5                                                                       | 19,4        | 17,2                       | 17,2                       |  |  |  |  |
| 145,4                          | 121,2                             | 24,2                                                                       | 21,8        | 19,4                       | 19,4                       |  |  |  |  |
| 161,5                          | 134,6                             | 26,9                                                                       | 24,3        | 21,5                       | 21,5                       |  |  |  |  |
| 193,9                          | 161,5                             | 32,3                                                                       | 29,2        | 25,9                       | 25,9                       |  |  |  |  |
| 242,3                          | 201,9                             | 40,4                                                                       | 36,4        | 32,3                       | 32,3                       |  |  |  |  |
| 290,8                          | 242,3                             | 48,5                                                                       | 43,6        | 38,8                       | 38,8                       |  |  |  |  |
| 323,1                          | 269,2                             | 53,9                                                                       | 48,4        | 43,1                       | 43,1                       |  |  |  |  |
| 403,9                          | 336,6                             | 67,3                                                                       | 60,7        | 53,9                       | 53,9                       |  |  |  |  |
| 484,6                          | 403,9                             | 80,8                                                                       | 72,7        | 64,6                       | 64,6                       |  |  |  |  |

**Lưu ý:** Phạm vi dịch chuyển dọc = Chiều cao hình theo mét \* 100 \* (0,1 – 0,1/0,1\* (Vị trí ngang theo centimét/ Chiều rộng hình theo centimét).

(1080P)

|       |        | Cỡ hình m | Khoảng cách chiếu (C) |      |       |      |       |     |       |
|-------|--------|-----------|-----------------------|------|-------|------|-------|-----|-------|
| Đường | g chéo | Chiều     | ı rộng                | Chiề | u cao | Rộng |       | Ха  |       |
| m     | inch   | m         | inch                  | m    | inch  | m    | foot  | m   | foot  |
| 0,91  | 36     | 0,80      | 31,38                 | 0,45 | 17,65 | 1,0  | 3,28  | 1,7 | 5,58  |
| 1,02  | 40     | 0,89      | 34,86                 | 0,5  | 19,6  | 1,1  | 3,61  | 1,8 | 5,91  |
| 1,27  | 50     | 1,11      | 43,58                 | 0,62 | 24,5  | 1,3  | 4,27  | 2,3 | 7,55  |
| 1,52  | 60     | 1,33      | 52,29                 | 0,75 | 29,4  | 1,6  | 5,25  | 2,8 | 9,19  |
| 1,78  | 70     | 1,55      | 61,01                 | 0,87 | 34,3  | 1,9  | 6,23  | 3,2 | 10,50 |
| 2,03  | 80     | 1,77      | 69,73                 | 1    | 39,2  | 2,1  | 6,89  | 3,7 | 12,14 |
| 2,29  | 90     | 1,99      | 78,44                 | 1,12 | 44,1  | 2,4  | 7,87  | 4,1 | 13,45 |
| 2,54  | 100    | 2,21      | 87,16                 | 1,25 | 49    | 2,6  | 8,53  | 4,6 | 15,09 |
| 3,05  | 120    | 2,66      | 104,59                | 1,49 | 58,8  | 3,2  | 10,50 | 5,5 | 18,04 |
| 3,81  | 150    | 3,32      | 130,74                | 1,87 | 73,5  | 4,0  | 13,12 | 6,9 | 22,64 |
| 4,57  | 180    | 3,98      | 156,88                | 2,24 | 88,2  | 4,8  | 15,75 | 8,3 | 27,23 |
| 5,08  | 200    | 4,43      | 174,32                | 2,49 | 98,1  | 5,3  | 17,39 | 9,2 | 30,18 |
| 6,35  | 250    | 5,53      | 217,89                | 3,11 | 122,6 | 6,6  | 21,65 | 1   | /     |
| 7,62  | 300    | 6,64      | 261,47                | 3,74 | 147,1 | 7,9  | 25,92 | 1   | 1     |

| Phạm vi dịch chuyển ống kính   |                                                                               |              |                                  |                            |                            |  |  |  |  |
|--------------------------------|-------------------------------------------------------------------------------|--------------|----------------------------------|----------------------------|----------------------------|--|--|--|--|
|                                | Tâm ống kính F                                                                | Phạm vi dịch | chuyển hình                      |                            |                            |  |  |  |  |
| Tăng chiều dọc<br>(Tối đa) (A) | y chiều dọc Giảm chiều dọc Phạm vi dọ<br>ởi đa) (A) (Tối thiểu) (B) (D) = (A) |              | Phạm vi dọc ở 1%<br>vị trí ngang | Tăng chiều ngang<br>(Phải) | Giảm chiều ngang<br>(Trái) |  |  |  |  |
| 1,7                            | 5,58                                                                          | 8,0          | 8,0                              | 7,8                        | 7,8                        |  |  |  |  |
| 1,9                            | 6,23                                                                          | 8,9          | 8,9                              | 8,6                        | 8,6                        |  |  |  |  |
| 2,4                            | 7,87                                                                          | 11,1         | 11,1                             | 10,8                       | 10,8                       |  |  |  |  |
| 2,8                            | 9,19                                                                          | 13,3         | 13,3                             | 12,9                       | 12,9                       |  |  |  |  |
| 3,3                            | 10,83                                                                         | 15,5         | 15,5                             | 15,1                       | 15,1                       |  |  |  |  |
| 3,8                            | 12,47                                                                         | 17,7         | 17,7                             | 17,2                       | 17,2                       |  |  |  |  |
| 4,2                            | 13,78                                                                         | 19,9         | 19,9                             | 19,4                       | 19,4                       |  |  |  |  |
| 4,7                            | 15,42                                                                         | 22,1         | 22,1                             | 21,5                       | 21,5                       |  |  |  |  |
| 5,7                            | 18,70                                                                         | 26,6         | 26,6                             | 25,9                       | 25,9                       |  |  |  |  |
| 7,1                            | 23,29                                                                         | 33,2         | 33,2                             | 32,3                       | 32,3                       |  |  |  |  |
| 8,5                            | 27,89                                                                         | 39,9         | 39,9                             | 38,8                       | 38,8                       |  |  |  |  |
| 9,4                            | 30,84                                                                         | 44,3         | 44,3                             | 43,1                       | 43,1                       |  |  |  |  |
| 1                              | 1                                                                             | 55,4         | 55,4                             | 53,9                       | 53,9                       |  |  |  |  |
| 1                              | 1                                                                             | 66,4         | 66,4                             | 64,6                       | 64,6                       |  |  |  |  |

Lưu ý: Phạm vi dịch chuyển dọc = Chiều cao hình theo mét \* 100 \* ( 0,1 – 0,1/0,1\* (Vị trí ngang theo centimét/ Chiều rộng hình theo centimét).

(WXGA)

| Cỡ hình mong muốn |      |            |        |           |       | Khoảng cách chiếu (C) |       |      |       |
|-------------------|------|------------|--------|-----------|-------|-----------------------|-------|------|-------|
| Đường chéo        |      | Chiều rộng |        | Chiều cao |       | Rộng                  |       | Ха   |       |
| m                 | inch | m          | inch   | m         | inch  | m                     | foot  | m    | foot  |
| 0,91              | 36   | 0,78       | 30,53  | 0,48      | 19,08 | 1,0                   | 3,28  | 1    | 1     |
| 1,02              | 40   | 0,86       | 33,92  | 0,54      | 21,2  | 1,1                   | 3,61  | 1    | 1     |
| 1,27              | 50   | 1,08       | 42,4   | 0,67      | 26,5  | 1,4                   | 4,59  | 2,4  | 7,87  |
| 1,52              | 60   | 1,29       | 50,88  | 0,81      | 31,8  | 1,6                   | 5,25  | 2,9  | 9,51  |
| 1,78              | 70   | 1,51       | 59,36  | 0,94      | 37,1  | 1,9                   | 6,23  | 3,4  | 11,15 |
| 2,03              | 80   | 1,72       | 67,84  | 1,08      | 42,4  | 2,2                   | 7,22  | 3,9  | 12,80 |
| 2,29              | 90   | 1,94       | 76,32  | 1,21      | 47,7  | 2,4                   | 7,87  | 4,3  | 14,11 |
| 2,54              | 100  | 2,15       | 84,8   | 1,35      | 53    | 2,7                   | 8,86  | 4,8  | 15,75 |
| 3,05              | 120  | 2,58       | 101,76 | 1,62      | 63,6  | 3,2                   | 10,50 | 5,8  | 19,03 |
| 3,81              | 150  | 3,23       | 127,2  | 2,02      | 79,5  | 4,1                   | 13,45 | 7,2  | 23,62 |
| 4,57              | 180  | 3,88       | 152,64 | 2,42      | 95,4  | 4,9                   | 16,08 | 8,7  | 28,54 |
| 5,08              | 200  | 4,31       | 169,6  | 2,69      | 106   | 5,4                   | 17,72 | 9,6  | 31,50 |
| 6,35              | 250  | 5,38       | 212    | 3,37      | 132,5 | 6,8                   | 22,31 | 12,0 | 39,37 |
| 7,62              | 300  | 6,46       | 254,4  | 4,04      | 159   | 8,1                   | 26,57 | 1    | 1     |

| Phạm vi dịch chuyển ống kính   |                                   |                                                           |                                  |                            |                            |  |  |  |  |  |
|--------------------------------|-----------------------------------|-----------------------------------------------------------|----------------------------------|----------------------------|----------------------------|--|--|--|--|--|
|                                | Tâm ống kính F                    | Phạm vi dịch chuyển hình                                  |                                  |                            |                            |  |  |  |  |  |
| Tăng chiều dọc<br>(Tối đa) (A) | Giảm chiều dọc<br>(Tối thiểu) (B) | Phạm vi dọc ở tâm<br>dịch chuyển ngang<br>(D) = (A) - (B) | Phạm vi dọc ở 1%<br>vị trí ngang | Tăng chiều ngang<br>(Phải) | Giảm chiều ngang<br>(Trái) |  |  |  |  |  |
| 60,6                           | 50,9                              | 9,7                                                       | 8,6                              | 7,8                        | 7,8                        |  |  |  |  |  |
| 67,3                           | 56,5                              | 10,8                                                      | 9,7                              | 8,6                        | 8,6                        |  |  |  |  |  |
| 84,1                           | 70,7                              | 13,5                                                      | 12,1                             | 10,8                       | 10,8                       |  |  |  |  |  |
| 101,0                          | 84,8                              | 16,2                                                      | 14,6                             | 12,9                       | 12,9                       |  |  |  |  |  |
| 117,8                          | 99,0                              | 18,8                                                      | 16,9                             | 15,1                       | 15,1                       |  |  |  |  |  |
| 134,6                          | 113,1                             | 21,5                                                      | 19,4                             | 17,2                       | 17,2                       |  |  |  |  |  |
| 151,5                          | 127,2                             | 24,2                                                      | 21,8                             | 19,4                       | 19,4                       |  |  |  |  |  |
| 168,3                          | 141,4                             | 26,9                                                      | 24,3                             | 21,5                       | 21,5                       |  |  |  |  |  |
| 201,9                          | 169,6                             | 32,3                                                      | 29,2                             | 25,9                       | 25,9                       |  |  |  |  |  |
| 252,4                          | 212,0                             | 40,4                                                      | 36,4                             | 32,3                       | 32,3                       |  |  |  |  |  |
| 302,9                          | 254,4                             | 48,5                                                      | 43,6                             | 38,8                       | 38,8                       |  |  |  |  |  |
| 336,6                          | 282,7                             | 53,9                                                      | 48,4                             | 43,1                       | 43,1                       |  |  |  |  |  |
| 420,7                          | 353,4                             | 67,3                                                      | 60,7                             | 53,9                       | 53,9                       |  |  |  |  |  |
| 504,8                          | 424,1                             | 80,8                                                      | 72,7                             | 64,6                       | 64,6                       |  |  |  |  |  |

Lưu ý: Phạm vi dịch chuyển dọc = Chiều cao hình theo mét \* 100 \* ( 0,1 – 0,1/0,1\* (Vị trí ngang theo centimét/ Chiều rộng hình theo centimét).
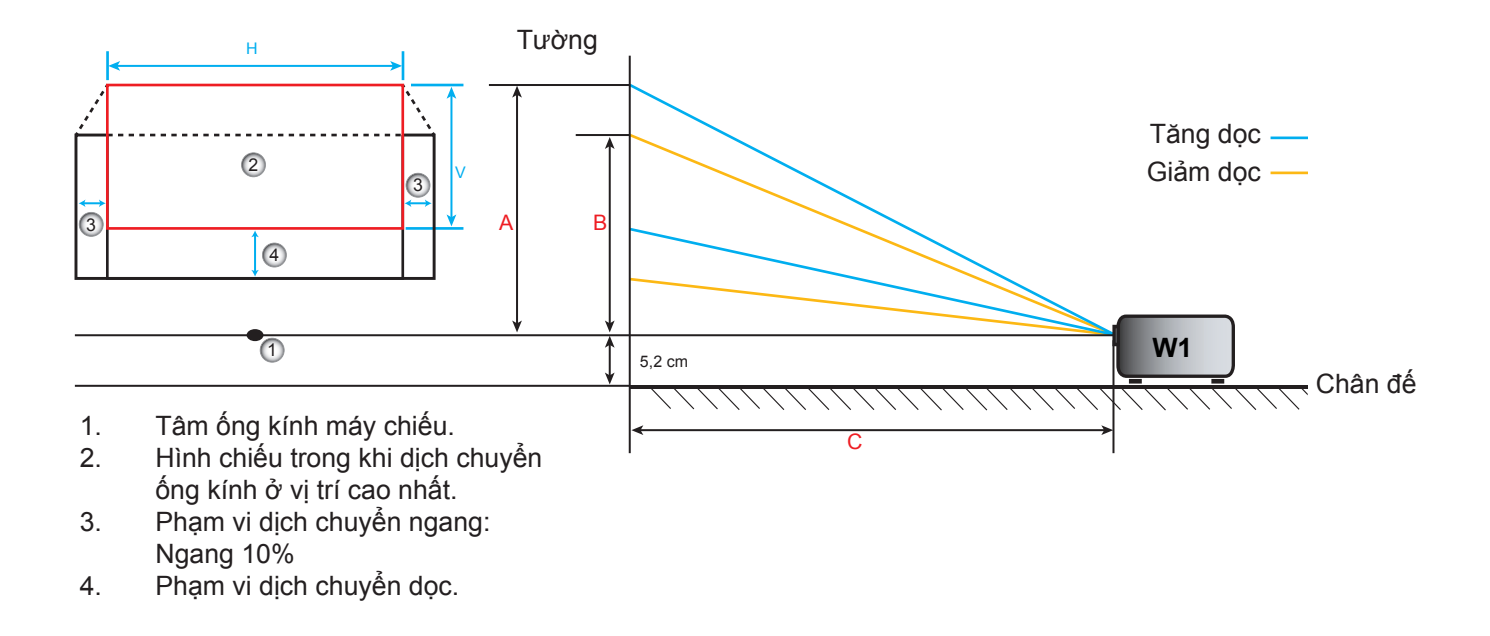

### Xác định vị trí tâm dịch chuyển ống kính

#### Tâm dịch chuyển ống kính ngang

1. Chỉnh Dịch chuyển dọc cho đến khi hình đạt phạm vi tối đa ở phía dưới.

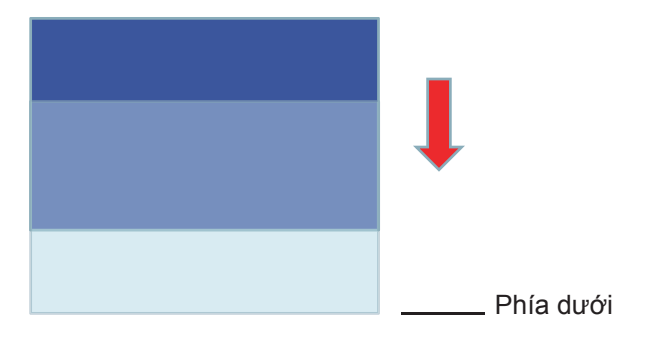

2. Chỉnh Dịch chuyển ngang cho đến khi hình đạt phạm vi dịch chuyển tối đa sang trái.

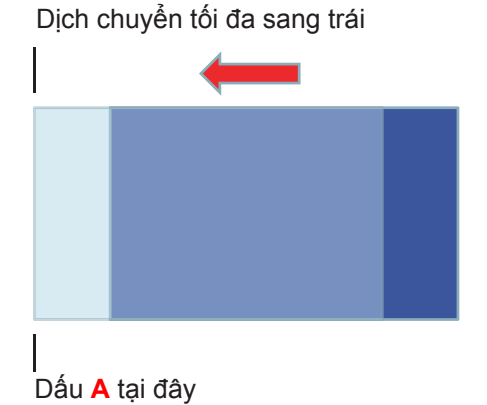

3. Chỉnh Dịch chuyển ngang cho đến khi hình đạt phạm vi dịch chuyển tối đa sang phải.

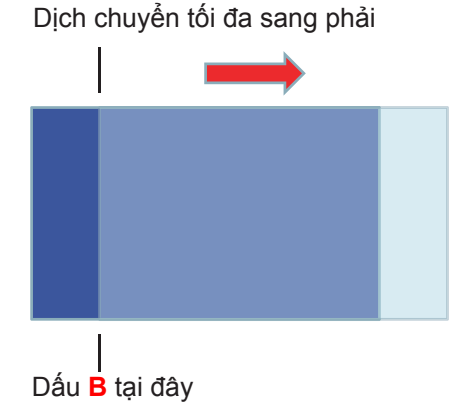

4. Đo khoảng cách giữa Dấu A và Dấu B, sau đó chia 2 và bố trí hình trở về Dấu A/B sang trái. Hình sẽ nằm ở tâm dịch chuyển ngang.

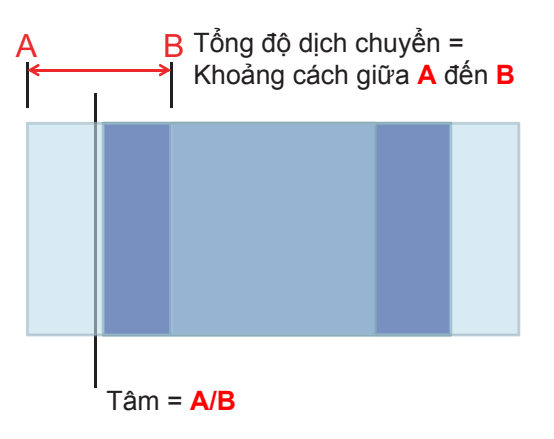

#### Tâm dịch chuyển ống kính dọc

1. Hình phải nằm ở tâm dịch chuyển ngang trước khi chỉnh hình sang tâm dịch chuyển dọc.

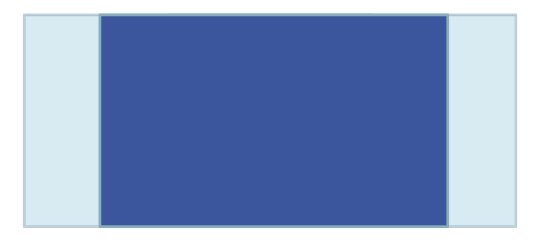

2. Chỉnh Dịch chuyển dọc cho đến khi hình đạt phạm vi dịch chuyển tối đa xuống dưới.

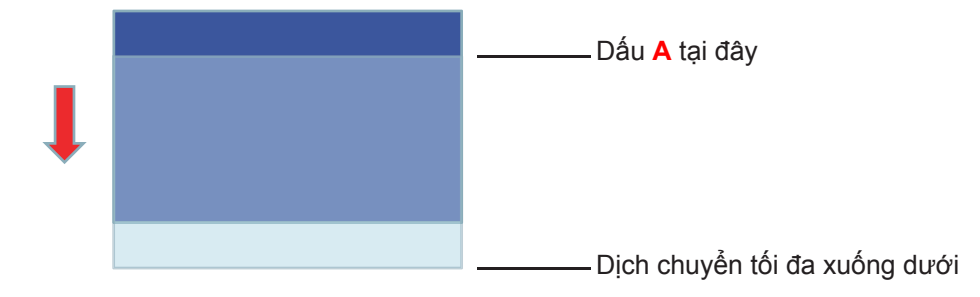

3. Chỉnh Dịch chuyển dọc cho đến khi hình đạt phạm vi dịch chuyển tối đa lên trên.

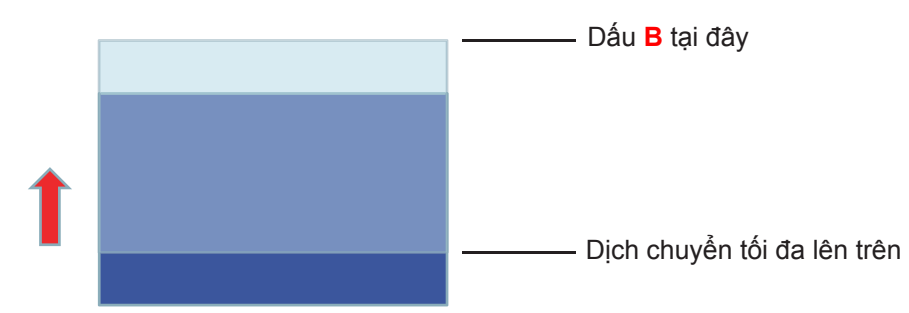

4. Đo khoảng cách giữa Dấu A và Dấu B, sau đó chia 2 và bố trí hình trở về Dấu A/B xuống dưới. Hình sẽ nằm ở tâm dịch chuyển dọc.

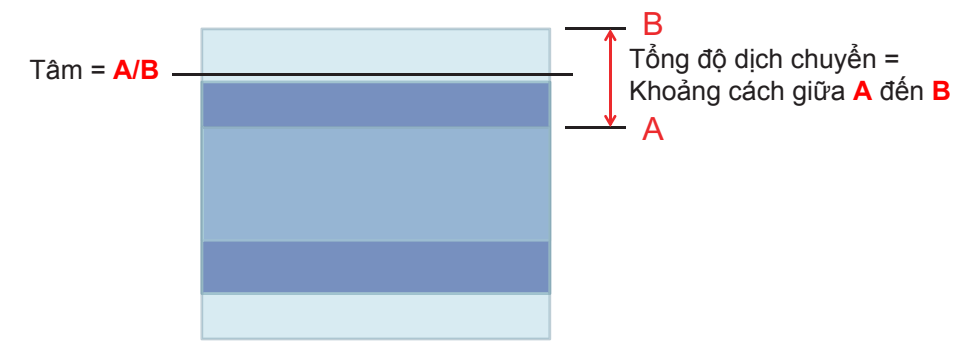

### Kích thước máy chiếu và lắp đặt giá treo trần

- 1. Để tránh làm hư hỏng máy chiếu, hãy sử dụng gái treo trần nhà Optoma.
- 2. Nếu bạn muốn sử dụng bộ giá treo trần nhà của hãng thứ ba, hãy đảm bảo các ốc vít được sử dụng để gắn vào giá treo máy chiếu đạt các thông số kỹ thuật sau:
- Loại vít: M4\*3
- Chiều dài vít tối thiểu: 10 mm

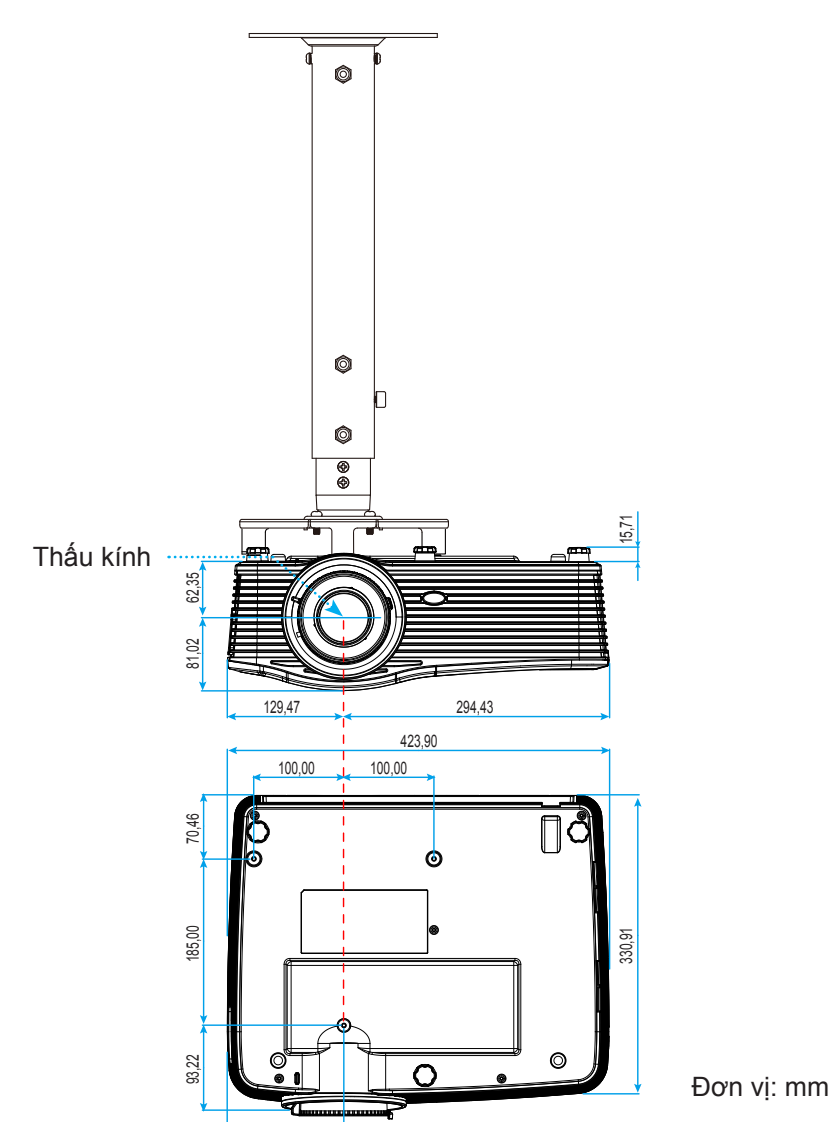

Lưu ý: Xin lưu ý rằng thiệt hại do lắp đặt máy chiếu không đúng cách sẽ không hưởng được chính sách bảo hành.

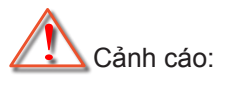

- Nếu bạn mua giá treo trần nhà của công ty khác, hãy nhớ sử dụng đúng cỡ ốc vít. Cỡ ốc vít sẽ thay đổi tùy thuộc vào độ dày của tấm treo.
- Hãy nhớ chừa lại khe hở ít nhất 10 cm giữa trần nhà và đáy của máy chiếu.
- Tránh lắp đặt máy chiếu gần nguồn nhiệt.

### Danh sách chức năng giao thức RS232

Tốc độ truyền: 9600 Bit dữ liệu: 8 Tính chẵn lẻ: Không Bit dừng: 1 Điều chỉnh dòng: Không UART16550 FIFO: Vô hiệu hóa Trở về máy chiếu (Thành công): P Trở về máy chiếu (Thất bại): F

XX=01-99, mã máy chiếu, XX=00 áp dụng cho mọi máy chiếu

Lựu ý: Có một <CR> sau khi tất cả các lệnh ASCII 0D là mã HEX cho <CR> trong mã ASCII.

| SEND to pr                              | SEND to projector          |                        |                                     |  |  |  |  |
|-----------------------------------------|----------------------------|------------------------|-------------------------------------|--|--|--|--|
| 232 ASCII<br>Code                       | HEX Code                   | Function               | Description                         |  |  |  |  |
| ~XX00 1                                 | 7E 30 30 30 30 20 31 0D    | Power ON               |                                     |  |  |  |  |
| ~XX00 0                                 | 7E 30 30 30 30 20 30 0D    | Power OFF              | (0/2 for backward compatible)       |  |  |  |  |
| ~XX00 1                                 | 7E 30 30 30 30 20 31 20    | Power ON with Password | ~nnnn = ~0000 (a=7E 30 30 30 30)    |  |  |  |  |
| ~nnnn                                   | a 0D                       |                        | ~9999 (a=7E 39 39 39 39)            |  |  |  |  |
| ~XX01 1                                 | 7E 30 30 30 31 20 31 0D    | Resync                 |                                     |  |  |  |  |
| ~XX02 1                                 | 7E 30 30 30 32 20 31 0D    | AV Mute                | On                                  |  |  |  |  |
| ~XX02 0                                 | 7E 30 30 30 32 20 30 0D    |                        | Off (0/2 for backward compatible)   |  |  |  |  |
| ~XX03 1                                 | 7E 30 30 30 33 20 31 0D    | Mute                   | On                                  |  |  |  |  |
| ~XX03 2                                 | 7E 30 30 30 33 20 30 0D    |                        | Off (0/2 for backward compatible)   |  |  |  |  |
| ~XX04 1                                 | 7E 30 30 30 34 20 31 0D    | Freeze                 |                                     |  |  |  |  |
| ~XX04 0                                 | 7E 30 30 30 34 20 30 0D    | Unfreeze               | (0/2 for backward compatible)       |  |  |  |  |
| ~XX05 1                                 | 7E 30 30 30 35 20 31 0D    | Zoom Plus              |                                     |  |  |  |  |
| ~XX06 1                                 | 7E 30 30 30 36 20 31 0D    | Zoom Minus             |                                     |  |  |  |  |
| ~XX12 1                                 | 7E 30 30 31 32 20 31 0D    | Direct Source Commands | HDMI1                               |  |  |  |  |
| ~XX12 15                                | 7E 30 30 31 32 20 31 35 0D |                        | HDMI2                               |  |  |  |  |
| ~XX12 20                                | 7E 30 30 31 32 20 32 30 0D |                        | Displayport                         |  |  |  |  |
| ~XX12 5                                 | 7E 30 30 31 32 20 35 0D    |                        | VGA1                                |  |  |  |  |
| ~XX12 8                                 | 7E 30 30 31 32 20 38 0D    |                        | VGA1 Component                      |  |  |  |  |
| ~XX12 6                                 | 7E 30 30 31 32 20 36 0D    |                        | VGA 2                               |  |  |  |  |
| ~XX12 13                                | 7E 30 30 31 32 20 31 33 0D |                        | VGA2 Component                      |  |  |  |  |
| ~XX12 9                                 | 7E 30 30 31 32 20 39 0D    |                        | S-Video                             |  |  |  |  |
| ~XX12 10                                | 7E 30 30 31 32 20 31 30 0D |                        |                                     |  |  |  |  |
| ~XX12 21                                | 7E 30 30 31 32 20 32 31 0D | D'autou Marta          | HDBase I (only exists in "I" SKU)   |  |  |  |  |
| ~XX201                                  | 7E 30 30 32 30 20 31 0D    | Display Mode           | Presentation                        |  |  |  |  |
| ~XX20 2                                 | 7E 30 30 32 30 20 32 0D    |                        | Bright                              |  |  |  |  |
| ~~~~~~~~~~~~~~~~~~~~~~~~~~~~~~~~~~~~~~~ | 7E 30 30 32 30 20 33 0D    |                        |                                     |  |  |  |  |
| ~~~~~~~~~~~~~~~~~~~~~~~~~~~~~~~~~~~~~~~ | 7E 30 30 32 30 20 34 0D    |                        |                                     |  |  |  |  |
| ~XX20 J                                 | 7E 30 30 32 30 20 33 0D    |                        | Blackboard                          |  |  |  |  |
| ~XX20 13                                | 7E 30 30 32 30 20 31 33 0D |                        | DICOM SIM                           |  |  |  |  |
| ~XX20.9                                 | 7E 30 30 32 30 20 39 0D    |                        | 3D                                  |  |  |  |  |
| ~XX21 n                                 | 7E 30 30 32 31 20 a 0D     | Brightness             | n = -50 (a=2D 35 30) ~ 50 (a=35 30) |  |  |  |  |
| ~XX22 n                                 | 7E 30 30 32 32 20 a 0D     | Contrast               | n = -50 (a=2D 35 30) ~ 50 (a=35 30) |  |  |  |  |
| ~XX23 n                                 | 7E 30 30 32 33 20 a 0D     | Sharpness              | n = 1 (a=31) ~ 15 (a=31 35)         |  |  |  |  |
| ~XX45 n                                 | 7E 30 30 34 34 20 a 0D     | Color (Saturation)     | n = -50 (a=2D 35 30) ~ 50 (a=35 30) |  |  |  |  |
| ~XX44 n                                 | 7E 30 30 34 34 20 a 0D     | Tint                   | n = -50 (a=2D 35 30) ~ 50 (a=35 30) |  |  |  |  |
| ~XX196 n                                | 7E 30 30 31 39 36 20 a 0D  | Noise Reduction        | n = 1 (a=31) ~ 10 (a=31 30)         |  |  |  |  |
| ~XX34 n                                 | 7E 30 30 33 34 20 a 0D     | BrilliantColor™        | n = 1 (a=31) ~ 10 (a=31 30)         |  |  |  |  |
| ~XX191 1                                | 7E 30 30 31 39 31 20 31 0D | DynamicBlack           | On                                  |  |  |  |  |
| ~XX191 0                                | 7E 30 30 31 39 31 20 30 0D |                        | Off(0/2 for backward compatible)    |  |  |  |  |
| ~XX35 1                                 | 7E 30 30 33 35 20 31 0D    | Gamma                  | Film                                |  |  |  |  |
| ~XX35 3                                 | 7E 30 30 33 35 20 33 0D    |                        | Graphics                            |  |  |  |  |
| ~XX35 7                                 | 7E 30 30 33 35 20 37 0D    |                        | 2.2                                 |  |  |  |  |
| ~XX35 5                                 | 7E 30 30 33 35 20 35 0D    |                        | 1.8                                 |  |  |  |  |
| ~XX35 6                                 | 7E 30 30 33 35 20 36 0D    |                        | 2.0                                 |  |  |  |  |
|                                         |                            |                        |                                     |  |  |  |  |

| 232 ASCII<br>Code | HEX Code                         | Function       | Description           |                                                                                                    |
|-------------------|----------------------------------|----------------|-----------------------|----------------------------------------------------------------------------------------------------|
| ~XX35 8           | 7E 30 30 33 35 20 38 0D          |                | 2.6                   |                                                                                                    |
| ~XX35 10          | 7E 30 30 33 35 20 31 30 0D       |                | Blackboard            |                                                                                                    |
| ~XX35 11          | 7E 30 30 33 35 20 31 31 0D       |                | DICOM                 |                                                                                                    |
| ~XX36 4           | 7E 30 30 33 36 20 34 0D          | Color Temp.    | Warm                  |                                                                                                    |
| ~XX36 1           | 7E 30 30 33 36 20 31 0D          |                | Standard              |                                                                                                    |
| ~XX36 2           | 7E 30 30 33 36 20 32 0D          |                | Cool                  |                                                                                                    |
| ~XX36 3           | 7E 30 30 33 36 20 33 0D          |                | Cold                  |                                                                                                    |
| ~XX37 1           | 7E 30 30 33 37 20 31 0D          | Color Space    | Auto                  |                                                                                                    |
| ~XX37 2           | 7E 30 30 33 37 20 32 0D          |                | RGB\RGB(0-25          | 5)                                                                                                    |
| ~XX37 3           | 7E 30 30 33 37 20 33 0D          |                | YUV                   |                                                                                                    |
| ~XX37 4           | 7E 30 30 33 37 20 34 0D          |                | RGB(16 - 235)         |                                                                                                    |
| ~XX24 n           | 7E 30 30 32 34 20 a 0D           | RGB Gain/Bias  | Red Gain              | n = -50 (a=2D 35 30) ~ 50 (a=35 30)                                                                                                    |
| ~XX25 n           | 7E 30 30 32 35 20 a 0D           |                | Green Gain            | n = -50 (a=2D 35 30) ~ 50 (a=35 30)                                                                                                    |
| ~XX26 n           | 7E 30 30 32 36 20 a 0D           |                | Blue Gain             | n = -50 (a=2D 35 30) ~ 50 (a=35 30)                                                                                                    |
| ~XX27 n           | 7E 30 30 32 37 20 a 0D           |                | Red Bias              | n = -50 (a=2D 35 30) ~ 50 (a=35 30)                                                                                                    |
| ~XX28 n           | 7E 30 30 32 38 20 a 0D           |                | Green Bias            | n = -50 (a=2D 35 30) ~ 50 (a=35 30)                                                                                                    |
| ~XX29 n           | 7E 30 30 32 39 20 a 0D           |                | Blue Blas             | $n = -50 (a=2D 35 30) \sim 50 (a=35 30)$                                                                                                    |
| ~XX327 n          | 7E 30 30 33 32 37 20 a 0D        | Color Matching | Red Hue               | $n = -50 (a = 2D 35 30) \sim 50 (a = 35 30)$                                                                                                    |
| ~XX3333 n         | 7E 30 30 33 33 33 20 a 0D        |                | Red Saturation        | $n = -50 (a=2D 35 30) \sim 50 (a=35 30)$                                                                                                    |
| ~XX339 n          | 7E 30 30 33 33 39 20 a 0D        |                | Red Gain              | $n = -50 (a=2D 35 30) \sim 50 (a=35 30)$                                                                                                    |
| ~XX328 N          | 7E 30 30 33 32 38 20 a 0D        |                | Green Hue             | $n = -50 (a=2D 35 30) \sim 50 (a=35 30)$                                                                                                    |
| ~XX334 N          | 7 E 30 30 33 33 34 20 a 0D       |                | Saturation            | $n = -50 (a=2D 35 30) \sim 50 (a=35 30)$                                                                                                    |
| ~XX340 n          | 7E 30 30 33 34 30 20 a 0D        |                | Green Gain            | n = -50 (a=2D 35 30) ~ 50 (a=35 30)                                                                                                    |
| ~XX329 n          | 7E 30 30 33 32 39 20 a 0D        |                | Blue Hue              | n = -50 (a=2D 35 30) ~ 50 (a=35 30)                                                                                                    |
| ~XX335 n          | 7E 30 30 33 33 35 20 a 0D        |                | Blue Saturation       | n = -50 (a=2D 35 30) ~ 50 (a=35 30)                                                                                                    |
| ~XX341 n          | 7E 30 30 33 34 31 20 a 0D        |                | Blue Gain             | n = -50 (a=2D 35 30) ~ 50 (a=35 30)                                                                                                    |
| ~XX330 n          | 7E 30 30 33 33 30 20 a 0D        |                | Cyan Hue              | n = -50 (a=2D 35 30) ~ 50 (a=35 30)                                                                                                    |
| ~XX336 n          | 7E 30 30 33 33 36 20 a 0D        |                | Cyan<br>Saturation    | n = -50 (a=2D 35 30) ~ 50 (a=35 30)                                                                                                    |
| ~XX342 n          | 7E 30 30 33 34 32 20 a 0D        |                | Cyan Gain             | n = -50 (a=2D 35 30) ~ 50 (a=35 30)                                                                                                    |
| ~XX331 n          | 7E 30 30 33 33 31 20 a 0D        |                | Yellow Hue            | n = -50 (a=2D 35 30) ~ 50 (a=35 30)                                                                                                    |
| ~XX337 n          | 7E 30 30 33 33 37 20 a 0D        |                | Yellow<br>Saturation  | n = -50 (a=2D 35 30) ~ 50 (a=35 30)                                                                                                    |
| ~XX343 n          | 7E 30 30 33 34 33 20 a 0D        |                | Yellow Gain           | n = -50 (a=2D 35 30) ~ 50 (a=35 30)                                                                                                    |
| ~XX332 n          | 7E 30 30 33 33 32 20 a 0D        |                | Magenta Hue           | n = -50 (a=2D 35 30) ~ 50 (a=35 30)                                                                                                    |
| ~XX338 n          | 7E 30 30 33 33 38 20 a 0D        |                | Magenta<br>Saturation | n = -50 (a=2D 35 30) ~ 50 (a=35 30)                                                                                                    |
| ~XX344 n          | 7E 30 30 33 34 34 20 a 0D        |                | Magenta Gain          | n = -50 (a=2D 35 30) ~ 50 (a=35 30)                                                                                                    |
| ~XX345 n          | 7E 30 30 33 34 35 20 a 0D        | White          | Red                   | n = -50 (a=2D 35 30) ~ 50 (a=35 30)                                                                                                    |
| ~XX346 n          | 7E 30 30 33 34 36 20 a 0D        |                | Green                 | n = -50 (a=2D 35 30) ~ 50 (a=35 30)                                                                                                    |
| ~XX347 n          | 7E 30 30 33 34 37 20 a 0D        |                | Blue                  | n = -50 (a=2D 35 30) ~ 50 (a=35 30)                                                                                                    |
| ~XX215 1          | 7E 30 30 32 31 35 20 31 0D       | Reset          |                       |                                                                                                    |
| ~XX/3 n           | 7E 30 30 37 33 20 a 0D           | Signal (RGB)   | Frequency             | n = -5 (a=2D 35) ~ 5 (a=35) By signal                                                                                                    |
| ~XX911            | 7E 30 30 39 31 20 31 0D          |                | Automatic             | On                                                                                                    |
| ~XX910            | 7E 30 30 39 31 20 30 0D          |                |                       | Off (U/2 for backward compatible)                                                                                                    |
| ~XX74 n           | 7E 30 30 37 34 20 a 0D           |                | Phase                 | n = 0 (a=30) ~ 31 (a=33 31) By signal                                                                                                    |
| ~XX/5 n           | 7E 30 30 37 35 20 a 0D           |                | H. Position           | n = -5 (a=2D 35) ~ 5 (a=35) By timing                                                                                                    |
| ~XX/6 n           | 7E 30 30 37 36 20 a 0D           |                | V. Position           | n = -5 (a=2D 35) ~ 5 (a=35) By timing                                                                                                    |
| ~XX200 n          | 7E 30 30 32 30 30 20 a 0D        | Signal(video)  |                       | $\frac{11 - 0}{(a=30)} \sim \frac{31}{(a=33)} = \frac{5}{(a=20)} \approx \frac{5}{(a=20)} = \frac{5}{(a=20)} = \frac{5}{(a=20)} $ |
| ~XX201 n          | 7E 30 30 32 30 31 20 a 0D        |                |                       | n = -5 (a=2D 35) ~ 5 (a=35)                                                                                                    |
|                   | 31 0D                            |                |                       |                                                                                                    |
| ~XX204 0          | 7E 30 30 32 30 30 24 20<br>30 0D |                | 7.5 IRE               |                                                                                                    |
| ~XX60 1           | 7E 30 30 36 30 20 31 0D          | Format         | 4:3                   |                                                                                                    |
| ~XX60 2           | 7E 30 30 36 30 20 32 0D          |                | 16:9                  |                                                                                                    |
| ~XX60 3           | 7E 30 30 36 30 20 33 0D          |                | 16:10(WXGA, W         | /UXGA)                                                                                                    |
| ~XX60 5           | 7E 30 30 36 30 20 35 0D          |                | LBX                   |                                                                                                    |

| 232 ASCII<br>Code | HEX Code                                                 | Function                | Description                             |       |
|-------------------|----------------------------------------------------------|-------------------------|-----------------------------------------|-------|
| ~XX60 6           | 7E 30 30 36 30 20 36 0D                                  |                         | Native                                  |       |
| ~XX60 7           | 7E 30 30 36 30 20 37 0D                                  |                         | Auto                                    |       |
| ~XX61 n           | 7E 30 30 36 31 20 a 0D                                   | Edge mask               | n = 0 (a=30) ~ 10 (a=31 30)             |       |
| ~XX62 n           | 7E 30 30 36 32 20 a 0D                                   | Zoom                    | n = -5 (a=2D 35) ~ 25 (a=32 35)         |       |
| ~XX63 n           | 7E 30 30 36 33 20 a 0D                                   | H Image Shift           | n = -100 (a=2D 31 30 30) ~ 100 (a=31 30 | 0 30) |
| ~XX64 n           | 7E 30 30 36 34 20 a 0D                                   | V Image Shift           | n = -100 (a=2D 31 30 30) ~ 100 (a=31 30 | 0 30) |
| ~XX65 n           | 7E 30 30 36 35 20 a 0D                                   | H Keystone              | n = -30 (a=2D 33 30) ~ 40 (a=33 30)     |       |
| ~XX66 n           | 7E 30 30 36 36 20 a 0D                                   | V Keystone              | n = -30 (a=2D 33 30) ~ 40 (a=33 30)     |       |
| ~XX69 1           | 7E 30 30 36 39 20 31 0D                                  | Auto V.Keystone         | On                                      |       |
| ~XX69 0           | 7E 30 30 36 39 20 30 0D                                  | Auto V. Keystone        | Off                                     |       |
| ~XX59 1           | 7E 30 30 35 39 20 31 0D                                  | Four corners (Top-Left) | Right+                                  |       |
| ~XX59 2           | 7E 30 30 35 39 20 32 0D                                  |                         | Left+                                   |       |
| ~XX59 3           | 7E 30 30 35 39 20 33 0D                                  |                         | Up+                                     |       |
| ~XX59 4           | 7E 30 30 35 39 20 34 0D                                  |                         | Down+                                   |       |
| ~XX59 5           | 7E 30 30 35 39 20 35 0D                                  | (Top-Right)             | Right+                                  |       |
| ~XX59 6           | 7E 30 30 35 39 20 36 0D                                  |                         | Left+                                   |       |
| ~XX59 7           | 7E 30 30 35 39 20 37 0D                                  |                         | Up+                                     |       |
| ~XX59 8           | 7E 30 30 35 39 20 38 0D                                  |                         | Down+                                   |       |
| ~XX59.9           | 7F 30 30 35 39 20 39 0D                                  | (Bottom-Left)           | Right+                                  |       |
| ~XX59 10          | 7E 30 30 35 39 20 31 30 0D                               |                         | l off+                                  |       |
| ~¥¥50 11          | 7E 30 30 35 39 20 31 31 0D                               |                         |                                         |       |
|                   | 7E 30 30 35 39 20 31 31 0D                               |                         | Down±                                   |       |
| ~77.09 12         | 7E 30 30 35 39 20 31 32 0D                               | (Detters Diskt)         |                                         |       |
| ~XX59 13          | 7E 30 30 35 39 20 31 33 0D                               | (Bottom-Right)          | Right+                                  |       |
| ~XX59 14          | 7E 30 30 35 39 20 31 34 0D                               |                         | Left+                                   |       |
| ~XX59 15          | 7E 30 30 35 39 20 31 35 0D                               |                         | Up+                                     |       |
| ~XX59 16          | 7E 30 30 35 39 20 31 36 0D                               |                         | Down+                                   |       |
| ~XX230 1          | 7E 30 30 32 33 30 20 31 0D                               | 3D Mode                 | DLP-Link                                |       |
| ~XX230 3          | 7E 30 30 32 33 30 20 31 0D                               |                         | VESA 3D                                 |       |
| ~XX230 0          | 7E 30 30 32 33 30 20 30 0D                               |                         | Off (U/2 for backward compatible)       |       |
| ~XX400 0          | 7E 30 30 34 30 30 20 30 0D<br>7E 30 30 34 30 30 20 31 0D | 3020                    |                                         |       |
| ~XX400 7          | 7E 30 30 34 30 30 20 31 0D                               |                         | R                                       |       |
| ~XX405.0          | 7E 30 30 34 30 35 20 30 0D                               | 3D Format               | Auto                                    |       |
| ~XX405 1          | 7E 30 30 34 30 35 20 31 0D                               |                         | SBS                                     |       |
| ~XX405 2          | 7E 30 30 34 30 35 20 32 0D                               |                         | Top and Bottom                          |       |
| ~XX405 3          | 7E 30 30 34 30 35 20 33 0D                               |                         | Frame sequential                        |       |
| ~XX231 0          | 7E 30 30 32 33 31 20 30 0D                               | 3D Sync Invert          | On                                      |       |
| ~XX231 1          | 7E 30 30 32 33 31 20 31 0D                               | 3D Sync Invert          | Off                                     |       |
| ~XX70 1           | 7E 30 30 37 30 20 31 0D                                  | Language                | English                                 |       |
| ~XX70 2           | 7E 30 30 37 30 20 32 0D                                  |                         | German                                  |       |
| ~XX70 3           | 7E 30 30 37 30 20 33 0D                                  |                         | French                                  |       |
| ~XX70 4           | 7E 30 30 37 30 20 34 0D                                  |                         | Italian                                 |       |
| ~XX/05            | 7E 30 30 37 30 20 35 0D                                  |                         | Spanish                                 |       |
| ~XX706            | 7E 30 30 37 30 20 36 0D                                  |                         | Portuguese                              |       |
| ~XX70 7           | 7E 30 30 37 30 20 37 0D                                  |                         | Polish                                  |       |
| ~XX70.9           | 7E 30 30 37 30 20 30 0D                                  |                         | Swedish                                 |       |
| ~XX70 10          | 7E 30 30 37 30 20 31 30 0D                               |                         | Norwegian/Danish                        |       |
| ~XX70 11          | 7E 30 30 37 30 20 31 31 0D                               |                         | Finnish                                 |       |
| ~XX70 12          | 7E 30 30 37 30 20 31 32 0D                               |                         | Greek                                   |       |
| ~XX70 13          | 7E 30 30 37 30 20 31 33 0D                               |                         | Traditional Chinese                     |       |
| ~XX70 14          | 7E 30 30 37 30 20 31 34 0D                               |                         | Simplified Chinese                      |       |
| ~XX70 15          | 7E 30 30 37 30 20 31 35 0D                               |                         | Japanese                                |       |
| ~XX70 16          | 7E 30 30 37 30 20 31 36 0D                               |                         | Korean                                  |       |
| ~XX70 17          | 7E 30 30 37 30 20 31 37 0D                               |                         | Russian                                 |       |
| ~XX70 18          | 7E 30 30 37 30 20 31 38 0D                               |                         | Hungarian                               |       |

| 232 ASCII<br>Code                       | HEX Code                          | Function                 | Description       |                                                                                                    |
|-----------------------------------------|-----------------------------------|--------------------------|-------------------|----------------------------------------------------------------------------------------------------|
| ~XX70 19                                | 7E 30 30 37 30 20 31 39 0D        |                          | Czechoslovak      |                                                                                                    |
| ~XX70 20                                | 7E 30 30 37 30 20 32 30 0D        |                          | Arabic            |                                                                                                    |
| ~XX70 21                                | 7E 30 30 37 30 20 32 31 0D        |                          | Thai              |                                                                                                    |
| ~XX70 22                                | 7E 30 30 37 30 20 32 32 0D        |                          | Turkish           |                                                                                                    |
| ~XX70 23                                | 7E 30 30 37 30 20 32 33 0D        |                          | Farsi             |                                                                                                    |
| ~XX70 25                                | 7E 30 30 37 30 20 32 33 0D        |                          | Vietnamese        |                                                                                                    |
| ~XX70 26                                | 7E 30 30 37 30 20 32 33 0D        |                          | Indonesian        |                                                                                                    |
| ~XX70 27                                | 7E 30 30 37 30 20 32 33 0D        |                          | Romanian          |                                                                                                    |
| ~XX71 1                                 | 7E 30 30 37 31 20 31 0D           | Projection               | Front-Desktop     |                                                                                                    |
| ~XX71 2                                 | 7E 30 30 37 31 20 32 0D           |                          | Rear-Desktop      |                                                                                                    |
| ~XX71.3                                 | 7E 30 30 37 31 20 33 0D           |                          | Front-Ceiling     |                                                                                                    |
| ~XX714                                  | 7E 30 30 37 31 20 34 0D           |                          | Rear-Ceiling      |                                                                                                    |
| ~XX90 1                                 | 7E 30 30 39 30 20 31 0D           | Screen Type (WXGA/WUXGA) | 16·10             |                                                                                                    |
| ~XX90.0                                 | 7E 30 30 39 30 20 30 0D           |                          | 16:9              |                                                                                                    |
| ~XX72 1                                 | 7E 30 30 37 32 20 31 0D           | Monulocation             | Top L off         |                                                                                                    |
| ~~~~~~~~~~~~~~~~~~~~~~~~~~~~~~~~~~~~~~~ | 7E 30 30 37 32 20 31 0D           |                          | Top Dight         |                                                                                                    |
| ~~~~~~~~~~~~~~~~~~~~~~~~~~~~~~~~~~~~~~~ | 7E 20 20 27 22 20 22 0D           |                          | Contro            |                                                                                                    |
| ~~~~~~~~~~~~~~~~~~~~~~~~~~~~~~~~~~~~~~~ | 7E 30 30 37 32 20 33 0D           |                          | Dettern Left      |                                                                                                    |
| ~XX724                                  | 7E 30 30 37 32 20 34 0D           |                          | Bottom Lett       |                                                                                                    |
| ~XX/25                                  | 7E 30 30 37 32 20 35 0D           | Socurity                 | Socurity Timor    | Month/Dov/Hour n = mm/dd/hh                                                                                 |
| ~^^/ 1                                  | 0D                                | Security                 | Security Timer    | Montil/Day/Hour II – Inili/dd/Ill                                                                           |
|                                         | 00                                |                          |                   | mm= 00 (aa=30 30) ~ 12 (aa=31 32)dd = 00<br>(bb=30 30) ~ 30 (bb=33 30) hh= 00 (cc=30 30) ~<br>24 (cc=32 34) |
| ~XX78 1                                 | 7E 30 30 37 38 20 31 0D           | Security                 | On                |                                                                                                    |
| ~XX78 0                                 | 7E 30 30 37 38 20 30 20           |                          | Off (0/2 for back | ward compatible)                                                                                            |
| ~nnnn                                   | a 0D                              |                          | ~nnnn = ~0000     | (2-7F 30 30 30 30)                                                                                          |
|                                         |                                   |                          |                   | (a-7 - 50 50 50 50)                                                                                         |
|                                         |                                   |                          | ~9999 (a=7E 39    | 39 39 39)                                                                                                   |
| ~XX79 n                                 | 7E 30 30 37 39 20 a 0D            | Projector ID             |                   | n = 00 (a=30 30) ~ 99 (a=39 39)                                                                             |
| ~XX310 0                                | 7E 30 30 33 31 30 20 30 0D        | Internal Speaker         | Off               |                                                                                                    |
| ~XX310 1                                | 7E 30 30 33 31 30 20 31 0D        |                          | On                |                                                                                                    |
| ~XX80 1                                 | 7E 30 30 38 30 20 31 0D           | Mute                     | On                |                                                                                                    |
| ~XX80 0                                 | 7E 30 30 38 30 20 30 0D           |                          | Off (0/2 for back | ward compatible)                                                                                            |
| ~XX81 n                                 | 7E 30 30 38 31 20 a 0D            | Volume(Audio)            |                   | n = 0 (a=30) ~ 10 (a=31 30)                                                                                 |
| ~XX93 n                                 | 7E 30 30 39 33 20 a 0D            | Volume(Mic)              |                   | n = 0 (a=30) ~ 10 (a=31 30)                                                                                 |
| ~XX89 0                                 | 7E 30 30 38 39 20 30 0D           | Audio Input              | Default           |                                                                                                    |
| ~XX89 1                                 | 7E 30 30 38 39 20 31 0D           |                          | Audio1            |                                                                                                    |
| ~XX89 3                                 | 7E 30 30 38 39 20 33 0D           |                          | Audio2            |                                                                                                    |
| ~XX89 4                                 | 7E 30 30 38 39 20 34 0D           |                          | Audio3            |                                                                                                    |
| ~XX82 1                                 | 7E 30 30 38 32 20 31 0D           | Logo                     | Default           |                                                                                                    |
| ~XX82 2                                 | 7E 30 30 38 32 20 32 0D           | -                        | User              |                                                                                                    |
| ~XX82 3                                 | 7E 30 30 38 32 20 33 0D           |                          | Neutral           |                                                                                                    |
| ~XX83 1                                 | 7E 30 30 38 33 20 31 0D           | Logo Capture             |                   |                                                                                                    |
| ~XX88 0                                 | 7E 30 30 38 38 20 30 0D           | Closed Captioning        | Off               |                                                                                                    |
| ~XX88 1                                 | 7E 30 30 38 38 20 31 0D           |                          | cc1               |                                                                                                    |
| ~XX88 2                                 | 7E 30 30 38 38 20 32 0D           |                          | cc2               |                                                                                                    |
| ~XX454 0                                | 7F 30 30 34 35 34 20 30(32)       | Crestron                 | Off               |                                                                                                    |
| ,,,,,,,,,,,,,,,,,,,,,,,,,,,,,,,,,,,,,,, | 0D                                |                          |                   |                                                                                                    |
| ~XX454 1                                | 7E 30 30 34 35 34 20 31 0D        |                          | On                |                                                                                                    |
| ~XX455 0                                | 7E 30 30 34 35 35 20 30(32)<br>0D | Extron                   | Off               |                                                                                                    |
| ~XX455 1                                | 7E 30 30 34 35 35 20 31 0D        |                          | On                |                                                                                                    |
| ~XX456 0                                | 7E 30 30 34 35 36 20 30(32)<br>0D | PJLink                   | Off               |                                                                                                    |
| ~XX456 1                                | 7E 30 30 34 35 36 20 31 0D        |                          | On                |                                                                                                    |
| ~XX457 0                                | 7E 30 30 34 35 37 20 30(32)<br>0D | AMX Device Discovery     | Off               |                                                                                                    |
| ~XX457 1                                | 7E 30 30 34 35 37 20 31 0D        |                          | On                |                                                                                                    |
| ~XX458 0                                | 7E 30 30 34 35 38 20 30(32)<br>0D | Telnet                   | Off               |                                                                                                    |

| 232 ASCII<br>Code | HEX Code                   | Function          | Description       |                                      |
|-------------------|----------------------------|-------------------|-------------------|--------------------------------------|
| ~XX458 1          | 7E 30 30 34 35 38 20 31 0D |                   | On                |                                      |
| ~XX459 0          | 7E 30 30 34 35 38 20 30 0D | HTTP              | Off               |                                      |
| ~XX459 1          | 7E 30 30 34 35 38 20 31 0D |                   | On                |                                      |
| ~XX39 1           | 7E 30 30 33 39 20 31 0D    | Input Source      | HDMI1             |                                      |
| ~XX39 7           | 7E 30 30 33 39 20 37 0D    | •                 | HDMI2             |                                      |
| ~XX39 15          | 7E 30 30 33 39 20 31 35 0D |                   | Displayport       |                                      |
| ~XX39 5           | 7E 30 30 33 39 20 35 0D    |                   | VGA1              |                                      |
| ~XX39 6           | 7E 30 30 33 39 20 36 0D    |                   | VGA2              |                                      |
| ~XX39 9           | 7E 30 30 33 39 20 39 0D    |                   | S-Video           |                                      |
| ~XX39 10          | 7E 30 30 33 39 20 31 30 0D |                   | Video             |                                      |
| ~XX100 1          | 7E 30 30 31 30 30 20 31 0D | Source Lock       | On                |                                      |
| ~XX100 0          | 7E 30 30 31 30 30 20 30 0D |                   | Off (0/2 for back | ward compatible)                     |
| ~XX101 1          | 7E 30 30 31 30 31 20 31 0D | High Altitude     | On                |                                      |
| ~XX101 0          | 7E 30 30 31 30 31 20 30 0D |                   | Off (0/2 for back | ward compatible)                     |
| ~XX102 1          | 7E 30 30 31 30 32 20 31 0D | Information Hide  | On                |                                      |
| ~XX102 0          | 7E 30 30 31 30 32 20 30 0D |                   | Off (0/2 for back | ward compatible)                     |
| ~XX103 1          | 7E 30 30 31 30 33 20 31 0D | Keypad Lock       | On                |                                      |
| ~XX103 0          | 7E 30 30 31 30 33 20 30 0D |                   | Off (0/2 for back | ward compatible)                     |
| ~XX348 1          | 7E 30 30 33 34 38 20 31 0D | Display Mode Lock | On                |                                      |
| ~XX348 0          | 7E 30 30 33 34 38 20 30 0D |                   | Off (0/2 for back | ward compatible)                     |
| ~XX195 0          | 7E 30 30 31 39 35 20 30 0D | Test Pattern      | None              |                                      |
| ~XX195 1          | 7E 30 30 31 39 35 20 31 0D |                   | Grid              |                                      |
| ~XX195 2          | 7E 30 30 31 39 35 20 32 0D |                   | White Pattern     |                                      |
| ~XX104 1          | 7E 30 30 31 30 34 20 31 0D | Background Color  | Blue              |                                      |
| ~XX104 2          | 7E 30 30 31 30 34 20 32 0D |                   | Black             |                                      |
| ~XX104 3          | 7E 30 30 31 30 34 20 33 0D |                   | Red               |                                      |
| ~XX104 4          | 7E 30 30 31 30 34 20 34 0D |                   | Green             |                                      |
| ~XX104 5          | 7E 30 30 31 30 34 20 35 0D |                   | White             |                                      |
| ~XX11 0           | 7E 30 30 31 31 20 30 0D    | IR Function       | Off               |                                      |
| ~XX11 1           | 7E 30 30 31 31 20 31 0D    |                   | On                |                                      |
| ~XX11 2           | 7E 30 30 31 31 20 32 0D    |                   | Front             |                                      |
| ~XX11 3           | 7E 30 30 31 31 20 33 0D    |                   | Тор               |                                      |
| ~XX350 n          | 7E 30 30 33 35 30 20 a 0D  | Remote Code       | n = 00 (a=30 30)  | ~ 99 (a=39 39)                       |
| ~XX192 0          | 7E 30 30 31 39 32 20 30 0D | 12V Trigger       | Off               |                                      |
| ~XX192 1          | 7E 30 30 31 39 32 20 31 0D |                   | On                |                                      |
| ~XX105 1          | 7E 30 30 31 30 35 20 31 0D | Advanced          | Direct Power On   | On                                   |
| ~XX105 0          | 7E 30 30 31 30 35 20 30 0D | -                 |                   | Off (0/2 for backward compatible)    |
| ~XX113 0          | 7E 30 30 31 31 33 20 30 0D |                   | Signal Power On   | Off                                  |
| ~XX113 1          | 7E 30 30 31 31 33 20 31 0D | _                 |                   | On                                   |
| ~XX106 n          | 7E 30 30 31 30 36 20 a 0D  |                   | Auto Power Off    | n = 0 (a=30) ~ 180 (a=31 38 30)      |
|                   |                            | _                 | (11111)           | (5 minutes for each step).           |
| ~XX107 n          | 7E 30 30 31 30 37 20 a 0D  | _                 | Sleep Timer       | n = 0 (a=30) ~ 990 (a=39 39 30)      |
|                   |                            |                   | (min              | (10 minutes for each step)           |
| ~XX507 1          | 7E 30 30 35 30 37 20 31 0D | -                 | Sleep Timer       | On                                   |
|                   |                            |                   | Repeat            |                                      |
| ~XX507 0          | 7E 30 30 35 30 37 20 30 0D | -                 |                   | Off                                  |
| ~XX115 1          | 7E 30 30 31 31 35 20 31 0D | -                 | Quick Resume      | On                                   |
| ~XX115 0          | 7E 30 30 31 31 35 20 30 0D | _                 |                   | Off (0/2 for backward compatible)    |
| ~XX114 1          | 7E 30 30 31 31 34 20 31 0D | -                 | Power             | Eco.(<=0.5W)                         |
|                   |                            |                   | Mode(Standby)     |                                      |
| ~XX114 0          | 7E 30 30 31 31 34 20 30 0D |                   |                   | Active (0/2 for backward compatible) |
| ~XX109 1          | 7E 30 30 31 30 39 20 31 0D | Lamp Reminder     |                   | On                                   |
| ~XX109 0          | 7E 30 30 31 30 39 20 30 0D |                   | Off (0/2 for back | ward compatible)                     |
| ~XX110 1          | 7E 30 30 31 31 30 20 31 0D | Lamp Mode         | Bright            |                                      |
| ~XX110 2          | 7E 30 30 31 31 30 20 32 0D |                   | Eco               |                                      |
| ~XX110 5          | 7E 30 30 31 31 30 20 35 0D |                   | Power             |                                      |

| 232 ASCII<br>Code | HEX Code                         | Function                    | Description       |                                            |
|-------------------|----------------------------------|-----------------------------|-------------------|--------------------------------------------|
| ~XX326 n          | 7E 30 30 33 32 36 20 a 0D        | Power 365W/350W/330W/310    | W/300W/280W       |                                            |
|                   |                                  | (n=0/n=1/n=2/n=3/n=4/n=5/)  |                   |                                            |
| ~XX111 1          | 7E 30 30 31 31 31 20 31 0D       | Lamp Reset                  | Yes               |                                            |
| ~XX111 0          | 7E 30 30 31 31 31 20 30 0D       |                             | No (0/2 for back  | ward compatible)                           |
| ~XX320 1          | 7E 30 30 33 32 30 20 31 0D       | Optional Filter Installed   | Yes               |                                            |
| ~XX320 0          | 7E 30 30 33 32 30 20 30 0D       |                             | No (0/2 for back  | ward compatible)                           |
| ~XX322 0          | 7E 30 30 33 32 32 20 30 0D       | Filter Reminder             |                   |                                            |
| ~XX322 1          |                                  |                             | 300 hrs           |                                            |
| ~XX322 2          | 7E 30 30 33 32 32 20 32 0D       |                             | 300 hrs           |                                            |
| ~XX322.3          | 7E 30 30 33 32 32 20 34 0D       |                             | 1000 hrs          |                                            |
| ~XX323 1          | 7E 30 30 33 32 33 20 31 0D       | Filter Reset                | Yes               |                                            |
| ~XX323 0          | 7E 30 30 33 32 33 20 30 0D       |                             | No (0/2 for back  | ward compatible)                           |
| ~XX313 1          | 7E 30 30 33 31 33 20 31 0D       | Information menu            | On                | 1 /                                        |
| ~XX313 0          | 7E 30 30 33 31 33 20 30 0D       |                             | Off(0/2 for backv | vard compatible)                           |
| ~XX112 1          | 7E 30 30 31 31 32 20 31 0D       | Reset                       | Yes               |                                            |
| ~XX210 n          | 7E 30 30 32 30 30 20 n 0D        | Display message on the OSD  | n: 1-30           |                                            |
|                   |                                  |                             | characters        |                                            |
| SEND to en        | nulate Remote                    |                             |                   |                                            |
| ~XX140 10         | 7E 30 30 31 34 30 20 31<br>30 0D | Up                          |                   |                                            |
| ~XX140 11         | 7E 30 30 31 34 30 20 31<br>31 0D | Left                        |                   |                                            |
| ~XX140 12         | 7E 30 30 31 34 30 20 31<br>32 0D | Enter (for projection MENU) |                   |                                            |
| ~XX140 13         | 7E 30 30 31 34 30 20 31<br>33 0D | Right                       |                   |                                            |
| ~XX140 14         | 7E 30 30 31 34 30 20 31<br>34 0D | Down                        |                   |                                            |
| ~XX140 15         | 7E 30 30 31 34 30 20 31<br>35 0D | V Keystone +                |                   |                                            |
| ~XX140 16         | 7E 30 30 31 34 30 20 31<br>36 0D | V Keystone -                |                   |                                            |
| ~XX140 17         | 7E 30 30 31 34 30 20 31<br>37 0D | Volume -                    |                   |                                            |
| ~XX140 18         | 7E 30 30 31 34 30 20 31<br>38 0D | Volume +                    |                   |                                            |
| ~XX140 20         | 7E 30 30 31 34 30 20 32<br>30 0D | Menu                        |                   |                                            |
| ~XX140 47         | 7E 30 30 31 34 30 20 34<br>37 0D | Source                      |                   |                                            |
| SEND from         | projector automatically          |                             |                   |                                            |
| 232 ASCII<br>Code | HEX Code                         | Function                    | Projector Return  | Description                                |
| when Stand        | by/Cooling/Out of                |                             | INFOn             | n : 0/1/2/3/4/6/7/8/9 =                    |
| Range/Lam         | p fail/Fan Lock/Over             |                             |                   | Standby/Cooling/Out of Range/Lamp fail/Fan |
| remperature       | 5/                               |                             |                   | Lock/Over Temperature/Lamp Hours Running   |
| Lamp Hours        | Running Out/Cover Open           |                             |                   | Out/Cover Open                             |
| READ from         | projector                        |                             |                   |                                            |
| 232 ASCII<br>Code | HEX Code                         | Function                    | Projector Return  | Description                                |
| ~XX121 1          | 7E 30 30 31 32 31 20 31 0D       | Input Source Commands       | Okn               | n = 0 None                                 |
|                   |                                  |                             |                   | n = 7 HDMI1                                |
|                   |                                  |                             |                   | n = 8 HDMI2                                |
|                   |                                  |                             |                   | n = 15 Displayport                         |
|                   |                                  |                             |                   | n = 2 VGA1                                 |
|                   |                                  |                             |                   | n = 3 VGA2                                 |
|                   |                                  |                             |                   | n = 5 Video                                |
|                   |                                  |                             |                   | n = 4 S-Video                              |
|                   |                                  |                             |                   | n = 16 HDbaseT                             |

| 232 ASCII<br>Code | HEX Code                     | Function          | Projector Return | Description           |
|-------------------|------------------------------|-------------------|------------------|-----------------------|
| ~XX122 1          | 7E 30 30 31 32 32 20 31 0D   | Sofware Version   | OKdddd           | dddd: FW version      |
| ~XX357 1          | 7E 30 30 33 35 34 20 31 0D   | LAN FW version    | Okeeeee          | eeeee: LAN FW version |
| ~XX123 1          | 7E 30 30 31 32 33 20 31 0D   | Display Mode      | Okn              | n = 0 None            |
|                   |                              |                   |                  | n = 1 Presentation    |
|                   |                              |                   |                  | n = 2 Bright/         |
|                   |                              |                   |                  | n = 3 Movie           |
|                   |                              |                   |                  | n = 4 sRGB            |
|                   |                              |                   |                  | n = 5 User            |
|                   |                              |                   |                  | n= 7 Blackboard       |
|                   |                              |                   |                  | n = 12 DICOM SIM.     |
|                   |                              |                   |                  | n = 9 3D              |
| ~XX124 1          | 7E 30 30 31 32 34 20 31 0D   | Power State       | OKn              | n : 0/1 = Off/On      |
| ~XX125 1          | 7E 30 30 31 32 35 20 31 0D   | Brightness        | OKn              |                       |
| ~XX126 1          | 7E 30 30 31 32 36 20 31 0D   | Contrast          | OKn              |                       |
| ~XX127 1          | 7E 30 30 31 32 37 20 31 0D   | Format            | OKn              | n = 1 4:3             |
|                   |                              |                   |                  | n = 2 16:9            |
|                   |                              |                   |                  | n = 3 16:10           |
|                   |                              |                   |                  | n = 5 LBX             |
|                   |                              |                   |                  | n = 6 Native          |
|                   |                              |                   |                  | n = 7 Auto            |
| *16:9 or 16:      | 10 depend on Screen Type set | tting             |                  |                       |
| ~XX128 1          | 7E 30 30 31 32 38 20 31 0D   | Color Temperature | Okn              | n = 0 Standard        |
|                   |                              |                   |                  | n = 1 Cool            |
|                   |                              |                   |                  | n = 2 Cold            |
|                   |                              |                   |                  | n = 3 Warm            |
| ~XX129 1          | 7E 30 30 31 32 39 20 31 0D   | Projection Mode   | OKn              | n = 0 Front-Desktop   |
|                   |                              |                   |                  | n = 1 Rear-Desktop    |
|                   |                              |                   |                  | n = 2 Front-Ceiling   |
|                   |                              |                   |                  | n = 3 Rear-Ceiling    |
| ~XX150 1          | 7E 30 30 31 35 30 20 31 1D   | Information       | Okabbbbbccd      | a = Power Status      |
|                   |                              |                   | ddde             | a = 0 Power Off       |
|                   |                              |                   |                  | a = 1 Power On        |
|                   |                              |                   |                  | b = Lamp Hour         |
|                   |                              |                   |                  | bbbbb Lamp Hour       |
|                   |                              |                   |                  | cc = Source           |
|                   |                              |                   |                  | cc = 00 None          |
|                   |                              |                   |                  | cc = 02 VGA1          |
|                   |                              |                   |                  | cc = 03 VGA2          |
|                   |                              |                   |                  | cc = 04 S-Video       |
|                   |                              |                   |                  | cc = 05 Video         |
|                   |                              |                   |                  | cc = 07 HDMI1         |
|                   |                              |                   |                  | cc = 08  HDM/2        |
|                   |                              |                   |                  | cc = 15 Displayport   |
|                   |                              |                   |                  | cc = 16  HDBaseT      |
|                   |                              |                   |                  | d = Firmware Version  |
|                   |                              |                   |                  | dddd Eirmware Version |
|                   |                              |                   |                  | e = Display mode      |
|                   |                              |                   |                  | ee=00 None            |
|                   |                              |                   |                  | ee=01 Presentation    |
|                   |                              |                   |                  | ee=02 Bright          |
|                   |                              |                   |                  | ee=03 Movie           |
|                   |                              |                   |                  | ee=04 sRGB            |
|                   |                              |                   |                  | ee=05 User            |
|                   |                              |                   |                  | ee=07 Blackboard      |
|                   |                              |                   |                  | ee=09.3D              |
|                   |                              |                   |                  |                       |
|                   |                              |                   |                  |                       |

| 232 ASCII<br>Code | HEX Code                   | Function              | Projector Return  | Description                        |
|-------------------|----------------------------|-----------------------|-------------------|------------------------------------|
| ~XX151 1          | 7E 30 30 31 35 31 20 31 0D | Model name            | OKn               | n = 3 WXGA                         |
|                   |                            |                       |                   | n = 4 1080p                        |
|                   |                            |                       |                   | n = 5 WUXGA                        |
| ~XX108 1          | 7E 30 30 31 30 38 20 31 0D | Lamp Hours            | OKbbbb            | bbbb: LampHour                     |
| ~XX108 2          | 7E 30 30 31 30 38 20 32 0D | Cumulative Lamp Hours | OKbbbbb           | bbbbb: (5 digits) Total Lamp Hours |
| ~XX321 1          | 7E 30 30 33 32 31 20 31 0D | Filter Usage Hours    | OKbbbb            | bbbb: Filter Usage Hours           |
| ~XX87 1           | 7E 30 30 38 37 20 31 0D    | Network Status        | Okn               | n=0/1 Disconnected/Connected       |
| ~XX87 3           | 7E 30 30 38 37 20 33 0D    | IP Address            | Okaaa_bbb_ccc_ddd |                                    |
| ~XX351 0          | 7E 30 30 33 35 31 20 30 0D | Fan1 speed(blower)    | Okaaaa            | a=0000~9999                        |
| ~XX352 1          | 7E 30 30 33 35 32 20 31 0D | System temperature    | Okaaa             | a=000~999                          |
| ~XX353 1          | 7E 30 30 33 35 33 20 31 0D | Serial number         | Okaaaaaaaaaa      | a=serial number string             |
|                   |                            |                       | aaaaaaa           |                                    |
| ~XX354 1          | 7E 30 30 33 35 34 20 31 0D | Closed Captioning     | Oka               | a: 0/1/2 = off/cc1/cc2             |
| ~XX355 1          | 7E 30 30 33 35 35 20 31 0D | AV Mute               | Oka               | a : 0/1 = Off/On                   |
| ~XX356 1          | 7E 30 30 33 35 36 20 31 0D | Mute                  | Oka               | a : 0/1 = Off/On                   |
| ~XX358 1          | 7E 30 30 33 35 38 20 31 0D | Current Lamp Watt     | Okaaaa            | aaaa=0000~9999                     |

Mã điều khiển từ xa hồng ngoại

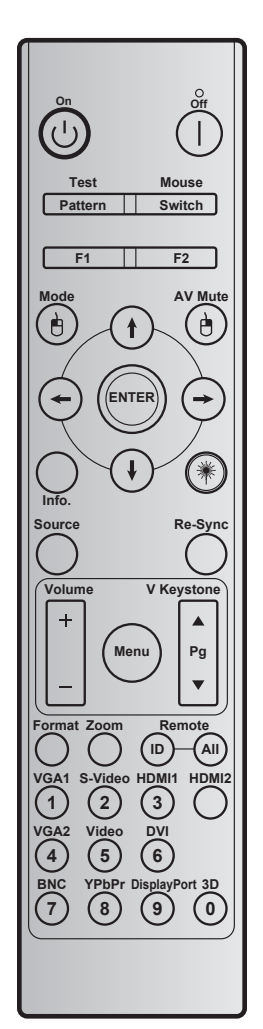

| Phím               | า              | Mã phím | Xác định phím in | Mô tả                                                  |
|--------------------|----------------|---------|------------------|--------------------------------------------------------|
| Bật nguồn          | Ċ              | 2       | Bật              | Tham khảo phần "Bật/Tắt máy chiếu" ở trang 18-19.      |
| Tắt nguồn          |                | 2E      | Tắt              | Tham khảo phần "Bật/Tắt máy chiếu" ở trang 18-19.      |
| Kiểm tra           | Mẫu            | 34      | Mẫu thử          | Mẫu thử.                                               |
| Chuột              | Công tắc       | 3E      | Công tắc         | Nhấn để bật/tắt chuột USB.                             |
| F1                 |                | 26      | F1               | Nút chức năng chỉnh chương trình.                      |
| F2                 |                | 27      | F2               | Nút chức năng chỉnh chương trình.                      |
| Nhấp chuột<br>trái | e              | СВ      | L                | Dùng làm thao tác nhấp trái chuột khi chuột được bật.  |
| Mode               |                | 95      | Chế độ           | Menu chế độ màn hình bật/tắt.                          |
|                    | t              | C6      | Mũi tên lên      |                                                        |
| Bốn phím           | $(\mathbf{I})$ | C7      | Mũi tên xuống    | Sử dung <b>↑ ↓ ← →</b> để chon các muc hoặc điều chỉnh |
| hướng              | $\odot$        | C8      | Mũi tên trái     | lựa chọn của bạn.                                      |
|                    | $\overline{}$  | C9      | Mũi tên phải     |                                                        |
| AV Mute            |                | 3       | Chặn AV          | Nhấn để tắt/bật loa tích hợp trên máy chiếu            |
| Nhấp chuột<br>phải | Ð              | СС      | R                | Dùng làm thao tác nhấp phải chuột khi chuột được bật.  |

| Phím             |                | Mã phím       | Xác định phím in          | Mô tả                                                                                               |  |
|------------------|----------------|---------------|---------------------------|----------------------------------------------------------------------------------------------------|--|
| Enter            |                | C5            | Enter                     | Xác nhận lựa chọn mục của bạn.                                                                      |  |
| Info.            |                | 25            | Th.tin                    | Hiển thị thông tin máy chiếu.                                                                       |  |
| Laser            | ₩              | Không có      | Laser                     | Dùng làm con trỏ laser.                                                                             |  |
| Re-Sync          | Tái đồng<br>bộ | 4             | Tái đồng bộ               | Tự động đồng bộ máy chiếu với nguồn đầu vào.                                                        |  |
| Source           | Nguồn          | 18            | Nguồn                     | Nhấn "Source" để chọn tín hiệu đầu vào.                                                             |  |
| Volumo           |                | 9             | Âm lượng +                | Nhấn để chỉnh tăng âm lượng.                                                                        |  |
| volume           |                | 0C            | Âm lượng -                | Nhấn để giảm âm lượng.                                                                              |  |
| Menu             | Menu           | 88            | Menu                      | Nhấn "Menu" để mở menu hiển thị trên màn hình<br>(OSD). Để thoát menu OSD, nhấn lại "Menu".         |  |
| V Keystone +     |                | 85            | Chỉnh hình chiều<br>dọc + | Sử dụng ▲ để điều chỉnh độ méo hình ảnh do nghiêng máy chiếu.                                       |  |
| Lên trang        |                | 0A            | Page +                    | Đùng để chuyển trang lên.                                                                           |  |
| V Keystone -     | •              | 84            | Chỉnh hình chiều<br>dọc - | Sử dụng ▼ để điều chỉnh độ méo hình ảnh do nghiêng máy chiếu.                                       |  |
| Xuống trang      |                | 0D            | Page -                    | Đùng để chuyển trang xuống.                                                                         |  |
| Format           |                | 15            | Định dạng                 | Nhấn để chọn định dạng máy chiếu.                                                                   |  |
| Zoom             |                | 61            | Thu phóng                 | Phóng to/thu nhỏ hình chiếu.                                                                        |  |
| Điều khiển MÃ Số |                | 3201~<br>3299 |                           | Nhân cho đền khi đèn LED nguồn nhập nháy rồi nhân<br>01~99 để cài mã điều khiển từ xa đặc biệt.     |  |
|                  | TẤT CẢ         | 32CD          |                           | Nhấn để cài mã điều khiển từ xa cho tất cả.                                                         |  |
| VGA1 / 1         |                | 8E            | 1/VGA1                    | <ul> <li>Nhấn để chọn nguồn VGA.</li> <li>Dùng làm số "1" trên bàn phím số.</li> </ul>              |  |
| S-Video / 2      |                | 1D            | 2/S-Video                 | <ul> <li>Nhấn để chọn nguồn S-video.</li> <li>Dùng làm số "2" trên bàn phím số.</li> </ul>          |  |
| HDMI1 / 3        |                | 16            | 3/HDMI1                   | <ul> <li>Nhấn để chọn nguồn HDMI.</li> <li>Dùng làm số "3" trên bàn phím số.</li> </ul>             |  |
| HDMI2            |                | 9B            | HDMI2                     | Nhấn để chọn nguồn HDMI.                                                                            |  |
| VGA2 / 4         |                | 9A            | 4/VGA2                    | <ul> <li>Nhấn để chọn nguồn VGA2.</li> <li>Dùng làm số "4" trên bàn phím số.</li> </ul>             |  |
| Video / 5        |                | 1C            | 5/Video                   | <ul> <li>Nhấn để chọn nguồn video Composite.</li> <li>Dùng làm số "5" trên bàn phím số.</li> </ul>  |  |
| DVI / 6          |                | 19            | 6/DVI                     | <ul> <li>Nhấn để chọn nguồn DVI.</li> <li>Dùng làm số "6" trên bàn phím số.</li> </ul>              |  |
| BNC / 7          |                | 1A            | 7/BNC                     | <ul> <li>Nhấn để chọn nguồn BNC.</li> <li>Dùng làm số "7" trên bàn phím số.</li> </ul>              |  |
| YPbPr / 8        |                | 17            | 8/YPbPr                   | <ul> <li>Nhấn để chọn nguồn video thành phần.</li> <li>Dùng làm số "8" trên bàn phím số.</li> </ul> |  |
| Display Port / S | 9              | 9F            | 9/DisplayPort             | <ul> <li>Nhấn để chọn Cổng màn hình.</li> <li>Dùng làm số "9" trên bàn phím số.</li> </ul>          |  |
| 3D / 0           |                | 89            | 0/3D                      | <ul> <li>Nhấn để chọn nguồn 3D.</li> <li>Dùng làm số "0" trên bàn phím số.</li> </ul>               |  |

#### Lưu ý:

 Nếu máy chiếu hỗ trợ các tính năng Tiết kiệm động / Bảo dưỡng hình và đã nhấn Tắt âm AV, mức tiêu thụ điện của đèn sẽ thành 30%.

#### Thông số kỹ thuật mô phỏng tính năng chuột từ xa

- Tính năng chuột từ xa chỉ được hỗ trợ khi chọn nguồn tín hiệu máy vi tính, ví dụ như VGA hoặc HDMI.
- Nếu nhấn phím "Công tắc" trên điều khiển từ xa, bạn sẽ nhìn thấy con trỏ hiển thị ở góc phải phía trên màn hình trong 15 giây.
- Ở chế độ chuột từ xa, con trỏ sẽ di chuyển mượt và liên tục trên màn hình.
- Nếu bạn nhấn phím "Công tắc" trên điều khiển từ xa, việc chỉnh vuông hình dọc sẽ chuyển sang chế độ lên/xuống trang.

### Sử dụng nút Thông tin

Chức năng Thông tin đảm bảo thiết lập và sử dụng dễ dàng. Nhấn nút "?" trên bàn phím để mở menu Thông tin.

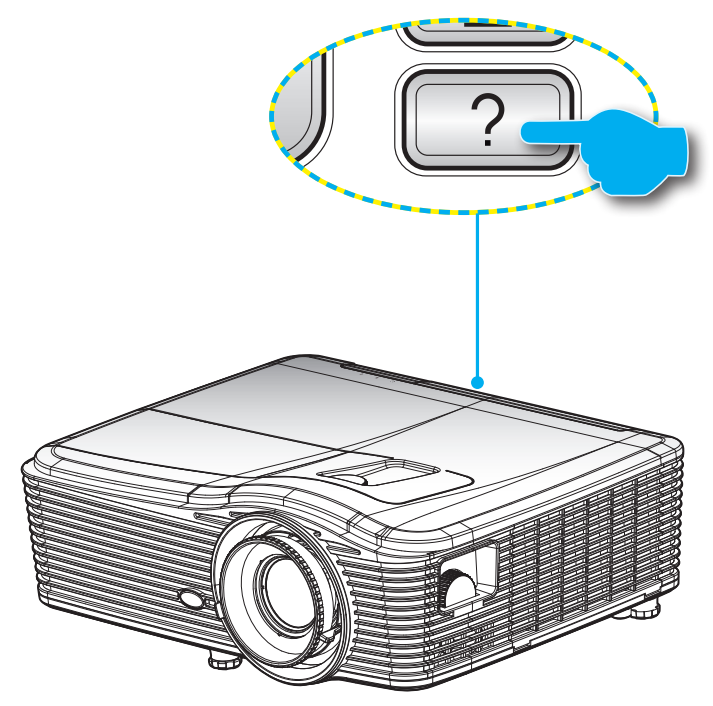

Thông tin nút sẽ hoạt động chỉ khi không có nguồn đầu vào nào được phát hiện.

| Thông tin       |                  |             |         |  |  |
|-----------------|------------------|-------------|---------|--|--|
| Số serial       |                  | ****        |         |  |  |
| P.bån firmware  | Chính            | C01         |         |  |  |
|                 | Bộ vi điều khiển | C01         |         |  |  |
|                 | LAN              | C01         |         |  |  |
| Nguồn vào dòng  | g điện           | VGA 1       |         |  |  |
| Độ phân giải    |                  | 1280×800    |         |  |  |
| Tốc độ cập nhậ  | t                | 60.00 Hz    |         |  |  |
| Số giờ đèn hoạt | t động           |             |         |  |  |
|                 | Sáng             | 0 H         |         |  |  |
|                 | Eco.             | 0 H         |         |  |  |
|                 | Nguồn            | 0 H         |         |  |  |
| Số giờ tấm lọc  |                  | 0 H         |         |  |  |
| Mã nhận dạng (  | ID)              | 0           |         |  |  |
| Mã điều khiển   |                  | 0           |         |  |  |
| Mã điều khiển ( | Tích cực)        | 0           |         |  |  |
| Địa chỉ IP      |                  | 192.168.1.1 |         |  |  |
| Tình trạng mạng | 9                | Kết nối     |         |  |  |
|                 |                  |             | 🛧 Thoát |  |  |

### Khắc phục sự cố

Nếu bạn gặp một sự cố với máy chiếu, vui lòng tham khảo thông tin dưới đây. Nếu sự cố vẫn tiếp diễn, vui lòng liên hệ với đại lý hoặc trung tâm dịch vụ địa phương.

#### Các sự cố về hình ảnh

#### ?

Không có hình ảnh trên màn hình

- Đảm bảo mọi cáp và kết nối nguồn đều được cắm đúng và chắc chắn như được mô tả trong phần "Cài đặt".
- Đảm bảo tất cả các chân của đầu nối không bị cong hay gãy.
- Kiểm tra xem đèn chiếu có được lắp chắc chắn không. Vui lòng tham khảo phần "Thay bóng đèn".
- Đảm bảo bạn đã tháo nắp thấu kính và máy chiếu đã bật.
- Đảm bảo chưa bật tính năng "Chặn AV".

#### Hình ảnh lệch tiêu điểm

- Đảm bảo đã tháo nắp Thấu kính.
- Điều chỉnh vòng chỉnh tiêu điểm trên thấu kính của máy chiếu.
- Đảm bảo màn chiếu nằm giữa khoảng cách yêu cầu với máy chiếu. (Hãy tham khảo các trang 70-73).

#### Hình ảnh bị kéo giãn khi hiển thị tiêu đề 16:9 DVD

- Khi bạn phát DVD giãn hình hay DVD 16:9, máy chiếu sẽ hiển thị hình ảnh tốt nhất ở định dạng 16: 9 trên cạnh máy chiếu.
- Nếu bạn phát tiêu đề DVD định dạng LBX, hãy thay đổi định dạng sang LBX trong OSD của máy chiếu.
- Nếu bạn phát tiêu đề DVD định dạng 4:3, hãy thay đổi định dạng sang 4:3 trong OSD của máy chiếu.
- Nếu hình ảnh vẫn bị kéo giãn, bạn cũng sẽ cần điều chỉnh tỉ lệ màn hình bằng cách tham khảo như sau:
- Vui lòng cài đặt định dạng hiển thị là loại tỉ lệ màn hình 16:9 (rộng) trên máy phát DVD.

#### Hình ảnh quá nhỏ hoặc quá lớn

- Hãy điều chỉnh cần thu phóng nằm bên trên máy chiếu.
- Đặt máy chiếu gần hoặc xa màn chiếu hơn.
- Nhấn "Menu" trên bảng điều khiển máy chiếu, vào "HIỀN THỊ-->Định dạng". Thử dùng các cài đặt khác.
- Hình ảnh có các mặt nghiêng:
  - Nếu có thể, chỉnh lại vị trí máy chiếu sao cho nó nằm giữa màn hìnhvà thấp hơn đáy của màn hình.
  - Sử dụng "HIỀN THỊ-->Chỉnh hình chiều dọc" từ menu OSD để thực hiện điều chỉnh.
- Hình ảnh bị đảo ngược
  - Chọn "CÀI ĐẶT-->Trình chiếu" từ menu OSD và chỉnh hướng chiếu.

#### Hình ảnh kép, mờ

- Nhấn nút "Định dạng 3D" và chuyển sang "Tắt" để tránh hình 2D chuẩn là hình kép bị nhòe.
- Hai hình ảnh, định dạng bên cạnh
  - Nhấn nút "Định dạng 3D" và chuyển sang "Bên cạnh" cho tín hiệu đầu vào là HDMI 1.3 2D 1080i bên cạnh.
- Hình ảnh không hiển thị ở dạng 3D
  - Kiểm tra xem đã hết pin của kính 3D chưa.
  - Kiểm tra xem có bật kính 3D không.
  - Khi tín hiệu đầu vào là HDMI 1.3 2D (1080i một nửa bên cạnh), nhấn nút "Định dạng 3D" và chuyển sang "Bên cạnh".

#### Các sự cố khác

- Máy chiếu dừng đáp ứng với mọi điều khiển
  - Nếu có thể, hãy tắt máy chiếu, sau đó rút dây nguồn và chờ ít nhất 20 giây trước khi cắm lại nguồn.
- Bóng đèn cháy hoặc phát nổ
  - Khi bóng đèn hết tuổi thọ sử dụng, nó sẽ cháy và có thể phát ra tiếng nổ lớn. Nếu điều này xảy ra, máy chiếu sẽ không bật cho đến khi cụm đèn đã được thay. Để thay mới đèn, hãy thực hiện theo quy trình trong phần "Thay mới đèn" ở trang 64-65.

#### Các sự cố về bộ điều khiển từ xa

- Néu điều khiển từ xa không hoạt động
  - Kiểm tra góc hoạt động của điều khiển từ xa nằm trong góc ±15° cả theo chiều ngang và theo chiều dọc của các bộ thu hồng ngoại trên máy chiếu.
  - Đảm bảo không có bất kỳ vật cản nào giữa điều khiển từ xa và máy chiếu. Di chuyển trong phạm vi 5 mét (16 ft) so với máy chiếu.
  - Đảm bảo pin được lắp đúng cách.
  - Thay pin nếu pin đã cạn.

### Chỉ báo cảnh báo

Khi các chỉ báo cảnh báo (xem bên dưới) bật, máy chiếu sẽ tự động tắt:

- Chỉ báo LED của "ĐÈN" sáng đỏ và nếu chỉ báo "Bật/Chờ" nhấp nháy màu vàng.
- Chỉ báo LED "NHIỆT ĐỘ" sáng đỏ và nếu chỉ báo "Bật/Chờ" nhấp nháy màu vàng. Dấu hiệu này cho biết máy chiếu đã quá nóng. Dưới các điều kiện bình thường, máy chiếu có thể được bật trở lại.
- Chỉ báo LED "NHIỆT ĐỘ" nhấp nháy màu đỏ và nếu chỉ báo "Bật/Chờ" nhấp nháy màu vàng.

Rút dây nguồn khỏi máy chiếu, đợi 30 giây rồi thử lại. Nếu chỉ báo cảnh báo sáng lần nữa, vui lòng liên hệ với trung tâm dịch vụ gần nhất để được trợ giúp.

#### Thông báo sáng đèn LED

| Thông báo                             | ل ()<br>Đèn LED NGUỒN | ل ()<br>Đèn LED NGUỒN                                                                             | Đèn LED nhiệt độ | ₩ _<br>Đèn LED bóng đèn |
|---------------------------------------|-----------------------|---------------------------------------------------------------------------------------------------|------------------|-------------------------|
|                                       | (Đỏ)                  | (Lục)                                                                                             | (Đỏ)             | (Đỏ)                    |
| Trạng thái chờ<br>(Dây nguồn đầu vào) | Sáng ổn định          |                                                                                                   | 0                | 0                       |
| Nguồn bật (Làm<br>nóng)               |                       | Nhấp nháy<br>(tắt 0,5 giây/<br>bật 0,5 giây)                                                      | 0                | 0                       |
| Đèn sáng                              |                       | Sáng ổn định                                                                                      | 0                | 0                       |
| Nguồn tắt (Làm<br>nguội)              |                       | Nhấp nháy<br>(tắt 0,5 giây/sáng<br>0,5 giây). Trở về<br>đèn đỏ ổn định khi<br>quạt làm nguội tắt. | 0                | 0                       |
| Bắt đầu lại nhanh<br>(100 giây)       |                       | Nhấp nháy<br>(tắt 0,25 giây/sáng<br>0,25 giây)                                                    | 0                | 0                       |
| Lỗi (Quá nhiệt)                       | Nhấp nháy đỏ          |                                                                                                   | <b></b>          | 0                       |
| Lỗi (Quạt hỏng)                       | Nhấp nháy đỏ          |                                                                                                   | Nhấp nháy        |                         |
| Lỗi (Đèn hỏng)                        | Nhấp nháy đỏ          |                                                                                                   |                  | - <u>`</u>              |

Tắt nguồn:

•

•

.

•

.

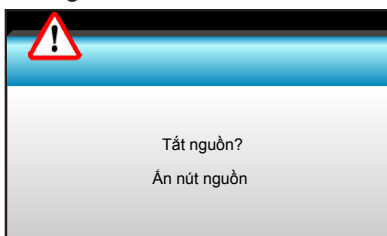

Cảnh báo bóng đèn:

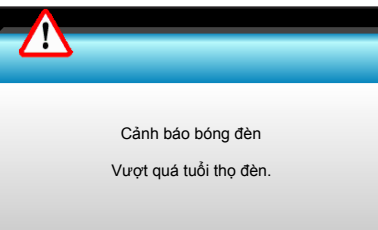

Cảnh báo nhiệt độ:

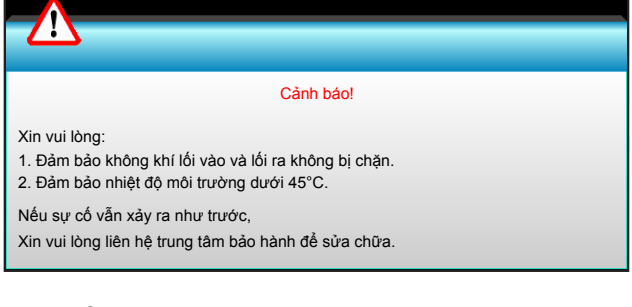

#### Quạt hỏng:

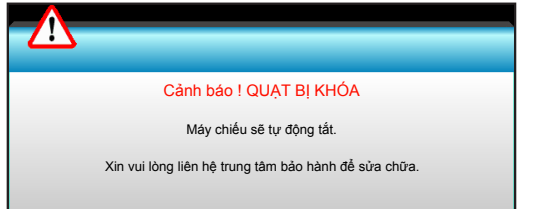

Ngoài phạm vi hiển thị:

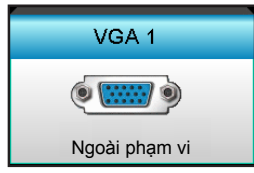

### Thông số kỹ thuật

| Quang học                                                                                                    | Mô tả                                                                                                    |
|----------------------------------------------------------------------------------------------------|----------------------------------------------------------------------------------------------------|
| Độ phân giải tối đa                                                                                                    | - 1920 x 1200/85HzRB (băng thông tối đa: 282MHz) cho DP                                                                                                    |
|                                                                                                    | - 1080p/75Hz (băng thông tối đa: 225MHz) cho HDMI                                                                                                    |
| Thấu kính                                                                                                    | - Thu phóng thủ công và lấy nét thủ công                                                                                                    |
|                                                                                                    | - 15,94~25,5 mm                                                                                                    |
|                                                                                                    | - WXGA/1080P: 20,77~31,13 mm                                                                                                    |
| Đèn                                                                                                    | - Chế độ tiết kiệm < = 0,5 W @ 110/220VAC                                                                                                    |
|                                                                                                    | - Chế độ hoạt động (>0,5W; <3W) @ 110/220VAC                                                                                                    |
| Công suất ánh sáng<br>(Xác định vị trí tâm dịch<br>chuyển ấng kính )                                                                                                    | - 1080P/WXGA: 5000 lumen (chuẩn)                                                                                                    |
|                                                                                                    | - WUXGA: 5200 lumen (chuẩn)                                                                                                    |
|                                                                                                    | - WXGA: 24 7"~302 7"                                                                                                    |
| Cỡ hình (chéo)                                                                                                    | 1080D: 25 1"~300 4"                                                                                                    |
|                                                                                                    | - 1060F: 25,1 ~509,4                                                                                                    |
|                                                                                                    | - WUXGA: 25,8~~318<br>2 40 (Bông )=2 42 (Ya)                                                                                                    |
| Khoảng cách chiếu                                                                                                    | -2,49 (Rying.)~3,42 (Ad)                                                                                                    |
|                                                                                                    | - WXGA: 2,49 (Rong.)~3,42 (Xa)                                                                                                    |
|                                                                                                    | - 1080p: 2,49 (Rộng.)~3,42 (Xa)                                                                                                    |
|                                                                                                    | - WUXGA: 2,49 (Rộng.)~3,42 (Xa)                                                                                                    |
| Nguồn điện                                                                                                    | Mô tả                                                                                                    |
|                                                                                                    |                                                                                                    |
| Đầu vào                                                                                                    | Đầu cằm VGA2 In/YPbPr, VGA2 In/YPbPr, công Audio3-In (Video/S-Video),<br>Audio1-In (VGA1), Audio2-In (VGA2)                                                                                                    |
| Đầu vào<br>Đầu ra                                                                                                    | <ul> <li>Đầu cắm VGA2 In/YPbPr, VGA2 In/YPbPr, công Audio3-In (Video/S-Video),</li> <li>Audio1-In (VGA1), Audio2-In (VGA2)</li> <li>Đầu cắm RJ-45, đầu cắm USB-B (Nâng cấp firmware), cổng cắm HDMI, cổng màn hình, đầu ra VGA, cổng S-video, cổng Audio-Out, đầu ra nguồn USB (1,5A), cổng video, đầu cắm RS232C</li> </ul>                                                                                                    |
| Đầu vào<br>Đầu ra<br>Cổng LAN có dây                                                                                                    | <ul> <li>Đầu cắm VGA2 In/YPbPr, VGA2 In/YPbPr, công Audio3-In (Video/S-Video),</li> <li>Audio1-In (VGA1), Audio2-In (VGA2)</li> <li>Đầu cắm RJ-45, đầu cắm USB-B (Nâng cấp firmware), cổng cắm HDMI, cổng màn hình, đầu ra VGA, cổng S-video, cổng Audio-Out, đầu ra nguồn USB (1,5A), cổng video, đầu cắm RS232C</li> <li>1 đầu cắm RJ-45 (10/100 BASE-T/100 BASE-TX)</li> </ul>                                                                                                    |
| Đầu vào<br>Đầu ra<br>Cổng LAN có dây<br>Cổng bảo hành                                                                                                    | <ul> <li>Đầu cắm VGA2 In/YPbPr, VGA2 In/YPbPr, công Audio3-In (Video/S-Video),<br/>Audio1-In (VGA1), Audio2-In (VGA2)</li> <li>Đầu cắm RJ-45, đầu cắm USB-B (Nâng cấp firmware), cổng cắm HDMI, cổng màn<br/>hình, đầu ra VGA, cổng S-video, cổng Audio-Out, đầu ra nguồn USB (1,5A), cổng<br/>video, đầu cắm RS232C</li> <li>1 đầu cắm RJ-45 (10/100 BASE-T/100 BASE-TX)</li> <li>Đầu ra nguồn điện USB (1,5A)</li> </ul>                                                                                                    |
| Đầu vào<br>Đầu ra<br>Cổng LAN có dây<br>Cổng bảo hành<br>Tái tạo màu                                                                                                    | <ul> <li>Đầu cắm VGA2 In/YPbPr, VGA2 In/YPbPr, công Audio3-In (Video/S-Video),<br/>Audio1-In (VGA1), Audio2-In (VGA2)</li> <li>Đầu cắm RJ-45, đầu cắm USB-B (Nâng cấp firmware), cổng cắm HDMI, cổng màn<br/>hình, đầu ra VGA, cổng S-video, cổng Audio-Out, đầu ra nguồn USB (1,5A), cổng<br/>video, đầu cắm RS232C</li> <li>1 đầu cắm RJ-45 (10/100 BASE-T/100 BASE-TX)</li> <li>Đầu ra nguồn điện USB (1,5A)</li> <li>1073,4 triệu màu</li> </ul>                                                                                                    |
| Đầu vào<br>Đầu ra<br>Cổng LAN có dây<br>Cổng bảo hành<br>Tái tạo màu                                                                                                    | <ul> <li>Đầu cắm VGA2 In/YPbPr, VGA2 In/YPbPr, công Audio3-In (Video/S-Video),<br/>Audio1-In (VGA1), Audio2-In (VGA2)</li> <li>Đầu cắm RJ-45, đầu cắm USB-B (Nâng cấp firmware), cổng cắm HDMI, cổng màn<br/>hình, đầu ra VGA, cổng S-video, cổng Audio-Out, đầu ra nguồn USB (1,5A), cổng<br/>video, đầu cắm RS232C</li> <li>1 đầu cắm RJ-45 (10/100 BASE-T/100 BASE-TX)</li> <li>Đầu ra nguồn điện USB (1,5A)</li> <li>1073,4 triệu màu</li> <li>Tốc độ quét ngang: 15,375~91,146 KHz</li> </ul>                                                                                                    |
| Đầu vào<br>Đầu ra<br>Cổng LAN có dây<br>Cổng bảo hành<br>Tái tạo màu<br>Tốc độ quét                                                                                                    | <ul> <li>Đầu cắm VGA2 In/YPbPr, VGA2 In/YPbPr, công Audio3-In (Video/S-Video),<br/>Audio1-In (VGA1), Audio2-In (VGA2)</li> <li>Đầu cắm RJ-45, đầu cắm USB-B (Nâng cấp firmware), cổng cắm HDMI, cổng màn<br/>hình, đầu ra VGA, cổng S-video, cổng Audio-Out, đầu ra nguồn USB (1,5A), cổng<br/>video, đầu cắm RS232C</li> <li>1 đầu cắm RJ-45 (10/100 BASE-T/100 BASE-TX)</li> <li>Đầu ra nguồn điện USB (1,5A)</li> <li>1073,4 triệu màu</li> <li>Tốc độ quét ngang: 15,375~91,146 KHz</li> <li>Tốc độ quét dọc: 24~ 85 Hz (120Hz cho tính năng 3D)</li> </ul>                                                                                                    |
| Đầu vào<br>Đầu ra<br>Cổng LAN có dây<br>Cổng bảo hành<br>Tái tạo màu<br>Tốc độ quét<br>Tương thích đồng bộ                                                                                                    | <ul> <li>Đầu cắm VGA2 In/YPbPr, VGA2 In/YPbPr, công Audio3-In (Video/S-Video),<br/>Audio1-In (VGA1), Audio2-In (VGA2)</li> <li>Đầu cắm RJ-45, đầu cắm USB-B (Nâng cấp firmware), cổng cắm HDMI, cổng màn<br/>hình, đầu ra VGA, cổng S-video, cổng Audio-Out, đầu ra nguồn USB (1,5A), cổng<br/>video, đầu cắm RS232C</li> <li>1 đầu cắm RJ-45 (10/100 BASE-T/100 BASE-TX)</li> <li>Đầu ra nguồn điện USB (1,5A)</li> <li>1073,4 triệu màu</li> <li>Tốc độ quét ngang: 15,375~91,146 KHz</li> <li>Tốc độ quét dọc: 24~ 85 Hz (120Hz cho tính năng 3D)</li> <li>Đồng bộ riêng</li> </ul>                                                                                                    |
| Đầu vào<br>Đầu ra<br>Cổng LAN có dây<br>Cổng bảo hành<br>Tái tạo màu<br>Tốc độ quét<br>Tương thích đồng bộ<br>Các loa tích hợp                                                                                                    | <ul> <li>Đầu cắm VGA2 In/YPbPr, VGA2 In/YPbPr, công Audio3-In (Video/S-Video),<br/>Audio1-In (VGA1), Audio2-In (VGA2)</li> <li>Đầu cắm RJ-45, đầu cắm USB-B (Nâng cấp firmware), cổng cắm HDMI, cổng màn<br/>hình, đầu ra VGA, cổng S-video, cổng Audio-Out, đầu ra nguồn USB (1,5A), cổng<br/>video, đầu cắm RS232C</li> <li>1 đầu cắm RJ-45 (10/100 BASE-T/100 BASE-TX)</li> <li>Đầu ra nguồn điện USB (1,5A)</li> <li>1073,4 triệu màu</li> <li>Tốc độ quét ngang: 15,375~91,146 KHz</li> <li>Tốc độ quét dọc: 24~ 85 Hz (120Hz cho tính năng 3D)</li> <li>Đồng bộ riêng</li> <li>Có, 10W</li> </ul>                                                                                                    |
| <ul> <li>Đầu vào</li> <li>Đầu ra</li> <li>Cổng LAN có dây</li> <li>Cổng bảo hành</li> <li>Tái tạo màu</li> <li>Tốc độ quét</li> <li>Tương thích đồng bộ</li> <li>Các loa tích hợp</li> <li>Yêu cầu nguồn điện</li> </ul>                                                                                              | <ul> <li>Đầu cắm VGA2 In/YPbPr, VGA2 In/YPbPr, công Audio3-In (Video/S-Video),<br/>Audio1-In (VGA1), Audio2-In (VGA2)</li> <li>Đầu cắm RJ-45, đầu cắm USB-B (Nâng cấp firmware), cổng cắm HDMI, cổng màn<br/>hình, đầu ra VGA, cổng S-video, cổng Audio-Out, đầu ra nguồn USB (1,5A), cổng<br/>video, đầu cắm RS232C</li> <li>1 đầu cắm RJ-45 (10/100 BASE-T/100 BASE-TX)</li> <li>Đầu ra nguồn điện USB (1,5A)</li> <li>1073,4 triệu màu</li> <li>Tốc độ quét ngang: 15,375~91,146 KHz</li> <li>Tốc độ quét dọc: 24~ 85 Hz (120Hz cho tính năng 3D)</li> <li>Đồng bộ riêng</li> <li>Có, 10W</li> <li>100 - 240V AC 50/60Hz</li> </ul>                                                                                                    |
| <ul> <li>Đầu vào</li> <li>Đầu ra</li> <li>Cổng LAN có dây</li> <li>Cổng bảo hành</li> <li>Tái tạo màu</li> <li>Tốc độ quét</li> <li>Tương thích đồng bộ</li> <li>Các loa tích hợp</li> <li>Yêu cầu nguồn điện</li> <li>Dòng điện vào</li> </ul>                                                                       | <ul> <li>Đầu căm VGA2 In/YPbPr, VGA2 In/YPbPr, công Audio3-In (Video/S-Video),<br/>Audio1-In (VGA1), Audio2-In (VGA2)</li> <li>Đầu cắm RJ-45, đầu cắm USB-B (Nâng cấp firmware), cổng cắm HDMI, cổng màn<br/>hình, đầu ra VGA, cổng S-video, cổng Audio-Out, đầu ra nguồn USB (1,5A), cổng<br/>video, đầu cắm RS232C</li> <li>1 đầu cắm RJ-45 (10/100 BASE-T/100 BASE-TX)</li> <li>Đầu ra nguồn điện USB (1,5A)</li> <li>1073,4 triệu màu</li> <li>- Tốc độ quét ngang: 15,375~91,146 KHz</li> <li>- Tốc độ quét dọc: 24~ 85 Hz (120Hz cho tính năng 3D)</li> <li>Đồng bộ riêng</li> <li>Có, 10W</li> <li>100 - 240V AC 50/60Hz</li> <li>2,5-1,0 A</li> </ul>                                                                                                    |
| <ul> <li>Đầu vào</li> <li>Đầu ra</li> <li>Cổng LAN có dây</li> <li>Cổng bảo hành</li> <li>Tái tạo màu</li> <li>Tốc độ quét</li> <li>Tương thích đồng bộ</li> <li>Các loa tích hợp</li> <li>Yêu cầu nguồn điện</li> <li>Dòng điện vào</li> <li>Tiêu thụ nguồn (giá trị chuẩn)</li> </ul>                               | <ul> <li>Đầu cắm VGA2 In/YPbPr, VGA2 In/YPbPr, công Audio3-In (Video/S-Video),<br/>Audio1-In (VGA1), Audio2-In (VGA2)</li> <li>Đầu cắm RJ-45, đầu cắm USB-B (Nâng cấp firmware), cổng cắm HDMI, cổng màn<br/>hình, đầu ra VGA, cổng S-video, cổng Audio-Out, đầu ra nguồn USB (1,5A), cổng<br/>video, đầu cắm RS232C</li> <li>1 đầu cắm RJ-45 (10/100 BASE-T/100 BASE-TX)</li> <li>Đầu ra nguồn điện USB (1,5A)</li> <li>1073,4 triệu màu</li> <li>Tốc độ quét ngang: 15,375~91,146 KHz</li> <li>Tốc độ quét dọc: 24~ 85 Hz (120Hz cho tính năng 3D)</li> <li>Đồng bộ riêng</li> <li>Có, 10W</li> <li>100 - 240V AC 50/60Hz</li> <li>2,5-1,0 A</li> </ul>                                                                                                    |
| <ul> <li>Đầu vào</li> <li>Đầu ra</li> <li>Cổng LAN có dây</li> <li>Cổng bảo hành</li> <li>Tái tạo màu</li> <li>Tốc độ quét</li> <li>Tương thích đồng bộ</li> <li>Các loa tích hợp</li> <li>Yêu cầu nguồn điện</li> <li>Dòng điện vào</li> <li>Tiêu thụ nguồn (giá trị chuẩn)</li> <li>Chế độ tiết kiệm tắt</li> </ul> | <ul> <li>Đầu cắm VGA2 In/YPbPr, VGA2 In/YPbPr, công Audio3-In (Video/S-Video),<br/>Audio1-In (VGA1), Audio2-In (VGA2)</li> <li>Đầu cắm RJ-45, đầu cắm USB-B (Nâng cấp firmware), cổng cắm HDMI, cổng màn<br/>hình, đầu ra VGA, cổng S-video, cổng Audio-Out, đầu ra nguồn USB (1,5A), cổng<br/>video, đầu cắm RS232C</li> <li>1 đầu cắm RJ-45 (10/100 BASE-T/100 BASE-TX)</li> <li>Đầu ra nguồn điện USB (1,5A)</li> <li>1073,4 triệu màu</li> <li>- Tốc độ quét ngang: 15,375~91,146 KHz</li> <li>- Tốc độ quét dọc: 24~ 85 Hz (120Hz cho tính năng 3D)</li> <li>Đồng bộ riêng</li> <li>Có, 10W</li> <li>100 - 240V AC 50/60Hz</li> <li>2,5-1,0 A</li> </ul>                                                                                                    |
| <ul> <li>Đầu vào</li> <li>Đầu ra</li> <li>Cổng LAN có dây</li> <li>Cổng bảo hành</li> <li>Tái tạo màu</li> <li>Tốc độ quét</li> <li>Tương thích đồng bộ</li> <li>Các loa tích hợp</li> <li>Yêu cầu nguồn điện</li> <li>Dòng điện vào</li> <li>Tiêu thụ nguồn (giá trị chuẩn)</li> <li>Chế độ tiết kiệm tắt</li> </ul> | <ul> <li>Đầu cắm VGA2 In/YPbPr, VGA2 In/YPbPr, công Audio3-In (Video/S-Video),<br/>Audio1-In (VGA1), Audio2-In (VGA2)</li> <li>Đầu cắm RJ-45, đầu cắm USB-B (Nâng cấp firmware), cổng cắm HDMI, cổng màn<br/>hình, đầu ra VGA, cổng S-video, cổng Audio-Out, đầu ra nguồn USB (1,5A), cổng<br/>video, đầu cắm RS232C</li> <li>1 đầu cắm RJ-45 (10/100 BASE-T/100 BASE-TX)</li> <li>Đầu ra nguồn điện USB (1,5A)</li> <li>1073,4 triệu màu</li> <li>Tốc độ quét ngang: 15,375~91,146 KHz</li> <li>Tốc độ quét dọc: 24~ 85 Hz (120Hz cho tính năng 3D)</li> <li>Đồng bộ riêng</li> <li>Có, 10W</li> <li>100 - 240V AC 50/60Hz</li> <li>2,5-1,0 A</li> <li>Chuẩn 445W, tối đa 490W @ 110VAC</li> <li>Chuẩn 425W, tối đa 470W @ 220VAC</li> </ul>                                           |
| <ul> <li>Đầu vào</li> <li>Đầu ra</li> <li>Cổng LAN có dây</li> <li>Cổng bảo hành</li> <li>Tái tạo màu</li> <li>Tốc độ quét</li> <li>Tương thích đồng bộ</li> <li>Các loa tích hợp</li> <li>Yêu cầu nguồn điện</li> <li>Dòng điện vào</li> <li>Tiêu thụ nguồn (giá trị chuẩn)</li> <li>Chế độ tiết kiệm tắt</li> </ul> | <ul> <li>Đầu cắm VGA2 In/YPbPr, VGA2 In/YPbPr, công Audio3-In (Video/S-Video),<br/>Audio1-In (VGA1), Audio2-In (VGA2)</li> <li>Đầu cắm RJ-45, đầu cắm USB-B (Nâng cấp firmware), cổng cắm HDMI, cổng màn<br/>hình, đầu ra VGA, cổng S-video, cổng Audio-Out, đầu ra nguồn USB (1,5A), cổng<br/>video, đầu cắm RS232C</li> <li>1 đầu cắm RJ-45 (10/100 BASE-T/100 BASE-TX)</li> <li>Đầu ra nguồn điện USB (1,5A)</li> <li>1073,4 triệu màu</li> <li>Tốc độ quét ngang: 15,375~91,146 KHz</li> <li>Tốc độ quét dọc: 24~ 85 Hz (120Hz cho tính năng 3D)</li> <li>Đồng bộ riêng</li> <li>Có, 10W</li> <li>100 - 240V AC 50/60Hz</li> <li>2,5-1,0 A</li> <li>Chuẩn 445W, tối đa 490W @ 110VAC</li> <li>Chuẩn 425W, tối đa 470W @ 220VAC</li> <li>Chuẩn 355W, tối đa 390W @ 110VAC</li> </ul> |

| Cơ học               | Mô tả                                                                                |
|----------------------|--------------------------------------------------------------------------------------|
| Hướng lắp đặt        | Máy tính để bàn/Phía trước, Máy tính để bàn/Phía sau, Trần/Phía trước, Trần/Phía sau |
| Kích thước           | 415,4 mm (Rộng) x 336 mm (Dày) x 117 mm (Cao)                                        |
| Trọng lượng          | 5,2 kg                                                                               |
| Điều kiện môi trường | Hoạt động: 5 ~ 40°C ở Chế độ sáng (chế độ thường), độ ẩm 10% - 85% (không ngưng tụ)  |
|                      | Hoạt động: 5 ~ 45°C ở Chế độ tiết kiệm, độ ẩm 10% - 85% (không ngưng tụ)             |

Lưu ý: Mọi thông số kỹ thuật chịu sự thay đổi mà không cần thông báo.

### Văn phòng toàn cầu của Optoma

Để được bảo dưỡng hoặc hỗ trợ, vui lòng liên hệ với văn phòng địa phương.

#### Hoa Kỳ

3178 Laurelview Ct. Fremont, CA 94538, USA www.optomausa.com

Canada

3178 Laurelview Ct. Fremont, CA 94538, USA www.optomausa.com

#### Châu Mỹ Latin

3178 Laurelview Ct. Fremont, CA 94538, USA www.optomausa.com

#### Châu Âu

42 Caxton Way, The Watford Business Park Watford, Hertfordshire, WD18 8QZ, UK www.optoma.eu Điện thoại bảo hành: +44 (0)1923 691865

#### **Benelux BV**

Randstad 22-123 1316 BW Almere The Netherlands www.optoma.nl

#### Pháp

【 +33 1 41 46 12 20 Bâtiment E 📄 +33 1 41 46 94 35 81-83 avenue Edouard Vaillant 92100 Boulogne Billancourt, France 🛃 savoptoma@optoma.fr

#### Spain

C/ José Hierro, 36 Of. 1C 28522 Rivas VaciaMadrid, Spain

#### Deutschland

Wiesenstrasse 21 W D40549 Düsseldorf, Germany

#### **Scandinavia**

Lerpeveien 25 3040 Drammen Norway

PO.BOX 9515 3038 Drammen Norway

【 888-289-6786 📑 510-897-8601 services@optoma.com

888-289-6786 510-897-8601 services@optoma.com

【 888-289-6786 📄 510-897-8601 services@optoma.com

【 +44 (0) 1923 691 800 +44 (0) 1923 691 888

service@tsc-europe.com

( +31 (0) 36 820 0253 📄 +31 (0) 36 548 9052

**(**] +34 91 499 06 06

📄 +34 91 670 08 32

(0) 211 506 6670

📄 +49 (0) 211 506 66799

info@optoma.de

( +47 32 98 89 90 📄 +47 32 98 89 99

🛃 info@optoma.no

### Hàn Quốc

WOOMI TECH.CO.,LTD. 4F,Minu Bldg.33-14, Kangnam-Ku, seoul,135-815, KOREA

+82+2+34430004 +82+2+34430005

#### Nhât Bản

東京都足立区綾瀬3-25-18 株式会社オーエス

コンタクトセンター:0120-380-495 www.os-worldwide.com

### Đài Loan

12F., No.213, Sec. 3, Beixin Rd., Xindian Dist., New Taipei City 231, Taiwan, R.O.C.

www.optoma.com.tw

#### Hồng Kông

Unit A, 27/F Dragon Centre, 79 Wing Hong Street, Kowloon, Hong Kong

**Changning District** Shanghai, 200052, China com

🖂 info@os-worldwide.

**(** +886-2-8911-8600 +886-2-8911-6550 services@optoma. ø com.tw asia.optoma.com

+852-2396-8968 +852-2370-1222 www.optoma.com.hk

| (  | +86-21-62947376 |
|----|-----------------|
|    | +86-21-62947375 |
| ww | w.optoma.com.cn |

Cheung Sha Wan,

### Trung Quôc

5F, No. 1205, Kaixuan Rd.,

www.optomausa.com